คู่มือการจัดทำ รายละเอียดคำขอตั้งงบประมาณปี 2564 (งบลงทุน) สำหรับ โรงเรียนศึกษาสงเคราะห์ โรงเรียนเฉพาะความพิการ ศูนย์การศึกษาพิเศษ สำนักบริหารงานการศึกษาพิเศษ สำนักงานคณะกรรมการการศึกษาขั้นพื้นฐาน

กลุ่มแผนและงบประมาณ สำนักบริหารงานการศึกษาพิเศษ โทรศัพท์ 0 2288 5546-7 โทรสาร 0 2288 5553 ด้วยสำนักงานคณะกรรมการการศึกษาขั้นพื้นฐาน โดยสำนักบริหารงานการศึกษาพิเศษ ได้จัดทำเอกสารคู่มือการจัดทำรายละเอียดคำขอตั้งงบประมาณ ปีงบประมาณ พ.ศ. 2564 ผ่านระบบบริหาร จัดการข้อมูลสารสนเทศด้านการศึกษาพิเศษและการศึกษาสงเคราะห์ (Special Education Technology : SET ในเรื่องแผนชั้นเรียนสำหรับโรงเรียนศึกษาสงเคราะห์ โรงเรียนเฉพาะความพิการ และแผนการให้บริการ ศูนย์ ข้อมูลพื้นฐานสถานศึกษา รายการสิ่งก่อสร้าง ปรับปรุงที่มีแล้ว การจัดทำคำของบประมาณสิ่งก่อสร้าง ปรับปรุง และครุภัณฑ์ เพื่อให้สถานศึกษาใช้จัดทำแผนงบประมาณปี 2564 ตามกระบวนการงบประมาณแบบ มุ่งเน้นผลงานตามยุทธศาสตร์ (SPBB) ได้อย่างถูกต้อง

ส่ำนักบริหารงานการศึกษาพิเศษ หวังเป็นอย่างยิ่งว่าเอกสารคู่มือนี้จะเกิดประโยชน์สูงสุด ต่อสถานศึกษาที่จัดการศึกษาเพื่อเด็กพิการและผู้ด้อยโอกาส มีความเข้าใจในการจัดทำแผนคำขอตั้ง งบประมาณปี 2564 อย่างถูกต้องและมีประสิทธิภาพ

> กลุ่มแผนและงบประมาณ สำนักบริหารงานการศึกษาพิเศษ สำนักงานคณะกรรมการการศึกษาขั้นพื้นฐาน กรกฎาคม 2562

# สารบัญ

| เรื่อง                                                                        | หน้า   |
|-------------------------------------------------------------------------------|--------|
| 1. ขั้นตอนการจัดทำงบประมาณในระบบโปรแกรม SET                                   | 1 – 3  |
| 2. สรุปใบงานคำขอตั้งงบประมาณที่สถานศึกษาแต่ละแห่งต้องจัดส่ง                   | _4     |
| 3. รายละเอียดคำเสนอขอตั้งงบประมาณ ปีงบประมาณ พ.ศ. 2564 (ใบงานที่ 1)           | _5     |
| 4. คู่มือระบบจัดตั้งงบประมาณ                                                  | _6-12  |
| 5. เกณฑ์มาตรฐานอาคารเรียน อาคารประกอบและสิ่งก่อสร้างประกอบ                    | _13-15 |
| 6. ทะเบียนรายการสิ่งก่อสร้าง                                                  | _16-19 |
| 7. บัญชีราคามาตรฐานสิ่งก่อสร้าง                                               | 20-22  |
| 8. ลักษณะอาคาร                                                                | _23-31 |
| 9. ทะเบียนรายการครุภัณฑ์                                                      | _32–40 |
| 10. ภาคมนวก                                                                   | 41     |
| 10.1 มติ ครม 21 มีนาคม 2560 เรื่องการพิจารณาและตรวจสอบความพร้อมๆ              | _42    |
| 10.2 มติ ครม 4 ตุลาคม 2554 เห็นอบให้สำนักงบประมาณพิจารณาคำขอตั้งงบประมาณา     | 43-46  |
| 10.3 หนังสือสำนักการคลังและสินทรัพย์ ที่ ศธ 04002/ว1792 วันที่ 4 พฤษภาคม 2561 |        |
| เรื่องการใช้ที่ราชพัสดุ                                                       | 47-49  |

| ั้นตอ | นการจัดทำงบประมาณในระบบโปรแกรม SET โรงเรียนศึก                                                                | ษาสงเคราะห์ / โรงเรียนเฉพาะความพิการ / ศูนย์การศึกา                         | ภพิเศษ ประจำปีงบประมาณ พ.ศ. 2564 |
|-------|----------------------------------------------------------------------------------------------------|-----------------------------------------------------------------------------|----------------------------------|
|       |                                                                                                    | 1. ตรวจสอบชื่อมูล                                                           |                                  |
|       | พันตอน                                                                                                    |                                                                             | ធើចការាអូ,រ្យំរា                 |
| 1:1   | เข้าสู้ระบบ โปรแกรม SET                                                                                       | ให้ เง้าหน้าที่สารสนเทศ ( ที่ทำข้อมูลนักเรียนผ่านระบบ SET                   |                                  |
|       | ເປີອ Google Chrome ເປັກ<br>www.specialset.bopp.go.th                                                          | ของสถานศึกษานั้น ๆ )สร้าง ชื่อผู้ไช้ และ รหัสผ่าน ให้กับ<br>เจ้าหน้าที่แผนฯ |                                  |
| 1.2   | ตรวจสอบข้อมูลพื้นฐานสถานศึกษา                                                                                 |                                                                             |                                  |
|       | - ต้องมีชื่อ ผอ. / ที่อยู่สถานศึกษา ตำบล อำเภอ จังหวัด / พื้นที่                                              | เมนู : รายงาน >> ข้อมูลสถานศึกษา                                            | Ê                                |
|       | ไร่ งาน วา/ ตำแหน่งบนแผนที่ (พิกัด)<br>/ ศูนย์การศึกษาพิเศษแนบ <mark>กรรมสิทธิ์ที่ดินที่ลงสิ่งก่อสร้าง</mark> | >> รายงานข้อมูลสถานศึกษา                                                    |                                  |
|       | - หากมีรายการต้องแก้ใจ                                                                                        | เมนู : ข้อมูลสถานศึกษา >> ข้อมูลพื้นฐาน                                     |                                  |
| 1.3   | ตรวจสอบ รายการสิ่งก่อสร้าง ที่มีแล้ว                                                                          | เมนู : รายงาน >> ข้อมูลงบประมาณ >>                                          | e<br>e                           |
|       | ต้องระบุปี/สภาพ ครบด้วน                                                                                       | ราชงานข้อมูลรายการสิ่งก่อสร้าง                                              |                                  |
|       | - หากมีรายการต้องแก้ใจ                                                                                        | เมนู : งบประมาณ >> ข้อมูลรายการสิ่งก่อสร้าง                                 | + triterienen                    |
| 1.4   | ตรวจสอบรายการครูภัณฑ์ยานพาหนะที่มีแล้ว                                                                        | เมน : รายงาน >>ง้อมลงบประมาณ >>                                             |                                  |
|       | <b>- ต้องมี</b> เลขทะเบียน / วันเดือนปีที่จดทะเบียน / สภาพ <b>ครบ</b>                                         | รายงานข้อมูลรายการยานพาหนะ                                                  | <u>.</u>                         |
|       | - หากมีรายการต้องแก้ใข                                                                                        | เมนู : งบประมาณ >> ข้อมูลรายการยานพาหนะ                                     | € Imumm                          |

|       |                                         | 2.        | บันทึกคำขอทั้งบบระมาณ                                               |
|-------|-----------------------------------------|-----------|---------------------------------------------------------------------|
| 2.1   | บันทึกคำขอตั้งงบประมาณ                  | กะ: หิหเ  | <b>ประมาณ</b> >>จัดตั้งงบประมาณ>>ตั้งงบประมาณสิ่งก่อสร้าง           |
|       | รายการสิ่งท่อสร้าง                      |           |                                                                     |
| 2.2   | บันทึกค <b>ำงอตั้</b> งงบประมาณ         | กะ: หิหเ  | <b>าประมาณ</b> >>จัดตั้งงบประมาณ>>ตั้งงบประมาณปรับปรุง              |
|       | ต่าปรับปรูง                             |           |                                                                     |
| 2.3   | บันทึกคำ <b>ขอตั้</b> งงบประมาณ         | กะ: ห็หเ  | <mark>บประมาณ</mark> >>จัดตั้งงบประมาณ>>ตั้งงบประมาณยานพาหนะ        |
|       | รายการยาพหนะ<br>รายการยาคร              |           |                                                                     |
| 2.4   | ู่<br>บันทึกค <b>ำขอตั</b> ้งงบประมาณ   | 180. 1911 | เประมาณ >>จัดตั้งงานโระมาณ>>ตั้งงานโระมาณครภัณฑ์                    |
|       | รายการครูภัณฑ์                          | 27<br>27  |                                                                     |
| 2.5   | บันทึกแผนการให้บริการศูนย์การศึกษาพิเศษ |           | ע<br>ק<br>ע<br>אני                                                  |
| สูนย์ | 1 ปีการศึกษา 2564                       |           | <b>เมนู : รายงาน</b> >> ขอมูลสถานศกษา >> ราชงานแผนเตมรูบการ เหบรการ |
|       |                                         |           |                                                                     |

|                   | 3. พิมพรายงาน (โร                                                                                                    | (หเเก                            | สนอ ผู้บริหารสถานศึกษา ลงนามรับรอง ทุกเ                                                                                                    |                                                                                                    |
|-------------------|----------------------------------------------------------------------------------------------------|----------------------------------|----------------------------------------------------------------------------------------------------|----------------------------------------------------------------------------------------------------|
|                   | Neury                                                                                                    |                                  |                                                                                                    | Ϋ́                                                                                                    |
| 3.1               | พิมพ์ราชงานแผนชั้นเรียน (ใบงานที่ 2)                                                                                                    |                                  | มนู : รายงาน>>ข้อมูลสถานศึกษา>>รายงานแผนชั้นเรียน                                                                                                  | Ł                                                                                                    |
| 3.2               | ข้อมูลพื้นฐานสถานศึกษา (ใบงานที่ 3)<br>                                                                                                    |                                  | มนู : รายงาน >> ข้อมูลสถานศึกษา >> รายงานข้อมูล<br>ชถานศึกษา                                                                                       | Ł                                                                                                    |
| 3.3               | ข้อมูลสิ่งก่อสร้างอาคารประกอบที่มีแล้ว<br>(ใบงานที่ 4)                                                                                                    |                                  | มนู : รายงาน >> ข้อมูลงบประมาณ >> รายงานข้อมูล<br>ายการสิ่งก่อสร้าง                                                                                |                                                                                                    |
| 3.4               | ข้อมูลยานพาหนะที่มีแล้ว (ใบงานที่ 5)                                                                                                    |                                  | <b>มนู : รายงาน</b> >>ข้อมูลงบประมาณ >> รายงานช้อมูลรายการ<br>เานพาหนะ                                                                             | <b>4</b> .                                                                                                    |
| 3.5               | รายการจัดตั้งงบประมาณปี 2564 รายการสิ่งก่อสร้าง<br>ปรับปรุง ยานพาหนะ และครุภัณฑ์ (ใบงานที่ 6 ถึง 10)                                                                                        |                                  | มนู : รายงาน >>ง้อมูลงบประมาณ >>รายงานการขอตั้ง<br>บประมาณ                                                                                         | <ul> <li>ຈານການການຄອດຈາກປະເພດ</li> <li>ຈານກາະນັສດໍຈາມປະເພງາແຄງແຄງເຊັ່ງຄົວສຮ້າງ</li> </ul>                                                                                                    |
| **ท่าน<br>ได้จาก  | เสามารถ Download file excel เพื่อคูว่าทะเบียนรายก<br>เมนู : รายงาน >> ข้อมูลงบประมาณ >>Download                                                                                             | าร ค่าวัล<br>ทะเบียน             | เคุก่อสร้าง มีชื่ออะไรบ้าง เพื่อนำไปตั้งงบปรับปรุง<br>รายการ ค่าวัสคุก่อสร้าง                                                                      | <ul> <li>ຈາຍงานเอกสารแนยการจัดดั้งงบประมาณรายการสิงก่อสราง</li> <li>จายงานการจัดดั้งงบประมาณปรับปรุง ข้อมนชม</li> <li>จายงานการจัดดั้งงบประมาณรายการยานพาพนะ</li> <li>จายงานการจัดดั้งงบประมาณรายการยานพาพนะ</li> </ul> |
| สำหรับ<br>โคยกลุ่ | ่า ที่มา ของค่าวัสคุก่อสร้างที่นำมาใช้ขอตั้งงบค่าปรับ<br>ุ่มออกแบบและก่อสร้าง สอ. สพฐ. จัคทำขึ้น https://                                                                                   | ปรุง ปีงา<br>www.fac             | บประมาณ 2564 มาจากบัญชีค่าวัสดุและค่าแรงงาน ปรับ<br>ebook.com/designobec/                                                                          | ปรุงราคาปีงบประมาณ 2562                                                                                                    |
| ทั่วประ<br>โดยคณ  | https://drive.google.com/file/d/1S4lBMxQbG74lb<br>สศศ. ได้นำมาใช้ในระบบโปรแกรม SET เพื่อให้ส<br>แทศมีปริมาณมาก ซึ่ง หากงบประมาณได้รับการอนุม<br>เะกรรมการกำหนครากากลาง ตามวงเงินค่าปรับปรูง | อพงหับบ<br>ถานศึกษ<br>มีติ แล้วจ | CnvaE9oci4C53/view<br>เาใช้ในการขอตั้งงบประมาณปี 2564 ไปก่อน เพื่อความส<br>ะแจ้งสถานศึกษาคำเนินการจัดทำแบบประมาณการราคา<br>ดัสรร อีกครั้งในภายหลัง | เะควกในการรวบรวมข้อมูล<br>เท้องถิ่น                                                                                                    |

# สรุปใบงาน ใบงานคำขอตั้งงบประมาณที่สถานศึกษาแต่ละแห่งต้องจัดส่ง สำนักบริหารงานการศึกษาพิเศษ

ใบงานที่ 1 รายละเอียดคำขอตั้งงบประมาณ ปีงบประมาณ พ.ศ. 2564 (ปก)

ใบงานที่ 2 รายงานแผนชั้นเรียนเต็มรูป(ร.ร.) หรือ แผนการให้บริการ(ศูนย์ฯ)

ใบงานที่ 3 รายการข้อมูลพื้นฐานสถานศึกษา

ใบงานที่ 4 ใบงานรายงานข้อมูลรายการสิ่งก่อสร้างอาคารเรียนอาคารประกอบ (ที่มีแล้ว)

ใบงานที่ 5 ใบงานรายงานข้อมูลรายการยานพาหนะ (ที่มีแล้ว)

ใบงานที่ 6 ใบงานรายการจัดตั้งงบประมาณรายการสิ่งก่อสร้าง

ใบงานที่ 7 ใบงานรายการจัดตั้งงบประมาณรายการค่าปรับปรุง ซ่อมแซม

ใบงานที่ 8 ใบงานประมาณการราคางาน ปรับปรุง

ใบงานที่ 9 ใบงานรายการตั้งงบประมาณยานพาหนะ

ใบงานที่ 10 ใบงานรายการตั้งครุภัณฑ์ประเภทที่ไม่ใช่ยานพาหนะ

11. เอกสารประกอบคำขอ ได้แก่

- กรรมสิทธิ์ที่ดิน
- Masterplan ผังบริเวณสิ่งก่อสร้าง
- เอกสารการรื้อถอนอาคารเก่า กรณีขอทดแทน
- แบบรูปรายการ / ประมาณการราคา สิ่งก่อสร้าง แบบพิเศษ
- ใบประกอบวิชาชีพ วิศวกร
- ทะเบียนยานพาหนะ ที่ขอทดแทน

# (ใบงานที่ 1 ปก) รายละเอียดคำขอตั้งงบประมาณปี 2564 (งบลงทุน)

| ของโรงเรียน/ศูนย์                                                                                                    |
|----------------------------------------------------------------------------------------------------|
| ตรวจสอบ work sheet (สำหรับคณะทำงานฯ สศศ. ตรวจสอบ)<br>1. ใบงานที่ 2 รายงานแผนชั้นเรียนเต็มรูป / แผนการให้บริการ<br>2. ใบงานที่ 3 รายการข้อมูลสถานศึกษา<br>3. ใบงานที่ 4 สิ่งก่อสร้าง ที่มีแล้ว<br>4. ใบงานที่ 5 ยานพาหนะ ที่มีแล้ว                                                                                                    |
| <ul> <li>5. ใบงานที่ 6 รายการจัดตั้งงบประมาณรายการสิ่งก่อสร้าง ปีงบประมาณ 2564 คำขอจัดตั้งสิ่งก่อสร้าง พิจารณา ดังนี้</li> <li>1) ขอตั้งหรือไม่ ( ขอ / ไม่ขอ )</li> <li>2) จำนวนรายการสิ่งก่อสร้างที่ ขอตั้งงบ 2564 ทั้งหมดจำนวนรายการ เป็นรายการขอใหม่รายการ ขอทดแทนรายการ</li> <li>3) กรณี ขอทดแทน มีเอกสาร การรื้อถอน หรือไม่ (มี / ไม่มี)</li> <li>4) แบบอาคารที่ขอตั้ง เป็นแบบใด (แบบมาตรฐาน จำนวน รายการ / แบบพิเศษ จำนวน รายการ)</li> </ul> |
| <ul> <li>5.1) ชื่อรายการ</li> <li>5.2) เอกสาร แบบรูปรายการ (มี / ไม่มี) และ ประมาณการราคา (มี / ไม่มี)</li> <li>5.3) พื้นที่ใช้สอยทั้งหมดของอาคารตารางเมตร</li> <li>5.4) กรณี พื้นที่ใช้สอยเกิน 2,000 ตารางเมตร มีใบรับรองแบบอาคารการศึกษาจากกระทรวงพลังงาน (มี / ไม่มี)</li> <li>**โรงเรียนมีเหตุผลความจำเป็นที่จะขอสิ่งก่อสร้างแบบพิเศษ → สศศ. กอส. ออกแบบ และเสนอ สพฐ. ลง<br/>นามถึงกระทรวงพลังงานเพื่อขอใบรับรองแบบอาคารการศึกษา**</li> </ul>  |
| <ul> <li>5.5) ชื่อผู้ออกแบบ (วิศวกร)</li></ul>                                                                                                    |
| <ol> <li>6. ใบงานที่ 7 รายการจัดตั้งงบประมาณรายการค่าปรับปรุง ช่อมแซม และ ใบงาน ประมาณการ ราคางาน<br/>ปรับปรุง ขอตั้งหรือไม่ (ขอ / ไม่ขอ )</li> <li>7. ใบงานที่ 9 รายการตั้งงบประมาณยานพาหนะ</li> <li>7.1) ขอตั้งหรือไม่ (ขอ / ไม่ขอ) 7.2) กรณีขอทดแทน ทะเบียนยานพาหนะ ที่ขอทดแทน (มี / ไม่มี)</li> <li>8. ใบงานที่ 10 คำขอจัดตั้งงบประมาณครุภัณฑ์ประเภทอื่น ที่ไม่ใช่ยานพาหนะ (ขอ / ไม่ขอ)</li> </ol>                                             |

### คู่มือระบบจัดตั้งงบประมาณ

### ตั้งงบประมาณสิ่งก่อสร้าง

- 1. เข้าเมนู งบประมาณ -> จัดตั้งงบประมาณ -> ตั้งงบประมาณสิ่งก่อสร้าง
- 2. คลิกที่ปุ่ม เลือก รายการที่ต้องการ

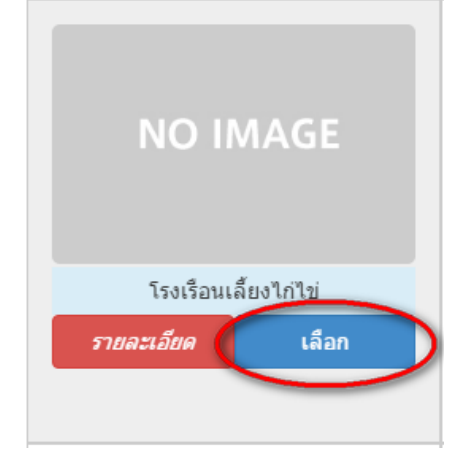

 กรอกข้อมูลความต้องการขอ (ศูนย์การศึกษาพิเศษให้แนบผังบริเวณด้วย) แล้วคลิกที่ปุ่ม บันทึกข้อมูล
 3.1 หน้าฟอร์มขอตั้งงบประมาณของศูนย์การศึกษาพิเศษ กรณีเลือกผังบริเวณที่อยู่ปัจจุบัน ดังรูป

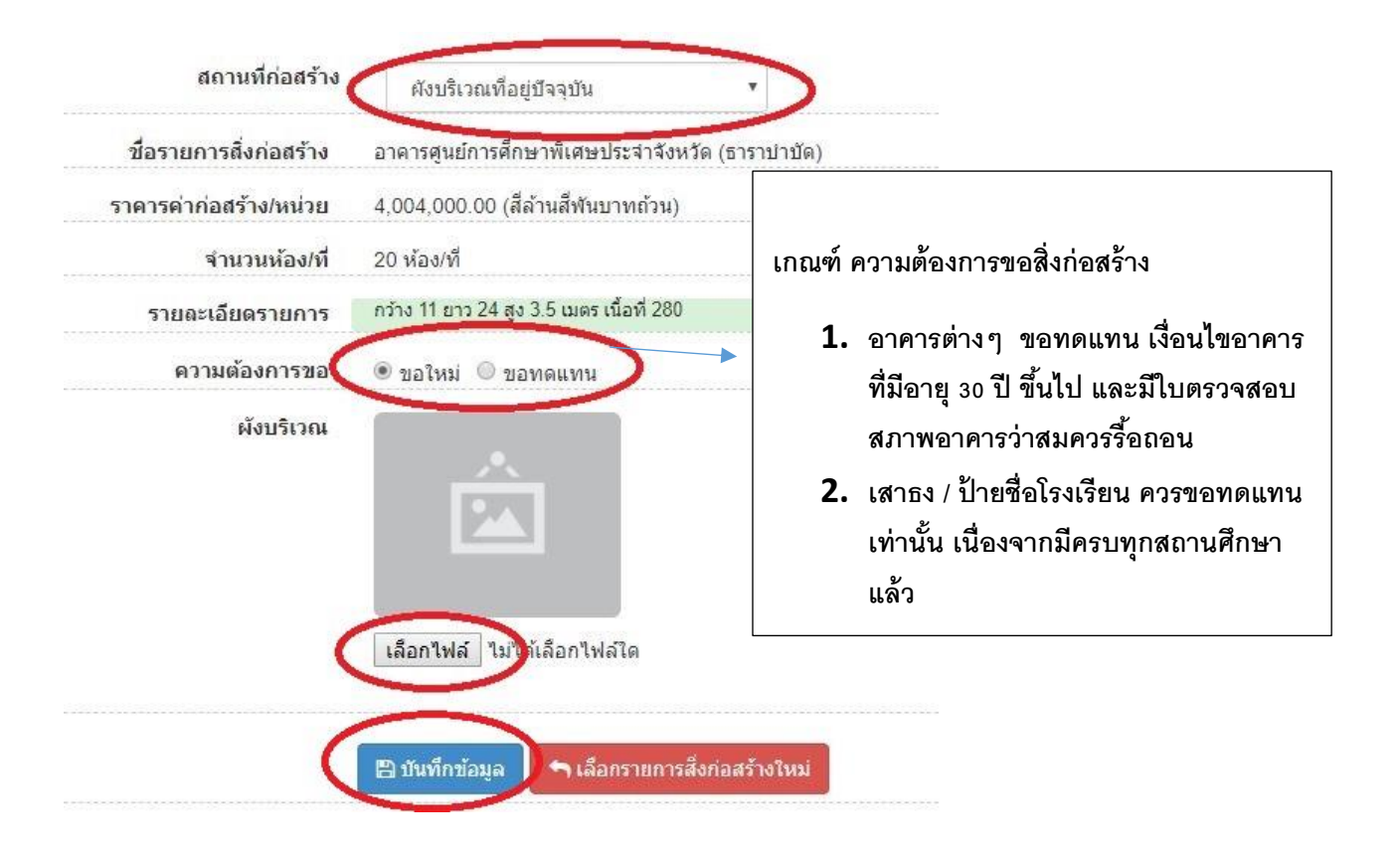

# กรณีเลือกผังบริเวณที่อยู่ใหม่ (มีกรรมสิทธิ์ที่ดินแล้ว) ขึ้นแจ้งเตือนดังรูป

| localhost บอกว่า:                               |  |
|-------------------------------------------------|--|
| กรณากรอก ต้อมลพื้นธานสถานที่ตั้งสนุมใหม่ ก่อนคะ |  |
|                                                 |  |
|                                                 |  |

 ให้แนบกรรมสิทธิ์ที่ดินและกรอกในเมนู -> ข้อมูลสถานศึกษา -> ข้อมูลพื้นฐานสถานที่ตั้งศูนย์ใหม่ -> แก้ไขข้อมูล กลับมาเลือก ผังบริเวณที่อยู่ใหม่(มีกรรมสิทธิ์ที่ดินแล้ว)

| <b>สถานที่ก่อสร้าง</b> ผังบริเวณที่อยู่ใหม่(มีกรรมสิทธิ์ที่ดินแ <b>ง</b>     |
|------------------------------------------------------------------------------|
| <b>ชื่อรายการสิ่งก่อสร้าง</b> อาคารศูนย์การศึกษาพิเศษประจำจังหวัด (ส่วนหน้า) |
| <b>ราคารค่าก่อสร้าง/หน่วย</b> 11,000,000.00 (สิบเอ็ดล้านบาทถ้วน)             |
| จำนวนห้อง/ที่ 4 ห้อง/ที่                                                     |
| รายละเอียดรายการ กว้าง 15 ยาว 59.5 สูง 3.5 เมตร เนื้อที่ 892 ตร.ม.           |
| ความต้องการขอ 💿 ขอใหม่ 🔘 ขอทดแทน                                             |
| ผังบริเวณ                                                                    |
| เลือกไฟล์ ไม่ได้เลือกไฟล์ใด                                                  |
| ผังบริเวณใหม่                                                                |
| <b>เลือกไฟล์</b> ไม่ได้เลือกไฟล์ใด                                           |
|                                                                              |
| 💾 ปันทึกข่อมูล 🦳 โล้อกรายการสังก่อสร้างใหม่                                  |

| ชื่อรายการสิ่งก่อสร้าง     | บ้านพักครู แบบ 2(                                                                                                    | 07                                                                                                    |  |  |
|----------------------------|----------------------------------------------------------------------------------------------------|----------------------------------------------------------------------------------------------------|--|--|
| ราคารค่าก่อสร้าง/หน่วย     | 936,800.00 (เก้า                                                                                                    | แสนสามหม็นหกพันแปดร้อยบาทถ้วน)                                                                                                    |  |  |
| <mark>จ</mark> ำนวนห้อง/ที | 1 ห้อง/ที่                                                                                                    |                                                                                                    |  |  |
| รายละเอียดรายการ           | <ul> <li>บ้านพักอาศัย 2 ชั้น</li> <li>ชั้นล่างประกอบด้วย</li> <li>ชั้นบนประกอบด้วย</li> <li>ชั้นบนประกอบด้วย</li> <li>เนื้อที่ 86 ตารางเม</li> <li>ขนาดกว้าง 6.5 เม</li> </ul> | - บ้านพักอาศัย 2 ขั้น<br>- ขั้นล่างประกอบด้วย ห้องรับแขก ที่รับประทานนอาหาร ห้องครัว และห้องส้วม<br>- ขั้นบนประกอบด้วยห้องนอน 2 ห้อง<br>- เนื้อที่ 86 ตารางเมตร<br>- ขนาดกว้าง 6.5 เมตร ยาว 11 เมตร |  |  |
| ความต้องการขอ              | ๋● ขอใหม่ ◯ ขอ                                                                                                    | ทดแทน                                                                                                    |  |  |
|                            | 🖹 บันทึกข้อมูล                                                                                                    | <table-cell-rows> เลือกรายการสิ่งก่อสร้างใหม่</table-cell-rows>                                                                                                    |  |  |

3.2 หน้าฟอร์มขอตั้งงบประมาณของโรงเรียนศึกษาสงเคราะห์-ราชประชานุเคราะห์/และโรงเรียนเฉพะความพิการ

**เกณฑ์การขอสิ่งก่อสร้าง 1. อาคารต่างๆ ขอทดแทน เงื่อนไขอาคารที่มีอายุ 30 ปี ขึ้นไป** และมีใบตรวจสอบสภาพอาคาร ว่าสมควรรื้อถอน

2. เสาธง / ป้ายชื่อโรงเรียน ควรขอทดแทน เท่านั้น เนื่องจากมีครบทุกสถานศึกษาแล้ว

4. สามารถตั้งลำดับความจำเป็นในแถวลำดับความจำเป็น ตรวจสอบความถูกต้อง แล้วคลิกปุ่ม ยืนยันข้อมูลจัดตั้งงบ

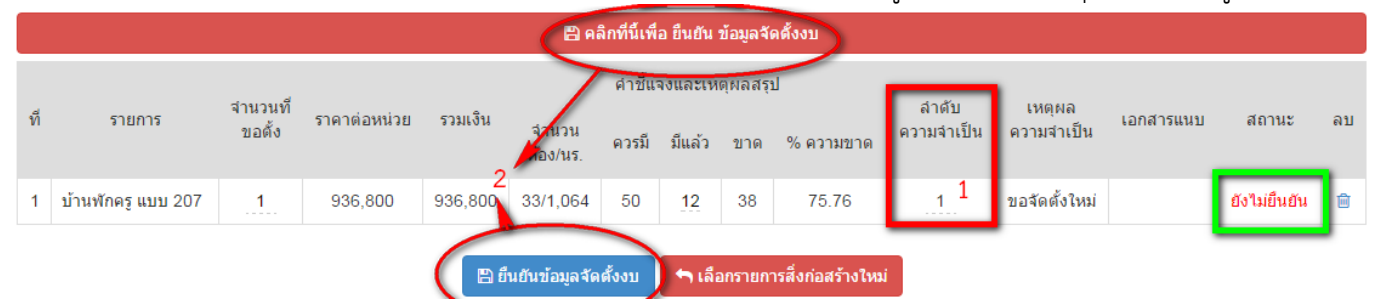

### ตั้งงบประมาณปรับปรุง ซ่อมแซม

- 1. เข้าเมนู งบประมาณ -> จัดตั้งงบประมาณ -> ตั้งงบประมาณปรับปรุง
- 2. คลิกที่ปุ่ม เพิ่มรายการปรับปรุง ซ่อมแซม
- กรอกข้อมูล งานที่ประมาณราคา, สิ่งก่อสร้างที่ปรับปรุง, ภาพสิ่งก่อสร้างที่ปรับปรุง1, ภาพสิ่งก่อสร้างที่ปรับปรุง2 และผู้ประมาณการ ให้ครบถ้วนระบบจะแสดง ลำดับที่ 4. และ 5. ตามลำดับ

| งานที่ประมาณราคา            | เลือก                       |         | Y        |
|-----------------------------|-----------------------------|---------|----------|
| สิ่งก่อสร้างที่ปรับปรุง     | เลือก                       |         | Ť        |
| ภาพสิ่งก่อสร้างที่ปรับปรุง1 | เลือกไฟล์ ไม่ได้เลือกไฟล์ใด |         |          |
| ภาพสิ่งก่อสร้างที่ปรับปรุง2 | เลือกไฟล์ ไม่ได้เลือกไฟล์โด |         |          |
| ผู้ประมาณการ                | ศาน่าหน้า,ชื่อและนามสกุล    | ตำแหน่ง | หน่วยงาน |

 กรอกรายการวัสดุ โดยกรอกชื่อวัสดุที่ต้องการจะปรากฏรายชื่อวัสดุขึ้นมาให้เลือก และกรอกจำนวนที่ต้องการแล้ว คลิกที่ปุ่ม เพิ่ม

| เพิ่มรายการ : เลือกรายการ   | ดะปู ขนาดต่าง ๆ(27 บาท/กก.)        |       | จำนวน                     |          | เพิ่ม  |  |
|-----------------------------|------------------------------------|-------|---------------------------|----------|--------|--|
| ตะปู ขนาดต่าง ๆ(27 บาท/กก.) |                                    |       |                           |          |        |  |
|                             | ตะปู ขนาดยาว 3 นิ้ว(443 บาท/ลัง)   |       |                           |          |        |  |
| ลำดับ                       | ดะปู ขนาดยาว 2 ½ นิ้ว(503 บาท/ลัง) |       | ี<br>ด่าวัสดุ<br>ต่อหน่วย | เป็นเงิน | จัดการ |  |
|                             | ตะปู ขนาดยาว 2 นิ้ว(530 บาท/ลัง)   | หน่วย | หน่วย                     |          |        |  |
|                             | ตะปู ขนาดยาว 1 ½ นิ้ว(550 บาท/ลัง) |       |                           |          |        |  |
|                             | ตะปู ขนาดยาว 1 นิ้ว(606 บาท/ลัง)   |       |                           |          | D      |  |

5. กรอกลักษณะการปรับปรุง ซ่อมแซม และเหตุผลในการเสนอขอตั้งงบประมาณ แล้วคลิกที่ปุ่ม บันทึกข้อมูล

อักษณะการปรับปรุง ช่อมแชม

เหตุผลในการเสนอของตั้งงบประมาณ

### ตั้งงบประมาณยานพาหนะ

- 1. เข้าเมนู งบประมาณ -> จัดตั้งงบประมาณ -> ตั้งงบประมาณยานพาหนะ
- 2. คลิกเลือก รายการที่ต้องการ

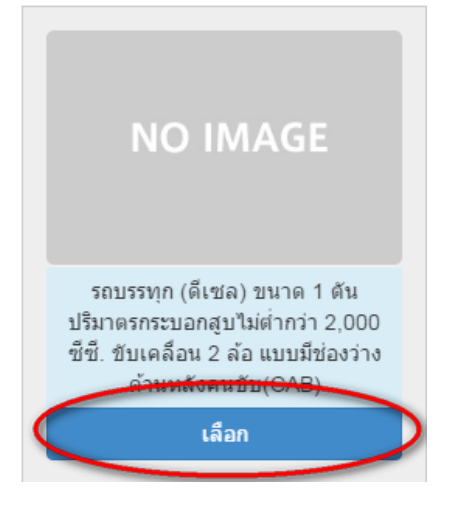

- 3. กรอกเหตุความจำเป็นแล้วคลิกที่ปุ่ม บันทึกข้อมูล
- 🛲 ตั้งงบประมาณยานพาหนะ

| รายการยานพาหนะ                                            | รถบรรทุก (ดีเซล) ขนาด 1 ตัน ปริมาตรกระบอกสูบไม่ต่ำกว่า 2,000 ซีซี. ขับเคลื่อน 2 ล้อ แบบมี |
|-----------------------------------------------------------|-------------------------------------------------------------------------------------------|
| ราคาต่อหน่วย                                              | 657,000.00 (หกแสนห้าหมึนเจ็ดพันบาทถ้วน)                                                   |
| เหตุผลความจำเป็น                                          | 🔘 ขอทดแทนศันเดิม 🔍 ขอใหม่                                                                 |
| 🖹 บันทึกข้อมูล <table-cell-rows> ยกเลิก</table-cell-rows> |                                                                                           |

กรณีขอทดแทน ยานพาหนะ<mark>อายุการใช้งาน</mark> 12 ปีขึ้นไป

### ตั้งงบประมาณครุภัณฑ์ (ควรเลือกรายการเท่าที่จำเป็น)

- เข้าเมนู งบประมาณ -> จัดตั้งงบประมาณ -> ตั้งงบประมาณครุภัณฑ์
- 2. กรอกรายละเอียดการขอครุภัณฑ์ แล้วคลิกที่ เพิ่มรายการ

```
🖵 ตั้งงบประมาณครุภัณฑ์
```

| รหัสบัญชี *     | เลือก                             | v       | รหัสประเภท *      | เลือก           | v |
|-----------------|-----------------------------------|---------|-------------------|-----------------|---|
| ชื่อครุภัณฑ์ *  | เลือก<br>บัญชี สงป.<br>บัญชี สพร. |         | หน่วยนับ *        | ราคารต่อหน่วย * |   |
| จำนวนที่ขอ *    | นอกบัญชี้                         | ควรมี * |                   | มีแถ้ว          |   |
| ความต้องการขอ * | 🖲 ขอขาดแคลน 🔾 ขอท                 | ดแทน    | ลำดับความจำเป็น * | เลือก           | Ţ |
|                 | เพิ่มรายการ                       |         |                   |                 |   |

กรณีขอนอกบัญชีมาตรฐานครุภัณฑ์ ให้แนบไฟล์ (.pdf) ใบเสนอราคาจำนวน 3 ร้านค้า หาไม่แนบไฟล์มาจะไม่ เสนอตั้งให้

### พิมพ์รายงาน

เข้าเมนู รายงาน -> ข้อมูลสถานศึกษา (โรงเรียน) พิมพ์ข้อมูลสถานศึกษาและรายงานแผนชั้นเรียน
 รายงานข้อมูลสถานศึกษา

| 🏛 รายงานข้อมูลสถานศึกษา        | 4           |
|--------------------------------|-------------|
| 🖸 รายงานข้อมูลสถานศึกษา        | A           |
| ● รายงานแผนขั้นเรียน           | [3]         |
| ⊖ รายงานข้อมูลเรือนนอน-บ้านพัก | 2   🗳       |
| ᢒ รายงานข้อมูลผู้ใช้งาน        | <u>لا</u> ا |

เข้าเมนู รายงาน -> ข้อมูลสถานศึกษา (ศูนย์การศึกษาพิเศษ) พิมพ์ข้อมูลสถานศึกษาและรายงานแผนเต็มรูป
 รายงานข้อมูลสถานศึกษา

| 🏛 รายงานข้อมูลสถานศึกษา                                                     | 4        |
|-----------------------------------------------------------------------------|----------|
| 0 commutions down down                                                      | P        |
| จายงานขอมูลลสานคกษา                                                         | <u>م</u> |
| <ul> <li>รายงานแผนเตมรูบการเหบรการ</li> <li>รายงานตัวยาวชั่วส่วน</li> </ul> |          |
| 🔿 รายสามพิษที่สุดมาก                                                        |          |

 เข้าเมนู รายงาน -> ข้อมูลงบประมาณ พิมพ์รายงานข้อมูลงบประมาณ (ยกเว้นรายงานข้อมูลปรับปรุงซ่อมแชม) และพิมพ์รายงานการขอตั้งงบประมาณ

💿 รายงานข้อมูลงบประมาณ

| 🖸 รายงานข้อมูลงบประมาณ                                                                                                    | 3            |
|----------------------------------------------------------------------------------------------------|--------------|
| € รายงานข้อมูลรายการสิ่งก่อสร้าง                                                                                                    |              |
| <ul> <li>€ รายงานข้อมูลรายการปรับปรุงของผนห</li> <li>€ รายงานข้อมูลรายการยานพาหนะ</li> </ul>                                                                                                    | ے ا<br>کا ا  |
| 🛛 รายงานการขอตั้งงบประมาณ                                                                                                    | 5            |
| <ul> <li>รายงานการจัดตั้งงบประมาณรายการสิ่งก่อสร้าง</li> <li>รายงานเอกสารแนบการจัดตั้งงบประมาณรายการสิ่งก่อสร้าง</li> <li>รายงานการจัดตั้งงบประมาณปรับปรุง ข่อมแชม</li> <li>รายงานการจัดตั้งงบประมาณรายการยานพาหนะ</li> </ul> | ے<br>م<br>لگ |

| โรงเรียนศึกษาสงเคราะห์ |                       |                                           |                                               |                                                                                                    |                                                                                                    |                                                                                                    |                                                                                                    |                                                                                                    |                                                                                                    |                                                                                                    |                                                                                                    |                                                                                                    |  |
|------------------------|-----------------------|-------------------------------------------|-----------------------------------------------|----------------------------------------------------------------------------------------------------|----------------------------------------------------------------------------------------------------|----------------------------------------------------------------------------------------------------|----------------------------------------------------------------------------------------------------|----------------------------------------------------------------------------------------------------|----------------------------------------------------------------------------------------------------|----------------------------------------------------------------------------------------------------|----------------------------------------------------------------------------------------------------|----------------------------------------------------------------------------------------------------|--|
| 2                      | 4                     | 6                                         | 8                                             | 10                                                                                                    | 12                                                                                                    | 14                                                                                                    | 16                                                                                                    | 18                                                                                                    | 20                                                                                                    | 22                                                                                                    | 24                                                                                                    |                                                                                                    |  |
|                        |                       |                                           |                                               |                                                                                                    |                                                                                                    |                                                                                                    |                                                                                                    |                                                                                                    |                                                                                                    |                                                                                                    |                                                                                                    |                                                                                                    |  |
| 6                      | 9                     | 14                                        | 18                                            | 23                                                                                                    | 27                                                                                                    | 32                                                                                                    | 36                                                                                                    | 41                                                                                                    | 45                                                                                                    | 50                                                                                                    | 54                                                                                                    | รายการ 1 - 2                                                                                                    |  |
| 1                      | 1                     | 1                                         | 1                                             | 1                                                                                                    | 1                                                                                                    | 1                                                                                                    | 1                                                                                                    | 1                                                                                                    | 1                                                                                                    | 1                                                                                                    | 1                                                                                                    | เลือกได้อย่างใด                                                                                                    |  |
| 1                      | 1                     | 1                                         | 1                                             | 1                                                                                                    | 1                                                                                                    | 1                                                                                                    | 1                                                                                                    | 1                                                                                                    | 1                                                                                                    | 1                                                                                                    | 1                                                                                                    | อย่างหนึ่ง                                                                                                    |  |
| 1                      | 1                     | 1                                         | 1                                             | 1                                                                                                    | 1                                                                                                    | 1                                                                                                    | 1                                                                                                    | 1                                                                                                    | 1                                                                                                    | 1                                                                                                    | 1                                                                                                    |                                                                                                    |  |
|                        | 2<br>6<br>1<br>1<br>1 | โรงเรี<br>2 4<br>6 9<br>1 1<br>1 1<br>1 1 | <b>โรงเรียนศึก</b> 2 4 6 6 9 14 1 1 1 1 1 1 1 | โรงเรียนศึกษาสง           2         4         6         8           6         9         14         18           1         1         1         1           1         1         1         1           1         1         1         1           1         1         1         1           1         1         1         1 | โรงเรียนศึกษาสงเคราะ           2         4         6         8         10           6         9         14         18         23           1         1         1         1         1           1         1         1         1         1           1         1         1         1         1           1         1         1         1         1 | โรงเรียนศึกษาสงเคราะห์           2         4         6         8         10         12           6         9         14         18         23         27           1         1         1         1         1         1           1         1         1         1         1         1           1         1         1         1         1         1           1         1         1         1         1         1 | โรงเรียนศึกษาสงเคราะห์         2       4       6       8       10       12       14         6       9       14       18       23       27       32         1       1       1       1       1       1       1         1       1       1       1       1       1       1         1       1       1       1       1       1       1         1       1       1       1       1       1       1 | โรงเรียนศึกษาสงเคราะห์         2       4       6       8       10       12       14       16         6       9       14       18       23       27       32       36         1       1       1       1       1       1       1       1         1       1       1       1       1       1       1       1         1       1       1       1       1       1       1       1         1       1       1       1       1       1       1       1         1       1       1       1       1       1       1       1 | โรงเรียนศึกษาสงเคราะห์         2       4       6       8       10       12       14       16       18         6       9       14       18       23       27       32       36       41         1       1       1       1       1       1       1       1         1       1       1       1       1       1       1       1         1       1       1       1       1       1       1       1         1       1       1       1       1       1       1       1         1       1       1       1       1       1       1       1 | โรงเรียนศึกษาสงเคราะห์         2       4       6       8       10       12       14       16       18       20         6       9       14       18       23       27       32       36       41       45         1       1       1       1       1       1       1       1       1         1       1       1       1       1       1       1       1       1         1       1       1       1       1       1       1       1       1         1       1       1       1       1       1       1       1       1         1       1       1       1       1       1       1       1       1 | โรงเรียนศึกษาสงเคราะห์         2       4       6       8       10       12       14       16       18       20       22         6       9       14       18       23       27       32       36       41       45       50         1       1       1       1       1       1       1       1       1         1       1       1       1       1       1       1       1       1         1       1       1       1       1       1       1       1       1         1       1       1       1       1       1       1       1       1       1         1       1       1       1       1       1       1       1       1       1         1       1       1       1       1       1       1       1       1       1 | โรงเรียนศึกษาสงเคราะห์         2       4       6       8       10       12       14       16       18       20       22       24         6       9       14       18       23       27       32       36       41       45       50       54         1       1       1       1       1       1       1       1       1       1         1       1       1       1       1       1       1       1       1       1         1       1       1       1       1       1       1       1       1       1         1       1       1       1       1       1       1       1       1       1       1       1         1       1       1       1       1       1       1       1       1       1       1       1       1       1       1       1       1       1       1       1       1       1       1       1       1       1       1       1       1       1       1       1       1       1       1       1       1       1       1       1       1 |  |

คิดจากจำนวนเด็กนักเรียนประจำ

เกณฑ์มาตรฐานอาคารเรียน อาคารประกอบ และสิ่งก่อสร้างประกอบ ปีงบประมาณ 2564

5. หอนอน

6. โรงอาบน้ำนักเรียน 7. ห้องน้ำ - ห้องส้วม (หลัง) 8. โรงฝึกงาน (หน่วย) 9. อาคารพยาบาล 75 % ของจำนวนค<u>ร</u> 10. บ้านพักครู 100% ของจำนวนลูกจ้างตามกรอบอัตรากำลังของงบประมาณ 11. บ้านพักภารโรง 12. เรือนเกษตรและหรือ เรือนเพาะชำ ตามความจำเป็น 13. โรงเก็บรถยนต์ 14. เสาธง ตามความจำเป็น 15. สนาม 16. ถังน้ำ ตามความจำเป็น 17. คอกสัตว์ 1. มีความพร้อมในเรื่อง กรรมสิทธิ์ที่ดิน และผังบริเวณระบุมาตราส่วนชัดเจน หมายเหตุ

้2. ในบริเวณและอาคารซึ่งกำหนดให้อาคารสามารถต้านทานแรงสั่นสะเทือนของแผ่นดินไหวต้องออกแบบ อาคารให้สามารถต้านทานแรงสั่นสะเทือนของแผ่นดินไหว

 โครงสร้างต้านแผ่นดินไหว 22 จังหวัด ประกอบด้วย กาญจนบุรี เชียงราย เชียงใหม่ ตาก น่าน พะเยา แพร่ แม่ฮ่องสอน ลำปาง ลำพูน กรุงเทพมหานคร นนทบุรี ปทุมธานี สมุทรปราการ สมุทรสาคร กระบี่ ชุมพร พังงา ภูเก็ต ระนอง สงขลา และสุราษฎร์ธานี

### เกณฑ์มาตรฐานอาคารเรียน อาคารประกอบ และสิ่งก่อสร้างประกอบ ปีงบประมาณ 2564

| 5 4  | 4         | 9       |    |
|------|-----------|---------|----|
| โรงเ | รียนเฉพาะ | ความพัก | าร |

| ห้องเรียน                             | 2 | 4 | 8  | 12 | 16 | 20       | 24      | 28        | 31      | 34 | 37 | 39 | 40 | 43 |
|---------------------------------------|---|---|----|----|----|----------|---------|-----------|---------|----|----|----|----|----|
| รายการ                                |   |   |    |    |    |          |         |           |         |    |    |    |    |    |
| 1. อาคารเรียน                         | 6 | 8 | 16 | 23 | 30 | 34       | 41      | 47        | 52      | 58 | 63 | 67 | 69 | 73 |
| 2. หอประชุม                           | 1 | 1 | 1  | 1  | 1  | 1        | 1       | 1         | 1       | 1  | 1  | 1  | 1  | 1  |
| 3. โรงอาหาร                           | 1 | 1 | 1  | 1  | 1  | 1        | 1       | 1         | 1       | 1  | 1  | 1  | 1  | 1  |
| <ol> <li>โรงหุ้งต้มอาหาร</li> </ol>   | 1 | 1 | 1  | 1  | 1  | 1        | 1       | 1         | 1       | 1  | 1  | 1  | 1  | 1  |
| 5. หอนอน                              |   |   |    |    |    | คิดจากจ่ | ำนวนเด็ | ึกนักเรีย | เนประจำ | )  |    |    |    |    |
| <ol> <li>โรงอาบน้ำนักเรียน</li> </ol> | 2 | 2 | 2  | 3  | 4  | 5        | 6       | 7         | 8       | 9  | 9  | 10 | 10 | 11 |
| 7. ห้องน้ำ - ห้องส้วม (หลัง)          | 2 | 2 | 2  | 3  | 4  | 5        | 6       | 7         | 8       | 9  | 9  | 10 | 10 | 11 |
| 8. โรงฝึกงาน (หน่วย)                  |   |   | 2  | 2  | 2  | 2        | 2       | 2         | 4       | 4  | 4  | 4  | 4  | 4  |
| 9. อาคารพยาบาล                        | 1 | 1 | 1  | 1  | 1  | 1        | 1       | 1         | 2       | 2  | 2  | 2  | 2  | 2  |
| 10. บ้านพักครู                        |   |   |    |    |    | 7.       | 5% ของ  | จำนวนค    | าวั     |    |    |    |    |    |
| 11. บ้านพักภารโรง                     |   |   |    |    |    | 100      | % ของจ  | ຳນວນລູ    | กจ้าง   |    |    |    |    |    |
| 12. เรือนเกษตรและ                     |   |   |    |    |    |          |         |           |         |    |    |    |    |    |
| หรือ เรือนเพาะชำ                      |   |   |    |    |    |          | ตามควา  | มจำเป็น   | l       |    |    |    |    |    |
| 13. โรงเก็บรถยนต์                     | 1 | 1 | 1  | 1  | 1  | 1        | 1       | 1         | 1       | 1  | 1  | 1  | 1  | 1  |
| 14. เสาธง                             | 1 | 1 | 1  | 1  | 1  | 1        | 1       | 1         | 1       | 1  | 1  | 1  | 1  | 1  |
| 15. สนาม                              | 1 | 1 | 1  | 1  | 1  | 1        | 1       | 1         | 1       | 1  | 1  | 1  | 1  | 1  |
| 16. ถังน้ำ                            | 2 | 2 | 2  | 2  | 2  | 2        | 2       | 2         | 2       | 2  | 2  | 2  | 2  | 2  |
| 17. คอกสัตว์                          |   |   |    |    |    |          | ทามควา  | มจำเป็น   |         |    |    |    |    |    |

หมายเหตุ 1. มีความพร้อมในเรื่อง กรรมสิทธิ์ที่ดิน และผังบริเวณระบุมาตราส่วนชัดเจน

 ในบริเวณและอาคารซึ่งกำหนดให้อาคารสามารถต้านทานแรงสั่นสะเทือนของแผ่นดินไหวต้องออกแบบอาคารให้สามารถ ต้านทานแรงสั่นสะเทือนของแผ่นดินไหว

 โครงสร้างต้านแผ่นดินไหว 22 จังหวัด ประกอบด้วย กาญจนบุรี เชียงราย เชียงใหม่ ตาก น่าน พะเยา แพร่ แม่ฮ่องสอน ลำปาง ลำพูน กรุงเทพมหานคร นนทบุรี ปทุมธานี สมุทรปราการ สมุทรสาคร กระบี่ ชุมพร พังงา ภูเก็ต ระนอง สงขลา และสุราษฎร์ธานี

### เกณฑ์มาตรฐานสิ่งก่อสร้างศูนย์การศึกษาพิเศษ

### ศูนย์การศึกษาพิเศษเขตการศึกษา

| ที่ | รายการ                                               | ควรมี |
|-----|------------------------------------------------------|-------|
| 1   | อาคารศูนย์การศึกษาพิเศษ ประจำจังหวัด (ส่วนหน้า)      | 1     |
| 2   | อาคารศูนย์การศึกษาพิเศษ ประจำจังหวัด (ด้านธาราบำบัด) | 1     |
| 3   | อาคารศูนย์การศึกษาพิเศษ ประจำจังหวัด (ด้านห้องสมุด)  | 1     |
| 4   | ห้องน้ำ-ห้องส้วม                                     | 2     |
| 5   | โรงอาบน้ำ                                            | 2     |
| 6   | โรงทุงต้มและประกอบอาหาร                              | 1     |
| 7   | อาคารพยาบาล                                          | 1     |
| 8   | บ้านพักครู คิด 75 % ของข้าราชการ พนง.ราชการ          | 1     |
| 9   | บ้านพักผู้บริหาร                                     | 1     |
| 10  | หอนอนนักเรียน                                        | 1     |
| 11  | บ้านพักภารโรง คิด 75 % ของลูกจ้างประจำ               | 1     |

### เกณฑ์มาตรฐานสิ่งก่อสร้างศูนย์การศึกษาพิเศษ

### ศูนย์การศึกษาพิเศษประจำจังหวัด

| ที่ | รายการ                                               | ควรมี |
|-----|------------------------------------------------------|-------|
| 1   | อาคารศูนย์การศึกษาพิเศษ ประจำจังหวัด (ส่วนหน้า)      | 1     |
| 2   | อาคารศูนย์การศึกษาพิเศษ ประจำจังหวัด (ด้านธาราบำบัด) | 1     |
| 3   | อาคารศูนย์การศึกษาพิเศษ ประจำจังหวัด (ด้านห้องสมุด)  | 1     |
| 4   | ห้องน้ำ-ห้องส้วม                                     | 2     |
| 5   | โรงอาบน้ำ                                            | 1     |
| 6   | โรงทุงต้มและประกอบอาหาร                              | 1     |
| 7   | อาคารพยาบาล                                          | 1     |
| 8   | บ้านพักผู้บริหาร                                     | 1     |

### <u>หมายเหตุ</u>

1. มีความพร้อมในเรื่อง กรรมสิทธิ์ที่ดิน และผังบริเวณระบุมาตราส่วนชัดเจน

 ในบริเวณและอาคารซึ่งกำหนดให้อาคารสามารถต้านทานแรงสั่นสะเทือน ของแผ่นดินไหวต้องออกแบบอาคารให้สามารถต้านทานแรงสั่นสะเทือนของ แผ่นดินไหว

 โครงสร้างต้านแผ่นดินไหว 22 จังหวัด ประกอบด้วย กาญจนบุรี เชียงราย เชียงใหม่ ตาก น่าน พะเยา แพร่ แม่ฮ่องสอน ลำปาง ลำพูน กรุงเทพมหานคร นนทบุรี ปทุมธานี สมุทรปราการ สมุทรสาคร กระบี่ ชุมพร พังงา ภูเก็ต ระนอง สงขลา และสุราษฎร์ธานี

| ทะเบียนรายการสิ่งก่อสร้าง 2564                                             |            |       |       |                    |            |                            |          |  |  |  |
|----------------------------------------------------------------------------|------------|-------|-------|--------------------|------------|----------------------------|----------|--|--|--|
| ประเภท / รายการ                                                            | งบประมาณ   | หน่วย | จำนวน | เกณฑ์              | เกณฑ์      | เกณฑ์                      | จำนวนขอ  |  |  |  |
|                                                                            |            | นับ   | ห้อง  | ศึกษา<br>สงเคราะห์ | ศึกษาพิเศษ | ศูนย์<br>การศึกษา<br>พิเศษ | ต่อครั้ง |  |  |  |
| อาคารเรียน                                                                 |            |       |       |                    | 17         |                            |          |  |  |  |
| อาคารศูนย์การศึกษาพิเศษ<br>ประจำจังหวัด (ธาราบำบัด)                        | 4,466,000  | หลัง  | 20    | -                  | -          | อาคารธารา<br>บำบัด         | 1        |  |  |  |
| อาคารศูนย์การศึกษาพิเศษ<br>ประจำจังหวัด (ส่วนหน้า)                         | 11,334,000 | หลัง  | 4     | -                  | -          | อาคารส่วน<br>หน้า          | 1        |  |  |  |
| อาคารศูนย์การศึกษาพิเศษ<br>ประจำจังหวัด (ห้องสมุด)                         | 3,525,000  | หลัง  | 16    | -                  | -          | อาคาร<br>ห้องสมุด          | 1        |  |  |  |
| อาคารเรียน 108 ล/59-ก                                                      | 11,362,000 | ชุด   | 8     | อาคารเรียน         | อาคารเรียน | -                          | 1        |  |  |  |
| อาคารเรียน 108 ล/59-ข (ใน<br>เขตแผ่นดินไหว)                                | 13,909,000 |       |       |                    |            |                            |          |  |  |  |
| อาคารเรียน 216 ล/57-ก                                                      | 21,934,000 | หลัง  | 16    | อาคารเรียน         | อาคารเรียน | -                          | 1        |  |  |  |
| อาคารเรียน 216 ล/57-ข (ใน<br>เขตแผ่นดินไหว)                                | 22,462,000 |       |       |                    |            |                            |          |  |  |  |
| อาคารเรียน 318 ล./55-ก                                                     | 23,232,000 | หลัง  | 18    | อาคารเรียน         | อาคารเรียน | -                          | 1        |  |  |  |
| อาคารเรียน 318 ล./55-ข (ใน<br>เขตแผ่นดินไหว)                               | 23,975,000 |       |       |                    |            |                            |          |  |  |  |
| อาคารเรียน 324 ล./55-ก                                                     | 27,820,000 | หลัง  | 24    | อาคารเรียน         | อาคารเรียน | -                          | 1        |  |  |  |
| อาคารเรียน 324 ล./55-ข (ใน                                                 | 29,046,000 |       |       |                    |            |                            |          |  |  |  |
| เขตแผ่นดินไหว)<br><b>หอประชุม</b>                                          |            |       |       | .0                 |            | - Spin                     |          |  |  |  |
| หอประชุมแบบ 100/27                                                         | 8,676,000  | หลัง  | 1     | หอประชุม           | หอประชุม   | -                          | 1        |  |  |  |
| โรงอาหาร-หอประชุม                                                          |            |       |       |                    |            |                            |          |  |  |  |
| โรงอาหาร-หอประชุม แบบ<br>101ล./27 (พิเศษ) ปรับปรุง<br>ชั้นบนเป็นโรงพลศึกษา | 13,833,000 | หลัง  | 2     | หอประชุม           | หอประชุม   | -                          | 1        |  |  |  |
| โรงอาหาร                                                                   |            |       | 4     |                    | Û, ·       |                            |          |  |  |  |
| โรงอาหาร 260 ที่นั่ง                                                       | 3,416,000  | ୰ଡ଼   | 1     | โรงอาหาร           | โรงอาหาร   |                            | 1        |  |  |  |
| โรงอาหาร 500 ที่นั่ง                                                       | 6,789,000  | ୰ୄଡ଼  | 1     | โรงอาหาร           | โรงอาหาร   |                            | 1        |  |  |  |

|                                              | ทะเเ                      | วียนราย            | บการสิ่งก่                              | อสร้าง 2564                 |                                     |                                     |                                       |
|----------------------------------------------|---------------------------|--------------------|-----------------------------------------|-----------------------------|-------------------------------------|-------------------------------------|---------------------------------------|
| ประเภท / รายการ                              | งบประมาณ                  | หน่วย<br>นับ       | จำนวน<br>ห้อง                           | เกณฑ์<br>ศึกษา<br>สงเคราะห์ | เกณฑ์<br>ศึกษาพิเศษ                 | เกณฑ์<br>ศูนย์<br>การศึกษา<br>พิเศษ | จำนวนขอ<br>ต่อครั้ง                   |
| โรงหุงต้ม                                    |                           |                    |                                         |                             |                                     |                                     |                                       |
| อาคารโรงหุงต้มและประกอบ<br>อาหาร             | 1,089,000                 | หลัง               | 1                                       | โรงหุงต้ม                   | โรงหุงต้ม                           | โรงหุงต้ม                           | 1                                     |
| หอนอน                                        |                           |                    |                                         | e<br>e                      |                                     |                                     |                                       |
| หอนอนแบบมาตรฐาน 38<br>พร้อมครุภัณฑ์          | 7,751,000                 | หลัง               | 80                                      | -                           | -                                   | -                                   | 1                                     |
| โรงฝึกงาน                                    |                           |                    |                                         |                             |                                     |                                     |                                       |
| อาคารฝึกงาน แบบ 102/27                       | 3,020,000                 | หลัง               | 4                                       | โรงฝึกงาน                   | โรงฝึกงาน                           | -                                   | 1                                     |
| อาคารฝึกงาน แบบ 204/27                       | 5,796,000                 | หลัง               | 4                                       | โรงฝึกงาน                   | โรงฝึกงาน                           | -                                   | 1                                     |
| อาคารพยาบาล                                  |                           |                    |                                         |                             |                                     |                                     |                                       |
| อาคารพยาบาล                                  | 1,082,000                 | หลัง               | 2                                       | อาคาร<br>พยาบาล             | อาคารพยาบาล                         | อาคาร<br>พยาบาล                     | 1                                     |
| บ้านพักครู                                   |                           |                    | i ana ara ara a<br>Tana yan ar<br>Ara a | 11 B P .                    |                                     |                                     |                                       |
| บ้านพักครูแบบ 203/27                         | 891,000                   | หลัง               | 3                                       | -                           | -                                   | _                                   | 1                                     |
| บ้านพักครู แบบ 207 (ผอ.รร.)                  | 998,000                   | หลัง               | 1                                       | -                           | -                                   | -                                   | 1                                     |
| อาคารบ้านพักครู 8 หน่วย<br>(แบบแฟลต 8 หน่วย) | 4,068,000                 | หลัง               | 8                                       | -                           | -                                   | -                                   | 1                                     |
| บ้านพักภารโรง                                |                           | dar e<br>San tij s |                                         |                             |                                     |                                     | in in in in<br>NGC - shi<br>NGC - shi |
| บ้านพักภารโรงแบบแฟลต 8<br>หน่วย              | 3,185,280                 | หลัง               | 8                                       | _                           | -                                   | -                                   | 1                                     |
| ลานกีฬาอเนกประสงค์                           |                           |                    |                                         |                             | s di s                              |                                     |                                       |
| ลานกีฬาอเนกประสงค์                           | 171,840                   | สนาม               | 1                                       | สนามกีฬา<br>มาตรฐาน         | สนามกีฬา<br>สำหรับ<br>นักเรียนพิการ | -                                   | 1                                     |
| สนามกีฬา                                     | en and<br>all b<br>a span |                    |                                         | a<br>tan a                  |                                     |                                     |                                       |

|                                                                                          | ทะเเ     | ไยนราย | มการสิ่งก่                                                   | อสร้าง 2564                       |                                                 |                            |                                           |
|------------------------------------------------------------------------------------------|----------|--------|--------------------------------------------------------------|-----------------------------------|-------------------------------------------------|----------------------------|-------------------------------------------|
| ประเภท / รายการ                                                                          | งบประมาณ | หน่วย  | จำนวน                                                        | เกณฑ์                             | เกณฑ์                                           | เกณฑ์                      | จำนวนขอ                                   |
|                                                                                          |          | นับ    | ห้อง                                                         | ศึกษา<br>สงเคราะห์                | ศึกษาพิเศษ                                      | ศูนย์<br>การศึกษา<br>พิเศษ | ต่อครั้ง                                  |
| สนามบาสเก็ตบอล แบบ FIBA                                                                  | 421,700  | สนาม   | 1                                                            | สนาม<br>บาสเกตบอล                 | สนามกีฬา<br>สำหรับ<br>นักเรียนพิการ<br>เฉพาะทาง | -                          | 1                                         |
| สนามฟุตบอล แบบ ฟ3/42                                                                     | 681,000  | สนาม   | 1                                                            | สนามกีฬา<br>มาตรฐาน               | สนามกีฬา<br>สำหรับ<br>นักเรียนพิการ             | -                          | 1                                         |
| คอกสัตว์                                                                                 |          |        |                                                              |                                   |                                                 |                            |                                           |
| โรงเรือนสุกรขุน                                                                          | 517,700  | หลัง   | 1                                                            | คอกสัตว์                          | คอกสัตว์                                        | -                          | 5                                         |
| โรงเรือนเลี้ยงไก่ไข่                                                                     | 548,000  | หลัง   | 1                                                            | คอกสัตว์                          | คอกสัตว์                                        | -                          | 5                                         |
| โรงเรือนเลี้ยงไก่เนื้อ                                                                   | 529,000  | หลัง   | 1                                                            | คอกสัตว์                          | คอกสัตว์                                        | -                          | 5                                         |
| เรือนเพาะชำ                                                                              |          |        | handar dr. 1<br>Sailtean ann<br>Sailtean ann<br>Sailtean Ann |                                   |                                                 |                            |                                           |
| เรือนเพาะชำ                                                                              | 406,000  | หลัง   | 1                                                            | เรือนเกษตร<br>หรือเรือน<br>เพาะชำ | เรือนเกษตร<br>หรือเรือน<br>เพาะชำ               | -                          | 5                                         |
| ถ้งเก็บน้ำ                                                                               |          |        |                                                              |                                   |                                                 |                            |                                           |
| ถังเก็บน้ำใต้ดิน ค.ส.ล. ขนาด<br>ความจุ 120 ลบ.ม. (ตัวถังโผล่<br>เหนือระดับดิน 0.50 เมตร) | 383,100  | ୰ଡ଼    | 1                                                            | ถังเก็บน้ำ                        | ถังเก็บน้ำ                                      | ถังเก็บน้ำ                 | 1                                         |
| หอถังน้ำ 18/12                                                                           | 535,900  | ଖ୍ର    | 1                                                            | ถังเก็บน้ำ                        | ถังเก็บน้ำ                                      | ห้องน้ำ-ห้อง<br>ส้วม       | 1                                         |
| โรงอาบน้ำนักเรียน                                                                        |          |        |                                                              |                                   |                                                 |                            | S. Definition free<br>Marine 1997<br>Free |
| โรงอาบน้ำเพื่อคนพิการ                                                                    | 570,000  | หลัง   | 4                                                            | โรงอาบน้ำ<br>นักเรียน             | โรงอาบน้ำ<br>นักเรียน                           | โรงอาบน้ำ                  | 3                                         |
| อาคารโรงซักผ้าและอาบน้ำหญิง                                                              | 495,000  | หลัง   | 12                                                           | โรงอาบน้ำ<br>นักเรียน             | โรงอาบน้ำ<br>นักเรียน                           | โรงอาบน้ำ                  | 5                                         |
| ห้องน้ำ ห้องส้วม                                                                         |          |        |                                                              |                                   |                                                 |                            |                                           |
| ห้องน้ำห้องส้วมนักเรียนชาย 4<br>ที่/49                                                   | 510,280  | หลัง   | 4                                                            | ห้องน้ำ-ห้อง<br>ส้วม              | ห้องน้ำ-ห้อง<br>ส้วม                            | ห้องน้ำ-ห้อง<br>ส้วม       | 1                                         |
| ห้องน้ำห้องส้วมนักเรียนชาย 6                                                             | 671,920  | หลัง   | 6                                                            | ห้องน้ำ-ห้อง                      | ห้องน้ำ-ห้อง                                    | ห้องน้ำ-ห้อง               | 1                                         |

| ทะเบียนรายการสิ่งก่อสร้าง 2564                     |          |                                |                    |                      |                      |                                          |                                                                                                |  |  |  |
|----------------------------------------------------|----------|--------------------------------|--------------------|----------------------|----------------------|------------------------------------------|------------------------------------------------------------------------------------------------|--|--|--|
| ประเภท / รายการ                                    | งบประมาณ | หน่วย                          | จำนวน              | เกณฑ์                | เกณฑ์                | เกณฑ์ เกณฑ์                              |                                                                                                |  |  |  |
|                                                    |          | นับ                            | ห้อง               | ศึกษา<br>สงเคราะห์   | ศึกษาพิเศษ           | ศูนย์<br>การศึกษา<br>พิเศษ               | ต่อครั้ง                                                                                       |  |  |  |
| ที่/49                                             |          |                                |                    | ส้วม                 | ส้วม                 | ส้วม                                     |                                                                                                |  |  |  |
| ห้องน้ำห้องส้วมนักเรียนหญิง 4<br>ที่/49            | 537,280  | หลัง                           | 4                  | ห้องน้ำ-ห้อง<br>ส้วม | ห้องน้ำ-ห้อง<br>ส้วม | ห้องน้ำ-ห้อง<br>ส้วม                     | 1                                                                                              |  |  |  |
| ห้องน้ำห้องส้วมนักเรียนหญิง 6<br>ที่/49            | 533,920  | หลัง                           | 6                  | ห้องน้ำ-ห้อง<br>ส้วม | ห้องน้ำ-ห้อง<br>ส้วม | ห้องน้ำ-ห้อง<br>ส้วม                     | 1                                                                                              |  |  |  |
| อื่น ๆ                                             |          | alanana<br>darimanan<br>darima | producti<br>Padobr |                      |                      | an an an an an an an an an an an an an a | n a Million - La Million<br>A Million - La Million<br>Angli - La Million<br>Angli - La Million |  |  |  |
| ป้อมยาม                                            | 200,600  | หลัง                           | 1                  | เสาธง                | เสาธง                | -                                        | 1                                                                                              |  |  |  |
| ป้ายชื่อศูนย์การศึกษาพิเศษ<br>ประจำจังหวัด (แบบ ก) | 143,000  | ชุด                            | 1                  | _                    | -                    | -                                        | 1                                                                                              |  |  |  |
| เสาธง สูง 12 เมตร                                  | 76,100   | เสา                            | 1                  | เสาธง                | เสาธง                | เสาธง                                    | 1                                                                                              |  |  |  |

บัญชีราคามาตรฐานสิ่งก่อสร้าง อาคารสำนักงาน อาคารเรียน อาคารประกอบและสิ่งก่อสร้างอื่น

# งบประมาณรายจ่าย ประจำปีงบประมาณ พ.ศ. 2564

สำนักงานคณะกรรมการการศึกษาขั้นพื้นจาน

| สาเ         | <u>เกงานคณะกรรมการการศกษาขนพนฐาน</u>                       |               |            |              |                |                |                |               |            | หน่วย:บาท       |
|-------------|------------------------------------------------------------|---------------|------------|--------------|----------------|----------------|----------------|---------------|------------|-----------------|
| <b>31</b> - | ประเภท / รายการสิ่งก่อสร้าง                                | ค่างานต้นทุน  | e'n F      | -actor F     | ค่าก่อสร้าง    | ค่าก่อสร้าง    | ค่าครุภัณฑ์    | ค่าก่อสร้าง   | วันที่     | หมายเหต่        |
|             |                                                            |               | Factor F   | จำนวนเงิน    | (531 Factor F) | ไม่รวมครุภัณฑ์ | จัดซือ/สั่งซือ | รวมครุภัณฑ์   | ประมาณ     |                 |
|             |                                                            |               |            |              |                | (ยอดสุทธิ)     |                |               | ราคา       |                 |
| 7           | อาคารศูนย์การศึกษาพิเศษประจำจังหวัด (ส่วนหน้า)             | 8,746,858.90  | 1.2958-1   | 2,587,320.86 | 11,334,179.76  | 11,334,000.00  |                | 11,334,000.00 | 11 ส.ค. 60 | กอส./สศศ.       |
| 2           | อาคารศูนย์การศึกษาพิเศษประจำจังหวัด (ด้านห้องสมุด)         | 2,706,052.84  | 1.3027-1   | 819,122.19   | 3,525,175.03   | 3,525,000.00   | 1              | 3,525,000.00  | 11 ส.ค. 60 | กอส./สศศ.       |
| 3           | อาคารศูนย์การศึกษาพิเศษประจำจังหวัด (ด้านธาราบำบัด)        | 3,430,850.27  | 1.3020-1   | 1,036,116.78 | 4,466,967.05   | 4,466,000.00   | ī              | 4,466,000.00  | 1 ส.ค. 61  | กอส./สศศ.       |
| 4           | 4.1 อาคารเรียน 216 ล./57 - ก                               | 16,530,056.75 | 1.2571 - 1 | 4,249,877.59 | 20,779,934.34  | 20,779,000.00  | 1,155,000.00   | 21,934,000.00 |            | กอ./สอ.         |
|             | 4.2 อาคารเรียน 216 ล./57 - ข สำหรับก่อสร้างในเขตแผ่นดินไหว | 16,957,723.99 | 1.2565 - 1 | 4,349,656.20 | 21,307,380.19  | 21,307,000.00  | 1,155,000.00   | 22,462,000.00 |            |                 |
|             | เนื้อที่ 2,592.00 ตารางเมตร                                |               |            |              |                |                |                |               |            |                 |
| S           | 5.1 อาคารเรียน 318 ล./55 - ก นอกเขตแผ่นดินไหว              | 17,466,371.24 | 1.2557 - 1 | 4,466,151.13 | 21,932,522.37  | 21,932,000.00  | 1,300,000.00   | 23,232,000.00 |            | กอ./สอ.         |
|             | 5.2 อาคารเรียน 318 ถ./55 - ข เขตแผ่นดินไหว                 | 18,070,966.34 | 1.2548 - 1 | 4,604,482.22 | 22,675,448.56  | 22,675,000.00  | 1,300,000.00   | 23,975,000.00 |            |                 |
|             | เนื้อที่ 2,756.00 ตารางเมตร                                |               |            |              |                |                |                |               |            |                 |
| 9           | 6.1 อาคารเรียน 324 ล./55 - ก นอกเขตแผ่นดินไหว              | 20,921,586.14 | 1.2469 - 1 | 5,165,539.62 | 26,087,125.76  | 26,087,000.00  | 1,733,000.00   | 27,820,000.00 |            | <b>ຄ</b> ຍ./ສຍ. |
|             | 6.2 อาคารเรียน 324 ล./55 - ข เขตแผ่นดินไหว                 | 22,009,205.80 | 1.2410 - 1 | 5,304,218.60 | 27,313,424.40  | 27,313,000.00  | 1,733,000.00   | 29,046,000.00 |            |                 |
|             | เนื้อที่ 3,596 ตารางเมตร                                   |               |            |              |                |                |                |               |            |                 |
| 7           | อาคารหอประชุม 100/27                                       |               |            |              |                |                |                |               |            |                 |
|             | เนื้อที่ 922.00 ตาราจเมตร                                  | 6,507,015.90  | 1.2985 - 1 | 1,942,344.25 | 8,449,360.15   | 8,449,000.00   | 227,000.00     | 8,676,000.00  |            | ନ୍ତ./ଶ୍.        |
| ω           | โรงอาหารแบบ 101 ล./27 (พิเศษ)                              |               |            |              |                |                |                |               |            |                 |
|             | (ปรับปรุงชั้นบนเป็นโรงพลศึกษา)                             |               |            |              |                |                |                |               |            |                 |
|             | เนื้อที่ 1,840.00 ตารางเมตร                                | 10,520,760.60 | 1.2907 - 1 | 3,058,385.11 | 13,579,145.71  | 13,579,000.00  | 254,000.00     | 13,833,000.00 |            | ନ୍ତ./ଶ୍ଚ.       |

บัญชีราคามาตรฐานสิ่งก่อสร้าง อาคารสำนักงาน อาคารเรียน อาคารประกอบและสิ่งก่อสร้างอื่น

# งบประมาณรายจ่าย ประจำปีงบประมาณ พ.ศ. 2564

สำนักงานคณะกรรมการการศึกษาขั้นพื้นธาน

| สาเ | เกงานคณะกรรมการการคกษาขนพนฐาน                   |              |            |              |                |                |                      |              |                    | หน่วย:บาท       |
|-----|-------------------------------------------------|--------------|------------|--------------|----------------|----------------|----------------------|--------------|--------------------|-----------------|
| 75  | ประเภท / รายการสิ่งก่อสร้าง                     | ค่างานต้นทุน | en F       | actor F      | ค่าก่อสร้าง    | ค่าก่อสร้าง    | ค่าครุภัณฑ์          | ค่าก่อสร้าง  | วันที่             | หมายเหตุ        |
|     |                                                 |              | Factor F   | จำนวนเงิน    | (S31 Factor F) | ไม่รวมครุภัณฑ์ | <b>ୖ୶</b> ୭୩୫୦/ଟ୍ୟିକ | รวมครุภัณฑ์  | ประมาณ             |                 |
|     |                                                 |              |            |              |                | (ยอดสุทธิ)     |                      |              | ราคา               |                 |
| 6   | โรงอาหารขนาดเล็ก 260 ที่นั่ง                    |              |            |              |                |                |                      |              |                    |                 |
|     | เนื้อที่ 352.00 ตารางเมตร                       | 2,356,210.30 | 1.3032 - 1 | 714,402.96   | 3,070,613.26   | 3,070,000.00   | 346,000.00           | 3,416,000.00 |                    | กอ./สอ.         |
| 10  | โรงอาหารขนาดกลาง 500 ที่นั่ง                    |              |            |              |                |                |                      |              |                    |                 |
|     | เนื้อที่ 723.00 ตารางเมตร                       | 4,709,022.38 | 1.3007 - 1 | 1,416,003.03 | 6,125,025.41   | 6,125,000.00   | 664,000.00           | 6,789,000.00 |                    | <b>ກ</b> ຍ./ສຍ. |
| 11  | อาคารโรงหุงตั้มและประกอบอาหาร                   | 818,546.30   | 1.3059-1   | 250,393.31   | 1,068,939.61   | 1,068,000.00   | 21,357.20            | 1,089,000.00 | 10 ส.ค. 61         | กอส./สศศ.       |
| 12  | อาคารหอนอนแบบมาตรฐาน 38 พร้อมครุภัณฑ์           | 5,594,733.59 | 1.2996-1   | 1,676,182.18 | 7,270,915.77   | 7,270,000.00   | 481,821.00           | 7,751,000.00 | 1 ส.ค. 61          | ନ୍ତଟ./ଗ୍ମ୍ମା.   |
| 13  | อาคารโรงฝึกงาน 102/27 เนื้อที่ 320.00 ตารางเมตร | 2,317,948.44 | 1.3032 - 1 | 702,801.97   | 3,020,750.41   | 3,020,000.00   |                      | 3,020,000.00 |                    | กอ./สอ.         |
| 14  | โรงฝึกงาน 204/27 เนื้อที่ 796.00 ตารางเมตร      | 4,455,370.05 | 1.3009 - 1 | 1,341,511.92 | 5,796,881.97   | 5,796,000.00   | a                    | 5,796,000.00 |                    | กอ./สอ.         |
| 15  | อาคารพยาบาล                                     | 829,006.44   | 1.3058-1   | 1,519,496.00 | 253,510.16     | 1,082,516.61   | I                    | 1,082,000.00 | 1 ส.ค. 61          | กอส./สศศ.       |
| 16  | บ้านพักครู 203/27                               |              |            |              |                |                |                      |              |                    |                 |
|     | เนื้อที่ 82.50 ตารางเมตร                        | 682,552.97   | 1.3066 - 1 | 209,270.74   | 891,823.71     | 891,000.00     | l                    | 891,000.00   |                    | กอ./สอ.         |
| 17  | บ้านพักครู 207                                  |              |            |              |                |                |                      |              |                    |                 |
|     | เนื้อที่ 86.00 ตารางเมตร                        | 764,246.14   | 1.3062 - 1 | 234,012.17   | 998,258.31     | 998,000.00     | t                    | 998,000.00   |                    | กอ./สอ.         |
| 18  | อาคารบ้านพักภารโรงแบบแฟลต 8 หน่วย               | 2,443,557.61 | 1.3031-1   | 740,642.21   | 3,184,199.92   | 3,184,000.00   | 1,280.00             | 3,185,280.00 | 18 n. <b>ย.</b> 60 | กอส./สศศ.       |
| 19  | ลานกิฬาอเนกประสงค์                              | 121,700.00   | 1.3074 - 1 | 37,410.58    | 159,110.58     | 159,000.00     | 12,840.00            | 171,840.00   |                    | กอ./สอ.         |
| 20  | สนามบาสเกตบอลมาตรฐาน FIBA                       | 322,600.00   | 1.3074 - 1 | 99,167.24    | 421,767.24     | 421,000.00     | ſ                    | 421,000.00   |                    | ନ୍ତ./ଶ୍ୱତ.      |
| 21  | สนามพุตบอล พ 1/42                               | 676,905.00   | 1.3066 - 1 | 207,539.07   | 884,444.07     | 884,000.00     | I                    | 884,000.00   |                    | ନ୍ତ./ଶ୍ର.       |

บัญชีราคามาตรฐานสิ่งก่อสร้าง อาคารสำนักงาน อาคารเรียน อาคารประกอบและสิ่งก่อสร้างอื่น

งบประมาณรายจ่าย ประจำปีงบประมาณ พ.ศ. 2564

สำนักงานคณะกรรมการการศึกษาขั้นพื้นจาน

|    |                                              |               |            |            |                 |                |                |             |            | หนายเบาห    |
|----|----------------------------------------------|---------------|------------|------------|-----------------|----------------|----------------|-------------|------------|-------------|
| 75 | ประเภท / รายการสิ่งก่อสร้าง                  | ค่างานดั้นทุน | e'n F      | Factor F   | ค่าก่อสร้าง     | ค่าก่อสร้าง    | ค่าครุภัณฑ์    | ค่าก่อสร้าง | วันที่     | หมายเหต่    |
|    |                                              |               | Factor F   | จำนวนเงิน  | (\$31 Factor F) | ไม่รวมครุภัณฑ์ | จัดซือ/สิ่งชือ | รวมครุภัณฑ์ | ประมาณ     |             |
|    |                                              |               |            |            |                 | (ยอดสุทธิ)     |                |             | ราคา       |             |
| 22 | อาคารโรงเรือนเลี้ยงไก่ใช่                    | 404,664.88    | 1.3074-1   | 124,393.98 | 529,058.86      | 529,000.00     | 19,000.00      | 548,000.00  | 1 ส.ค. 61  | ନ୍ତଟ./ଖ୍ମଳ. |
| 23 | อาคารโรงเรือนเลี้ยงไก่เนื้อ                  | 404,664.88    | 1.3074-1   | 124,393.98 | 529,058.86      | 529,000.00     | 1              | 529,000.00  | 1 ส.ค. 61  | กอส./สศศ.   |
| 24 | อาคารเรือนเพาะชำ                             | 310,814.50    | 1.3074-1   | 95,544.37  | 406,358.88      | 406,000.00     | 1              | 406,000.00  | 1 ส.ค. 61  | กอส./สศศ.   |
| 25 | ถังเก็บน้ำใต้ดิน จ 120 ลูกบาศก์เมตร          | 293,079.57    | 1.3074-1   | 90,092.66  | 383,172.23      | 383,100.00     | 1              | 383,100.00  | 10 ส.ค. 61 | กอส./สศศ.   |
| 1  | แบบมาตรฐานถังน้ำ ค.ส.ล. 18/12                | 398,900.00    | 1.3074 - 1 | 122,621.86 | 521,521.86      | 521,000.00     | 14,900.00      | 535,900.00  |            | กอ./สอ.     |
| 26 | อาคารโรงอาบน้ำเพื่อคนพิการ                   | 436,165.64    | 1.3074-1   | 134,077.31 | 570,242.96      | 570,000.00     | 1              | 570,000.00  | 10 ส.ค. 60 | กอส./สศศ.   |
| 27 | อาคารโรงชักผ้าและอาบน้ำหญิง                  | 378,685.43    | 1.3074-1   | 116,407.90 | 495,093.33      | 495,000.00     | ı              | 495,000.00  | 21 ส.ค. 60 | กอส./สศศ.   |
| 28 | ห้องน้ำห้องสัวมนักเรียนหญิง 4 ที่/49         | 1             |            |            |                 |                |                |             |            |             |
|    | เนื้อที่ 36.00 ตารางเมตร                     | 410,350.70    | 1.3074 - 1 | 126,141.81 | 536,492.51      | 536,000.00     | 1,280.00       | 537,280.00  |            | กอ./สอ.     |
| 29 | ห้องน้ำห้องสัวมนักเรียนชาย 4 ที่/49          |               |            |            |                 | -              |                |             |            |             |
|    | เนื้อที่ 44.80 ตารางเมตร                     | 389,373.31    | 1.3074 - 1 | 119,693.36 | 509,066.67      | 509,000.00     | 1,280.00       | 510,280.00  |            | กอ./สอ.     |
| 30 | ห้องน้ำห้องส้วมนักเรียนหญิง 6 ที/49          |               |            |            |                 |                |                |             |            |             |
|    | เนื้อที่ 49.40 ตารางเมตร                     | 407,053.25    | 1.3074 - 1 | 125,128.17 | 532,181.42      | 532,000.00     | 1,920.00       | 533,920.00  |            | ନ୍ତ./ଶ୍.    |
| 31 | ห้องน้ำห้องสังมนักเรียนชาย 6 ที่/49          |               |            |            |                 |                |                |             |            |             |
|    | เนื้อที่ 49.40 ตารางเมตร                     | 514,895.85    | 1.3074 - 1 | 158,278.98 | 673,174.83      | 673,000.00     | 1,920.00       | 674,920.00  |            | กอ./สอ.     |
| 32 | อาคารป้อมยาม                                 | 89,137.80     | 1.3074-1   | 27,400.95  | 116,538.76      | 116,000.00     | I              | 116,000.00  | 10 ส.ค. 61 | กอส./สศศ.   |
| 33 | ป้ายชื่อศูนย์การศึกษาพิเศษประจำจังหวัดแบบ ก. | 109,539.60    | 1.3074-1   | 33,672.47  | 143,212.07      | 143,000.00     |                | 143,000.00  | 10 ส.ค. 61 | กอส./สศศ.   |

# ค่าก่อสร้างอาคารสำนักงาน อาคารเรียน อาคารประกอบและสิ่งก่อสร้างอื่น

| แบบ/รายการ                                                                                                    | ลักษณะอาคาร                                                         | วัสดุ-ครุภัณฑ์ประกอบอาคาร                                                                                                    | ราคา/หลัง                                                                                                    |
|----------------------------------------------------------------------------------------------------|---------------------------------------------------------------------|----------------------------------------------------------------------------------------------------|----------------------------------------------------------------------------------------------------|
| อาคารศูนย์การศึกษาพิเศษ                                                                                                    | <ul> <li>อาคาร ค.ส.ล. ชั้นเดียว (พื้นที่ใช้สอย 840 ตรม.)</li> </ul> | -                                                                                                    | 11,334,000.00                                                                                                    |
| ประจำจังหวัด (ส่วนหน้า)                                                                                                    | - ฐานราก - ตอกเสาเข็ม                                               |                                                                                                    |                                                                                                    |
|                                                                                                    | - กรอบอาคาร กว้าง 25 เมตร ยาว 53.50 เมตร                            |                                                                                                    |                                                                                                    |
|                                                                                                    | สูง 10.13 เมตร                                                      |                                                                                                    |                                                                                                    |
|                                                                                                    | <ul> <li>ห้องสำนักงาน ห้องผู้อำนวยการ</li> </ul>                    |                                                                                                    |                                                                                                    |
|                                                                                                    | ห้องผู้ช่วยอำนวยการ ห้องประชุมอเนกประสงค์                           |                                                                                                    |                                                                                                    |
|                                                                                                    | ห้องรับประทานอาหาร ห้องครัว ห้องน้ำ-ส้วม                            |                                                                                                    |                                                                                                    |
|                                                                                                    | - ติดตั้งไฟฟ้าตามแบบที่กำหนด                                        |                                                                                                    |                                                                                                    |
|                                                                                                    | - ทาสีอาคาร                                                         | ·····                                                                                                    |                                                                                                    |
|                                                                                                    | <ul> <li>ภายนอกตกแต่งด้วยกระเบื้องดินเผา</li> </ul>                 |                                                                                                    |                                                                                                    |
| *** Substantia Company and a set of the contraction and an end of the contraction of the set of the contraction of the set of the contraction of the contraction o | ประดับบัวปูน ค.ส.ล.                                                 |                                                                                                    |                                                                                                    |
|                                                                                                    | - หลังคามุงกระเบื้องคอนกรีต                                         |                                                                                                    |                                                                                                    |
|                                                                                                    | โครงหลังคาเหล็กตามแบบกำหนด                                          |                                                                                                    |                                                                                                    |
| อาคารศูนย์การศึกษาพิเศษ                                                                                                    | - อาคาร ค.ส.ล. ชั้นเดียว (พื้นที่ใช้สอย 280 ตรม.)                   | -                                                                                                    | 3,525,000.00                                                                                                    |
| ประจำจังหวัด (ห้องสมุด)                                                                                                    | - ฐานราก - ตอกเสาเข็ม                                               |                                                                                                    |                                                                                                    |
|                                                                                                    | - กรอบอาคาร กว้าง 15 เมตร ยาว 24 เมตร                               |                                                                                                    |                                                                                                    |
|                                                                                                    | สูง 9.40 เมตร                                                       |                                                                                                    |                                                                                                    |
|                                                                                                    | <ul> <li>ห้องสมุด ห้องเตรียมความมพร้อม ห้องน้ำ - ส้วม</li> </ul>    |                                                                                                    | h                                                                                                    |
|                                                                                                    | - ติดตั้งไฟฟ้าตามแบบที่กำหนด                                        |                                                                                                    |                                                                                                    |
|                                                                                                    | - ทาสีอาคาร                                                         |                                                                                                    | · · - ł                                                                                                    |
|                                                                                                    | <ul> <li>ภายนอกตกแต่งด้วยกระเบื้องดินเผา</li> </ul>                 |                                                                                                    |                                                                                                    |
|                                                                                                    | ประดับบัวปูน ค.ส.ล.                                                 |                                                                                                    |                                                                                                    |
|                                                                                                    | - หลังคามุงกระเบื้องคอนกรีต                                         |                                                                                                    |                                                                                                    |
|                                                                                                    | โครงหลังคาเหล็กตามแบบกำหนด                                          |                                                                                                    |                                                                                                    |
| อาคารศูนย์การศึกษาพิเศษ                                                                                                    | - อาคาร ค.ส.ล. ชั้นเดียว (พื้นที่ใช้สอย 280 ตรม.)                   | -                                                                                                    | 4,466,000.00                                                                                                    |
| ประจำจังหวัด (ธาราบำบัด)                                                                                                    | - ฐานราก - ตอกเสาเข็ม                                               |                                                                                                    |                                                                                                    |
|                                                                                                    | - กรอบอาคาร กว้าง 15 เมตร ยาว 24 เมตร                               |                                                                                                    |                                                                                                    |
|                                                                                                    | สูง 9.40 เมตร                                                       |                                                                                                    |                                                                                                    |
|                                                                                                    | <ul> <li>ห้องธาราบำบัด ห้องกิจกรรมบำบัด</li> </ul>                  |                                                                                                    |                                                                                                    |
|                                                                                                    | ห้องฝึกการประกอบอาหาร ห้องน้ำ - ส้วม                                |                                                                                                    | +                                                                                                    |
|                                                                                                    | - ติดตั้งไฟฟ้าตามแบบที่กำหนด                                        |                                                                                                    |                                                                                                    |
|                                                                                                    | - ทาสีอาคาร                                                         |                                                                                                    |                                                                                                    |
|                                                                                                    | แบบ/รายการ                                                          | แบบ/รายการ         ลักษณะอาคาร           อาคารศูนย์การศึกษาพิเศษ         -         อาคาร ค.ส.ล. ขั้นเดียว (พื้นที่ใช้ลอย 840 ตรม.)           ประจำจังหวัด (ส่วนหน้า)         -         ฐานราก - ตอกเสาเซ็ม           -         กรอบอาคาร กว้าง 25 เมตร ยาว 53.50 เมตร           สูง 10.13 เมตร         -           -         ห้องสำนักงาน ห้องผู้อ่านวยการ           -         ห้องสำนักงาน ห้องผู้อ่านวยการ           -         พ้องสังนักงาน ห้องผู้อ่านวยการ           -         พ้องสำนักงาน ห้องผู้อ่านวยการ           -         พ้องสังเประพุทนอาหาร ห้องประพุมอเนกประสงค์           ห้องรับประทานอาหาร ห้องครัว ห้องน้ำ-สัวม           -         พิดตั้งไฟฟ้าตามแบบที่กำหนด           -         ทาสอาคาร           -         ภายนอกตกแต่งด้วยกระเบื้องคินเลา           ประจำจังหวัด (ห้องสมุด)         ฐานราก - ตอกเสาเซ็ม           อาคาร ค.ส.ส. ขั้นเดียว (พื้นที่ใช้สอย 280 ตรม.)         -           ประจำจังหวัด (ห้องสมุด)         ฐานราก - ตอกเสาเซ็ม           -         -         -           -         กรองสมุด ห้องเตรียมความมพร้อม ห้องน้ำ - สัวม           -         -         -           -         -         -           -         -         -           -         -         - | แบบ/รายการ         ลักษณะอาคาร         วัสคุ-คุรภัณฑ์ประกอบอาคาร           อาคารศูนย์การศึกษาที่เศร         - อาคาร ค.ล.ล. ขั้นเดียว (พื้นที่ให้ลอย 840 ครม)         -           ประจำจังหวัด (ส่วนหน้า)         ร ฐานราก - ตอกเสาเข็ม         -           -         กรอบอาคาร กว้าง 25 แตร ยาว 53.50 แตร         -           -         ห้องสำนักงาน ห้องผู้อำนวยการ         -           -         ห้องสำนักงาน ห้องผู้อำนวยการ         -           -         ห้องสำนักงาน ห้องผู้อำนวยการ ท้องกร้าว ห้องน้ำ-สำมา         -           -         พืดค้งไฟฟักตามแบบที่กำหนด         -           -         กาสือาคาร         -         -           -         กาสังคามุงกระเบื้องคอนกริต         -           -         กาสังคามุงกระเบื้องคอนกริต         -           -         กาสังคามุงกระเบื้องคอนกริต         -           -         -         -         -           -         การอบอาคาร กว้าง 15 แตร ยาว 24 แตร         -           -         กรองเตรียมความมพร้อม ห้องน้า - สำมา         -           -         กรองเตรียมความมพร้อม ห้องน้า - สำมา         -           -         กรองเตรียมความมพร้อม ห้องน้า - สำมา         -           -         กรองเตรียมความมพร้อม ห้องน้า - สำมา         -           -         -         - |

# ค่าก่อสร้างอาคารสำนักงาน อาคารเรียน อาคารประกอบและสิ่งก่อสร้างอื่น

| ٩Å. | แบบ/รายการ               | ลักษณะอาคาร                                                                  | วัสดุ-ครุภัณฑ์ประกอบอาคาร             | ราคา/หลัง                             |
|-----|--------------------------|------------------------------------------------------------------------------|---------------------------------------|---------------------------------------|
|     | อาคารศูนย์การศึกษาพิเศษ  | - ภายนอกตกแต่งด้วยกระเบื้องดินเผา                                            |                                       |                                       |
|     | ประจำจังหวัด (ธาราบำบัด) | ประดับบัวปูน ค.ส.ล.                                                          |                                       |                                       |
|     |                          | - หลังคามุงกระเบื้องคอนกรีต                                                  |                                       |                                       |
|     |                          | โครงหลังคาเหล็กตามแบบกำหนด                                                   | · · · · · · · · · · · · · · · · · · · | • • • • • • • • • • • • • • • • • • • |
| 4   | อาคารเรียน 216 ล./57 - ก | - อาคาร ค.ส.ล. 3 ชั้น ขนาด 16 ห้องเรียน                                      | 1. โต๊ะ-เก้าอี้ครู ห้องละ 1 ชุด       | 21,934,000.00                         |
|     | อาคารเรียน 216 ล./57 - ข | (พื้นที่ใช้สอย 2,592.00 ตร.ม.)                                               | 2. โต๊ะ-เก้าอี้นักเรียน ห้องละ 40 ชุด | 22,462,000.00                         |
|     | สำหรับก่อสร้าง           | - ฐานราก - ตอกเสาเข็ม/ฐานแผ่                                                 | 3. กระดานดำ (ตามแบบ) ห้องละ 1 ชุด     |                                       |
|     | ในเขตแผ่นดินไหว          | - กรอบอาคาร กว้าง 14.90 เมตร ยาว 84.40 เมตร สูง 11.90 เมตร                   |                                       |                                       |
|     |                          | - ชั้นล่าง - โล่ง                                                            |                                       |                                       |
|     |                          | - ชั้น 2 - ห้องเรียน ขนาด 8.00 x 8.00 เมตร                                   |                                       |                                       |
|     |                          | จำนวน 8 ห้อง                                                                 |                                       |                                       |
|     |                          | ห้องน้ำนักเรียน-ครู แยกซาย-หญิง                                              |                                       |                                       |
|     |                          | - ชั้น 3 - ห้องเรียน ขนาด 8.00 x 8.00 เมตร                                   |                                       |                                       |
|     |                          | จำนวน 6 ห้อง                                                                 |                                       |                                       |
|     |                          | - ห้องเรียน ขนาด 10.50 × 12.00เมตร                                           |                                       |                                       |
|     |                          | จำนวน 2 ห้อง (หัว-ท้ายอาคาร)                                                 |                                       | ·                                     |
| 5   | อาคารเรียน 318 ล./55 - ก | - อาคาร ค.ส.ล. 4 ชั้น ขนาด 18 ห้องเรียน                                      | โต๊ะ-เก้าอี้ครู ห้องละ 1 ชุด          | 23,230,000.00                         |
|     | นอกเขตแผ่นดินไหว         | (พื้นที่ใช้สอย 2,756.00 ตร.ม.)                                               | โต๊ะ-เก้าอี้นักเรียน ห้องละ 40 ชุด    | 23,975,000.00                         |
|     | อาคารเรียน 318 ล./55 - ข | - ฐานราก - ตอกเสาเข็ม/ฐานแผ่                                                 | กระดานดำ (ตามแบบ) ห้องละ 1 ชุด        |                                       |
|     | ในเขตแผ่นดินไหว          | <ul> <li>กรอบอาคาร กว้าง 14.90 เมตร ยาว 68.40 เมตร สูง 15.40 เมตร</li> </ul> |                                       |                                       |
|     |                          | - ชั้นล่าง - โล่ง                                                            |                                       |                                       |
|     |                          | - ชั้น 2 - ห้องเรียน ขนาด 8.00 × 8.00 เมตร                                   |                                       | -                                     |
|     |                          | จำนวน 6 ห้อง                                                                 |                                       |                                       |
|     |                          | ห้องน้ำนักเรียน-ครู แยกชาย-หญิง                                              |                                       |                                       |
|     |                          | - ชั้น 3 - ห้องเรียน ขนาด 8.00 × 8.00 เมตร                                   |                                       |                                       |
|     |                          | จำนวน 4 ห้อง                                                                 |                                       |                                       |
|     |                          | - ห้องเรียน ขนาด 10.50 × 12.00เมตร                                           |                                       |                                       |
|     |                          | จำนวน 2 ห้อง                                                                 |                                       |                                       |
|     |                          | - ชั้น 4 - ห้องเรียน ขนาด 8.00 × 8.00 เมตร                                   |                                       |                                       |
|     |                          | จำนวน 4 ห้อง                                                                 |                                       |                                       |
|     |                          | - ห้องเรียน ขนาด 10.50 × 12.00เมตร                                           |                                       |                                       |
|     |                          | จำนวน 2 ห้อง (หัว-ท้ายอาคาร)                                                 |                                       |                                       |

### ค่าก่อสร้างอาคารสำนักงาน อาคารเรียน อาคารประกอบและสิ่งก่อสร้างอื่น

| ที่ | แบบ/รายการ                     | ลักษณะอาคาร                                                | วัสดุ-ครุภัณฑ์ประกอบอาคาร             | ราคา/หลัง                             |
|-----|--------------------------------|------------------------------------------------------------|---------------------------------------|---------------------------------------|
| 6   | อาคารเรียน 324 ล./55 - ก       | - อาคาร ค.ส.ล. 4 ชั้น ขนาด 24 ห้องเรียน                    | 1. โต๊ะ-เก้าอี้ครู ห้องละ 1 ชุด       | 27,820,000.00                         |
|     | นอกเขตแผ่นดินไหว               | (พื้นที่ใช้สอย 3,596.00 ตร.ม.)                             | 2. โต๊ะ-เก้าอี้นักเรียน ห้องละ 40 ชุด | 29,046,000.00                         |
|     | อาคารเรียน 324 ล./55 - ข       | - ฐานราก - ตอกเสาเข็ม/ฐานแผ่                               | 3. กระดานดำ (ตามแบบ) ห้องละ 1 ชุด     |                                       |
|     | ในเขตแผ่นดินไหว                | - กรอบอาคาร กว้าง 14.90 เมตร ยาว 84.40 เมตร สูง 15.40 เมตร |                                       |                                       |
|     |                                | - ชั้นล่าง - โล่ง                                          | · · · · · · · · · · · · · · · · · · · | :<br>:                                |
|     |                                | - ชั้น 2 - ห้องเรียน ขนาด 8.00 × 8.00 เมตร                 | · · · · · · · · · · · · · · · · · · · |                                       |
|     |                                | จำนวน 8 ห้อง                                               |                                       |                                       |
|     |                                | ห้องน้ำนักเรียน-ครู แยกชาย-หญิง                            |                                       |                                       |
|     |                                | - ชั้น 3 - ห้องเรียน ขนาด 8.00 × 8.00 เมตร                 |                                       |                                       |
|     |                                | จำนวน 6 ห้อง                                               |                                       |                                       |
|     |                                | - ห้องเรียน ขนาด 10.50 × 12.00เมตร                         |                                       |                                       |
|     |                                | จำนวน 2 ห้อง                                               |                                       |                                       |
|     |                                | - ชั้น 4 - ห้องเรียน ขนาด 8.00 × 8.00 เมตร                 |                                       |                                       |
|     |                                | จำนวน 6 ห้อง                                               |                                       |                                       |
|     |                                | - ห้องเรียน ขนาด 10.50 x 12.00เมตร                         |                                       |                                       |
|     |                                | จำนวน 2 ห้อง (หัว-ท้ายอาคาร)                               |                                       |                                       |
| 7   | อาคารหอประชุม 100/27           | - อาคาร ค.ส.ล. 1 ชั้น พื้นเสมอดิน                          | 1. มีโต๊ะ-เก้าอี้ รับประทานอาหาร      | 8,676,000.00                          |
|     |                                | (พื้นที่ใช้สอย 922.00 ตร.ม.)                               | จำนวน 66 ชุด (ตามแบบ)                 |                                       |
|     |                                | - ฐานราก - ตอกเสาเข็ม/ฐานแผ่                               | 2. แป้นบาสเก็ตบอล จำนวน 2 แป้น        |                                       |
|     |                                | - กรอบอาคาร กว้าง 26.00เมตร ยาว 43.00 เมตร สูง 11.45 เมตร  |                                       |                                       |
|     |                                | สูง 7.50 เมตร                                              |                                       |                                       |
|     |                                | - มีเวที และห้องเก็บของ 2 ห้อง                             |                                       |                                       |
|     |                                | - มีห้องควบคุม แสง เสียง                                   |                                       |                                       |
|     |                                | - ติดตั้งไฟฟ้าตามแบบที่กำหนด                               |                                       |                                       |
|     |                                | <ul> <li>หลังคาสูงใช้เป็นโรงยิมกีฬาได้</li> </ul>          |                                       | -                                     |
| 8   | โรงอาหาร                       | - อาคาร ค.ส.ล. 2 ชั้น                                      | มีโต๊ะ - เก้าอี้ รับประทานอาหาร       | 13,833,000.00                         |
|     | แบบ 101ล./27 (พิเศษ)           | (พื้นที่ใช้สอย 1,840.00 ตร.ม.)                             | จำนวน 66 ชุด (เก้าอี้ 396 ตัว)        | · · · · · · · · · · · · · · · · · · · |
|     | (ปรับปรุงชั้นบนเป็นโรงพลศึกษา) | - ฐานราก - ตอกเสาเข็ม/ฐานแผ่                               | ······                                | 1                                     |
|     |                                | - กรอบอาคาร กว้าง 24.00 เมตร ยาว 47.00 เมตร สูง 12.75 เมตร |                                       | · · · · · · · · · · · · · · · · · · · |
|     |                                | สูง 4.20 เมตร                                              |                                       | 1                                     |
|     |                                | <ul> <li>ชั้นล่างใช้เป็นสถานที่รับประทานอาหาร</li> </ul>   |                                       |                                       |
|     |                                | <ul> <li>ชั้นบนใช้เป็นห้องประชุมและยิมกีฬา</li> </ul>      |                                       |                                       |

### ้ค่าก่อสร้างอาคารสำนักงาน อาคารเรียน อาคารประกอบและสิ่งก่อสร้างอื่น

| ที่ | แบบ/รายการ              | ลักษณะอาคาร                                                         | วัสดุ-ครุภัณฑ์ประกอบอาคาร                       | ราคา/หลัง                             |
|-----|-------------------------|---------------------------------------------------------------------|-------------------------------------------------|---------------------------------------|
| 9   | โรงอาหารขนาดเล็ก        | - อาคาร ค.ส.ล. ชั้นเดียว พื้นติดดิน                                 | 1. โต๊ะอาหาร จำนวน 44 ตัว                       | 3,416,000.00                          |
|     | 260 ที่นั่ง             | (พื้นที่ใช้สอย 352.00 ตร.ม.)                                        | 2. เก้าอี้ จำนวน 88 ตัว                         |                                       |
|     |                         | - จุ 260 คน                                                         | 3. อ่างล้างจานสแตนเลสสำเร็จรูป                  |                                       |
|     |                         | - ฐานราก - ตอกเสาเข็ม/ฐานแผ่                                        | จำนวน 5 ชุด                                     |                                       |
|     |                         | - กรอบอาคาร กว้าง 19.00 เมตร ยาว 24.00 เมตร สูง 6.30 เมตร           |                                                 |                                       |
|     |                         | - มีพื้นที่ร้านค้าสำหรับขายอาหาร                                    |                                                 |                                       |
|     |                         | ห้องน้ำซาย-หญิง                                                     |                                                 |                                       |
|     |                         | - ติดตั้งไฟฟ้าตามแบบที่กำหนด                                        |                                                 |                                       |
| 10  | โรงอาหารขนาดกลาง        | - อาคาร ค.ส.ล. ชั้นเดียว พื้นติดดิน                                 | 1. โต๊ะอาหาร จำนวน 84 ตัว                       | 6,789,000.00                          |
|     | 500 ที่นั่ง             | (พื้นที่ใช้สอย 723.00 ตร.ม.)                                        |                                                 |                                       |
|     |                         | - จุ 500 คน                                                         | 2. เก้าอี้ จำนวน 168 ตัว                        | -                                     |
|     |                         | - ฐานราก - ตอกเสาเข็ม/ฐานแผ่                                        | <ol> <li>อ่างล้างจานสแตนเลสสำเร็จรูป</li> </ol> |                                       |
|     |                         | - กรอบอาคาร กว้าง 22.00 เมตร ยาว 40.50 เมตร สูง 6.30 เมตร           | จำนวน 10 ชุด                                    |                                       |
|     |                         | - มีพื้นที่ร้านค้าสำหรับขายอาหาร                                    |                                                 |                                       |
|     |                         | ห้องน้ำชาย-หญิง                                                     |                                                 |                                       |
|     |                         | - ติดตั้งไฟฟ้าตามแบบที่กำหนด                                        |                                                 |                                       |
| 11  | อาคารโรงหุงต้ม          | <ul> <li>อาคาร ค.ส.ล. ชั้นเดียว (พื้นที่ใช้สอย 107 ตรม.)</li> </ul> | 1. ชั้นวางของ 1 ชุด                             | 1,089,000.00                          |
|     | และประกอบอาหาร          | - ฐานราก - ตอกเสาเข็ม                                               |                                                 |                                       |
|     |                         | - กรอบอาคารกว้าง 11 เมตร ยาว 10 เมตร                                |                                                 | 2                                     |
|     |                         | สูง 7 เมตร                                                          |                                                 |                                       |
|     |                         | <ul> <li>เคาท์เตอร์อ่างล้างมือ , เคาท์เตอร์เตาหุงต้ม</li> </ul>     |                                                 |                                       |
|     |                         | ค.ส.ล. ตามแบบที่กำหนด                                               |                                                 | <b>*</b>                              |
|     |                         | - ติดตั้งไฟฟ้าตามแบบที่กำหนด                                        |                                                 |                                       |
|     |                         | - ทาสีอาคาร                                                         |                                                 |                                       |
|     |                         | <ul> <li>หลังคามุงกระเบื้องลอนลูกฟูก ลอนเล็ก</li> </ul>             |                                                 |                                       |
|     |                         | โครงหลังคาเหล็กตามแบบกำหนด                                          |                                                 |                                       |
| 12  | อาคารหอนอนแบบมาตรฐาน 38 | - อาคาร ค.ส.ล. 3 ชั้น (พื้นที่ใช้สอย 484.56 ตรม.)                   | 1. เตียงนอนครู 4 ชุด                            | 7,751,000.00                          |
|     | พร้อมครุภัณฑ์           | - ฐานราก - ตอกเสาเข็ม                                               | 2. เตียงนอน 2 ชั้น 45 ชุด                       |                                       |
|     |                         | - กรอบอาคารกว้าง 7 เมตร ยาว 38.50 เมตร                              | 3. ตู้เหล็กสำเร็จรูป (เปิด 2 บาน)               | · · · · · · · · · · · · · · · · · · · |
|     |                         | สูง 11.05 เมตร                                                      | 4. ตู้เก็บเสื้อผ้า 90 ใบ                        |                                       |
|     |                         | <ul> <li>ชั้นที่ 1 โล่งอเนกประสงค์และห้องเก็บของ</li> </ul>         | 5. ถังน้ำหินขัดสำเร็จรูป 12 ใบ                  |                                       |
|     |                         | - ชั้นที่ 2 - 3 ห้องนอนขนาด กว้าง 7 เมตร                            | ······                                          |                                       |

# ค่าก่อสร้างอาคารสำนักงาน อาคารเรียน อาคารประกอบและสิ่งก่อสร้างอื่น

| ที่ | แบบ/รายการ                            | ลักษณะอาคาร                                                                 | วัสดุ-ครุภัณฑ์ประกอบอาคาร         | ราคา/หลัง    |
|-----|---------------------------------------|-----------------------------------------------------------------------------|-----------------------------------|--------------|
|     | อาคารหอนอนแบบมาตรฐาน 38               | ยาว 24.50 เมตร ห้องพักครู ห้องน้ำ - ส้วม                                    |                                   |              |
|     | พร้อมครุภัณฑ์                         | และพื้นที่ตากผ้า                                                            |                                   | ±            |
|     |                                       | - ติดตั้งไฟฟ้าตามแบบที่กำหนด                                                |                                   |              |
|     |                                       | - ทาสีอาคาร                                                                 |                                   |              |
|     |                                       | - หลังคามุงกระเบื้องลอนคู่ (สี)                                             |                                   |              |
|     |                                       | โครงหลังคาเหล็กตามแบบกำหนด                                                  |                                   | 1            |
|     |                                       | <ul> <li>ไม่อนุญาตให้ต่อเติมชั้นล่างเนื่องจากโครงสร้าง</li> </ul>           |                                   |              |
|     |                                       | และฐานรากออกแบบไว้รับน้ำหนักเฉพาะ<br>ชั้นบนเท่านั้น                         |                                   |              |
| 13  | อาคารโรงฝึกงาน 102/27                 | - อาคาร ค.ส.ล. 1 ชั้น พื้นเสมอดิน                                           | เครื่องดับเพลิงตามที่ระบุในรายการ | 3,020,000.00 |
|     | · · · · · · · · · · · · · · · · · · · | (พื้นที่ใช้สอย 320.00 ตร.ม.)                                                | ประกอบแบบก่อสร้าง                 |              |
|     |                                       | - ฐานราก - ตอกเสาเข็ม                                                       |                                   |              |
|     |                                       | - กรอบอาคาร กว้าง 13.00 เมตร ยาว 34.00 เมตร สูง 4.40 เมตร                   |                                   |              |
|     |                                       | - ห้องฝึกงาน 2 หน่วย                                                        |                                   |              |
| 14  | โรงฝึกงาน 204/27                      | - อาคาร ค.ส.ล. 2 ชั้น                                                       | เครื่องดับเพลิงตามที่ระบุในรายการ | 5,796,000.00 |
|     |                                       | (พื้นที่ใช้สอย 796.00 ตร.ม.)                                                | ประกอบแบบก่อสร้าง                 | -            |
|     |                                       | - ฐานราก - ตอกเสาเข็ม                                                       |                                   | *            |
|     |                                       | <ul> <li>กรอบอาคาร กว้าง 14.00 เมตร ยาว 34.00 เมตร สูง 7.40 เมตร</li> </ul> |                                   |              |
|     |                                       | - ชั้น 1 - 2 ห้องฝึกงาน ชั้นละ 2 หน่วย                                      |                                   |              |
|     |                                       | รวม 4 หน่วย                                                                 |                                   |              |
|     |                                       |                                                                             |                                   |              |
| 15  | อาคารพยาบาล                           | - อาคาร ค.ส.ล. ชั้นเดียว (พื้นที่ใช้สอย 98 ตรม.)                            | -                                 | 1,082,000.00 |
|     |                                       | - ฐานราก - ตอกเสาเข็ม                                                       |                                   |              |
|     |                                       | - กรอบอาคารกว้าง 7.75 เมตร ยาว 12 เมตร                                      |                                   |              |
|     |                                       | สูง 5.65 เมตร                                                               |                                   |              |
|     |                                       | <ul> <li>ห้องพักนักเรียนชาย 1 ห้อง หญิง 1 ห้อง</li> </ul>                   |                                   |              |
|     |                                       | มีห้องน้ำ - ส้วม                                                            |                                   |              |
|     |                                       | ห้องครูพยาบาลพร้อมห้องน้ำ - ส้วม                                            |                                   |              |
|     |                                       | - ติดตั้งไฟฟ้าตามแบบที่กำหนด                                                |                                   |              |
|     |                                       | - ทาสีอาคาร                                                                 |                                   |              |
|     |                                       | <ul> <li>หลังคากระเบื้องคอนกรีตลอนโค้งหรือลอนเหลี่ยม</li> </ul>             |                                   |              |
|     |                                       | โครงหลังคาเหล็กตามแบบกำหนด                                                  |                                   |              |

# ค่าก่อสร้างอาคารสำนักงาน อาคารเรียน อาคารประกอบและสิ่งก่อสร้างอื่น

| ที่ | แบบ/รายการ         | ลักษณะอาคาร                                                       | วัสดุ-ครุภัณฑ์ประกอบอาคาร          | ราคา/หลัง                             |
|-----|--------------------|-------------------------------------------------------------------|------------------------------------|---------------------------------------|
| 16  | บ้านพักครู 203/27  | - อาคาร ค.ส.ล. 2 ชั้น                                             | -                                  | 891,000.00                            |
|     |                    | (พื้นที่ใช้สอย 82.50 ตร.ม.)                                       |                                    |                                       |
|     |                    | - กรอบอาคาร กว้าง 8.00 เมตร ยาว 8.00 เมตร สูง 5.70 เมตร           |                                    |                                       |
|     |                    | - ฐานราก - ตอกเสาเข็ม                                             |                                    | -                                     |
|     |                    | <ul> <li>ชั้นล่างอเนกประสงค์ 1 ห้องน้ำ</li> </ul>                 |                                    |                                       |
|     |                    | - ชั้นบนมี 3 ห้องนอน                                              |                                    |                                       |
| 17  | บ้านพักครู 207     | - อาคารคอนกรีต 2 ชั้น                                             | _                                  | 998,000.00                            |
|     |                    | (พื้นที่ใช้สอย 86.00 ตร.ม.)                                       |                                    |                                       |
|     |                    | - กรอบอาคาร กว้าง 8.50 เมตร ยาว 12.00 เมตร สูง 5.65 เมตร          |                                    |                                       |
|     |                    | - ฐานราก - ตอกเสาเข็ม                                             |                                    |                                       |
|     |                    | - ชั้นล่าง 1 ห้อง ห้องน้ำ 1 ห้อง ห้องครัว                         |                                    |                                       |
|     |                    | ห้องอเนกประสงค์                                                   |                                    |                                       |
|     |                    | - ชั้นบน 2 ห้อง                                                   |                                    |                                       |
| 18  | อาคารบ้านพักภารโรง | - อาคาร ค.ส.ล. 3 ชั้น (พื้นที่ใช้สอย 363 ตรม.)                    | 1. ถังน้ำพลาสติก - ขันตักน้ำ 8 ชุด | 3,185,280.00                          |
|     | แบบแฟลต 8 หน่วย    | - ฐานราก - ตอกเสาเข็ม                                             |                                    |                                       |
|     |                    | - กรอบอาคารกว้าง 8.60 เมตร ยาว 19 เมตร                            |                                    |                                       |
|     |                    | สูง 9.90 เมตร                                                     |                                    |                                       |
|     |                    | - ชั้นที่ 1 ใต้ถุนโล่ง บันได                                      |                                    |                                       |
|     |                    | <ul> <li>ชั้นที่ 2 และชั้นที่3 ห้องพักอาศัยห้องน้ำ</li> </ul>     |                                    |                                       |
|     |                    | ระเบียง 8 ห้อง                                                    |                                    | · · · · · · · · · · · · · · · · · · · |
|     |                    | - ติดตั้งไฟฟ้าตามแบบที่กำหนด                                      |                                    |                                       |
|     |                    | - ทาสีอาคาร                                                       |                                    |                                       |
|     |                    | - หลังคามุงกระเบื้องลอนคู่                                        |                                    |                                       |
|     |                    | โครงหลังคาเหล็กตามแบบกำหนด                                        |                                    |                                       |
|     |                    | <ul> <li>ไม่อนุญาตให้ต่อเติมชั้นล่างเนื่องจากโครงสร้าง</li> </ul> |                                    |                                       |
|     |                    | และฐานรากออกแบบไว้รับนำหนักเฉพาะ                                  |                                    |                                       |
|     |                    | ชั่นบนเท่านั้น                                                    |                                    |                                       |
| 19  | ลานกีฬาอเนกประสงค์ | - ลานคอนกรีต ขนาด 14.50 x 24.00 เมตร                              | - ชุดเสาวอลเวลย์บอล+ตะกร้อ 1ชุด    | 171,840.00                            |
|     |                    | <ul> <li>มีเสาพร้อมตาข่ายวอลเลย์บอลและเซปัคตะกา</li> </ul>        | ร้อ                                |                                       |
|     |                    | - ตีเส้นสนามวอลเลย์บอลและเซปัคตะกร้อ                              |                                    | -                                     |
|     |                    | ขนาดมาตรฐาน                                                       |                                    |                                       |

# ค่าก่อสร้างอาคารสำนักงาน อาคารเรียน อาคารประกอบและสิ่งก่อสร้างอื่น

| ที่ | แบบ/รายการ                  | ลักษณะอาคาร                                            | วัสดุ-ครุภัณฑ์ประกอบอาคาร            | ราคา/หลัง  |
|-----|-----------------------------|--------------------------------------------------------|--------------------------------------|------------|
| 20  | สนามบาสเกตบอลมาตรฐานF1BA    | ขนาดกว้าง 18.00 เมตร ยาว 31.00 เมตร                    | -                                    | 421,000.00 |
| 21  | สนามฟุตบอล ฟ.1/42           | - ขนาดสนามกว้าง 59.00 เมตร ยาว 89.00 เมตร              | -                                    | 884,300.00 |
|     |                             | - มีประตูฟุตบอล 1 ชุด (2 ด้าน)                         |                                      |            |
|     |                             | - ถมดินไม่น้อยกว่า 1,200 ลบ.ม.                         |                                      |            |
| 22  | อาคารโรงเรือนเลี้ยงไก่ไข่   | - อาคาร ค.ส.ล. ชั้นเดียว (พื้นที่ใช้สอย 117 ตรม.)      | -                                    | 548,000.00 |
|     |                             | ฐานราก - ฐานแผ่                                        |                                      |            |
|     |                             | - กรอบอาคารกว้าง 4.50 เมตร ยาว 16 เมตร                 |                                      |            |
|     |                             | สูง 4.20 เมตร                                          |                                      |            |
|     |                             | - ผนังก่อคอนกรีตบล็อคฉาบเรียบ 2 ด้าน                   |                                      |            |
|     |                             | ตอนบนผนังลวดตาข่ายถัก                                  | A MARE & M. F                        |            |
|     |                             | - หลังคามุงกระเบื้องลอนคู่                             |                                      |            |
|     |                             | โครงหลังคาเหล็กตามแบบกำหนด                             |                                      |            |
| 23  | โรงเรือนเลี้ยงไก่เนื้อ      | - อาคาร ค.ส.ล. ชั้นเดียว (พื้นที่ใช้สอย 117 ตรม.)      | 1. เครื่องกกลูกไก่พร้อมอุปกรณ์ 3 ชุด | 529,000.00 |
|     |                             | ฐานราก - ฐานแผ่                                        |                                      |            |
|     |                             | - กรอบอาคารกว้าง 4.50 เมตร ยาว 16 เมตร                 |                                      |            |
|     |                             | สูง 4.20 เมตร                                          |                                      |            |
|     |                             | - ผนังก่อคอนกรีตบล็อคฉาบเรียบ 2 ด้าน                   |                                      |            |
|     |                             | ตอนบนผนังลวดตาข่ายถัก                                  |                                      |            |
|     |                             | - หลังคามุงกระเบื้องลอนคู่                             |                                      |            |
|     |                             | โครงหลังคาเหล็กตามแบบกำหนด                             |                                      | 1          |
| 24  | อาคารเรือนเพาะชำ            | - อาคารโครงสร้างเหล็กชั้นเดียว (พื้นที่ใช้สอย 60 ตรม.) |                                      | 406,000.00 |
|     |                             | - ฐานราก - ฐานแผ่                                      |                                      |            |
|     |                             | - กรอบเรือนเพาะชำ กว้าง 4 เมตร ยาว 15 เมตร             |                                      |            |
|     |                             | สูง 4.20 เมตร                                          |                                      |            |
|     |                             | - โครงสร้างเสาและโครงหลังคาเป็นเหล็กกลม                |                                      | -          |
|     |                             | ผนังและหลังคาใช้ตะแกรงเหล็ก                            |                                      |            |
| 25  | ถังเก็บน้ำใต้ดิน ค.ส.ล.ขนาด | - ถังเก็บน้ำใต้ดิน ค.ส.ล.ขนาดความจุ 120 ลบ.ม.          | -                                    | 383,100.00 |
|     | ความจุ 120 ลบ.ม.(ตัวถัง     | (ตัวถังโผล่เหนือะดับดิน 0.50 เมตร)                     |                                      |            |
|     | โผล่เหนือะดับดิน 0.50 เมตร) | - ขนาดกรอบถังเก็บน้ำ กว้าง 6 เมตร                      |                                      |            |
|     |                             | ยาว 8 เมตร สูง 2.70 เมตร                               |                                      |            |
| 26  | อาคารโรงอาบน้ำเพื่อคนพิการ  | - อาคาร ค.ส.ล. ชั้นเดียว (พื้นที่ใช้สอย 75 ตรม.)       |                                      | 570,000.00 |
|     |                             | ฐานราก - ตอกเสาเข็ม/ ฐานแผ่                            |                                      |            |

# ค่าก่อสร้างอาคารสำนักงาน อาคารเรียน อาคารประกอบและสิ่งก่อสร้างอื่น

| ที่ | แบบ/รายการ                  | ลักษณะอาคาร                                                     | วัสดุ-ครุภัณฑ์ประกอบอาคาร    | ราคา/หลัง  |
|-----|-----------------------------|-----------------------------------------------------------------|------------------------------|------------|
|     | อาคารโรงอาบน้ำเพื่อคนพิการ  | - กรอบอาคารกว้าง 4 เมตร ยาว 9 เมตร                              |                              |            |
|     |                             | สูง 3.95 เมตร                                                   |                              |            |
|     |                             | <ul> <li>ภายในมีที่อาบน้ำแบบยืนอาบ จำนวน 4 ที่</li> </ul>       |                              | 1          |
|     |                             | และที่อาบน้ำแบบนั่งอาบได้ 1 ที่ ห้องเก็บอุปกรณ์                 |                              |            |
|     |                             | - ผนังก่ออิฐ ฉาบปูนเรียบ ทาสีภายนอก ภายใน                       |                              |            |
|     |                             | กรุกระเบื้อง                                                    |                              |            |
|     |                             | - ติดตั้งไฟฟ้าตามแบบที่กำหนด                                    |                              |            |
|     |                             | - ทาสีอาคาร                                                     |                              |            |
|     |                             | <ul> <li>หลังคาแผ่นเหล็กรีดลอนเคลือบอะลูซิงค์</li> </ul>        |                              | 1          |
|     |                             | โครงหลังคาเหล็กตามแบบกำหนด                                      |                              | -          |
| 27  | อาคารโรงซักผ้าและอาบน้ำหญิง | - อาคาร ค.ส.ล. ชั้นเดียว (พื้นที่ใช้สอย 50 ตรม.)                |                              | 495,000.00 |
|     |                             | - ฐานราก - ตอกเสาเข็ม                                           |                              |            |
|     |                             | - กรอบอาคารกว้าง 4.50 เมตร ยาว 11 เมตร                          |                              |            |
|     |                             | สูง 3.35 เมตร                                                   |                              |            |
|     |                             | - ห้องอาบน้ำ จำนวน 12 ห้อง                                      |                              | i.         |
|     |                             | <ul> <li>อ่างชักผ้า ค.ส.ล.จำนวน 2 ชุด ตามแบบที่กำหนด</li> </ul> |                              |            |
|     |                             | - หลังคามุงกระเบื้องลอนคู่                                      |                              |            |
|     |                             | โครงหลังคาไม้ตามแบบกำหนด                                        |                              |            |
| 28  | ห้องน้ำห้องส้วมนักเรียนหญิง | - อาคาร ค.ส.ล. 1 ชั้น พื้นเสมอดิน                               | - ถังน้ำหินขัดสำเร็จรูป 4 ใบ | 537,280.00 |
|     | 4 ที่/49                    | (พื้นที่ใช้สอย 36.00 ตร.ม.)                                     |                              |            |
|     |                             | ขนาด 4 ที่นั่ง อ่างล้างหน้า 4 ที่                               |                              |            |
|     |                             | - ฐานราก - ตอกเสาเข็ม                                           |                              |            |
|     |                             | - กรอบอาคาร กว้าง 5.20 เมตร ยาว 7.00 เมตร สูง 3.60 เมตร         |                              |            |
|     |                             | - ห้องกว้าง 1.25 เมตร ยาว 1.30 เมตร                             |                              |            |
|     |                             | - ทาสีอาคาร                                                     |                              |            |
|     |                             | - พื้นและผนังปูกระเบื้องเคลือบ                                  |                              |            |
| 29  | ห้องน้ำห้องส้วมนักเรียนชาย  | - อาคาร ค.ส.ล. 1 ชั้น พื้นเสมอดิน                               | - ถังน้ำหินขัดสำเร็จรูป 4 ใบ | 510,280.00 |
|     | 4 ที่/49                    | (พื้นที่ใช้สอย 44.80 ตร.ม.)                                     |                              |            |
|     |                             | - ขนาด 4 ที่นั่ง อ่างล้างหน้า 4 ที่                             |                              |            |
|     |                             | ปัสสาวะ 4 ที่                                                   |                              |            |
|     |                             | - ฐานราก - ตอกเสาเข็ม                                           |                              |            |
| 30  | ห้องน้ำห้องส้วมนักเรียนชาย  | - กรอบอาคาร กว้าง 6.40 เมตร ยาว 7.00 เมตร สูง 3.60 เมตร         |                              |            |

# ค่าก่อสร้างอาคารสำนักงาน อาคารเรียน อาคารประกอบและสิ่งก่อสร้างอื่น

| ที่ | แบบ/รายการ                  | ลักษณะอาคาร                                                      | วัสดุ-ครุภัณฑ์ประกอบอาคาร                      | ราคา/หลัง  |
|-----|-----------------------------|------------------------------------------------------------------|------------------------------------------------|------------|
|     | 4 ที่/49                    | - ห้องกว้าง 1.25 เมตร ยาว 1.30 เมตร                              |                                                |            |
|     |                             | - ทาสีอาคาร                                                      |                                                |            |
|     |                             | - พื้นและผนังปูกระเบื้องเคลือบ                                   |                                                |            |
| 31  | ห้องน้ำห้องส้วมนักเรียนหญิง | - อาคาร ค.ส.ล. 1 ชั้น พื้นเสมอดิน                                | <ul> <li>ถังน้ำหินขัดสำเร็จรูป 6 ใบ</li> </ul> | 533,920.00 |
|     | 6 ที่/49                    | (พื้นที่ใช้สอย 49.40 ตร.ม.)                                      |                                                |            |
|     |                             | - ขนาด 6 ที่นั่ง อ่างล้างหน้า 4 ที่                              |                                                |            |
|     |                             | - ฐานราก - ตอกเสาเข็ม                                            |                                                |            |
|     |                             | - กรอบอาคาร กว้าง 5.20 เมตร ยาว 9.50 เมตร สูง 3.60 เมตร          |                                                |            |
|     |                             | - ห้องกว้าง 1.25 เมตร ยาว 1.30 เมตร                              |                                                |            |
|     |                             | - ทาสีอาคาร                                                      |                                                |            |
|     |                             | - พื้นและผนังปูกระเบื้องเคลือบ                                   |                                                |            |
| 32  | ห้องน้ำห้องส้วมนักเรียนซาย  | - อาคารคอนกรีต 1 ชั้น พื้นเสมอดิน                                | <ul> <li>ถังน้ำหินขัดสำเร็จรูป 6 ใบ</li> </ul> | 674,920.00 |
|     | 6 ที่/49                    | (พื้นที่ใช้สอย 49.40 ตร.ม.)                                      |                                                |            |
|     |                             | - ขนาด 6 ที่นั่ง อ่างล้างหน้า 4 ที่                              |                                                |            |
|     |                             | ปัสสาวะ 6 ที่                                                    |                                                |            |
|     |                             | - ฐานราก - ตอกเสาเข็ม                                            |                                                | 1          |
|     |                             | - กรอบอาคาร กว้าง 6.40 เมตร ยาว 9.50 เมตร สูง 3.60 เมตร          |                                                |            |
|     |                             | - ห้องกว้าง 1.25 เมตร ยาว 1.30 เมตร                              |                                                |            |
|     |                             | - ทาสีอาคาร                                                      |                                                |            |
|     |                             | - พื้นและผนังปูกระเบื้องเคลือบ                                   |                                                |            |
| 32  | อาคารป้อมยาม                | <ul> <li>อาคาร ค.ส.ล.ชั้นเดียว (พื้นที่ใช้สอย 4 ตรม.)</li> </ul> | -                                              | 116,000.00 |
|     |                             | - ฐานราก - ฐานแผ่                                                |                                                |            |
|     |                             | - กรอบอาคารกว้าง 2 เมตร ยาว 2 เมตร                               |                                                | 1          |
|     |                             | - ติดตั้งไฟฟ้าตามแบบที่กำหนด                                     |                                                |            |
|     |                             | - ทาสีอาคาร                                                      | NAMES A. A. A. A. A. A. A. A. A. A. A. A. A.   | 1          |
|     |                             | - หลังคา ค.ส.ล.ตามแบบกำหนด                                       |                                                |            |
| 33  | ป้ายชื่อศูนย์การศึกษาพิเศษ  | - ทาสีอาคาร                                                      | -                                              | 143,000.00 |
|     | ประจำจังหวัด (แบบ ก)        | - ป้าย ค.ส.ล.                                                    |                                                |            |
|     |                             | - ฐานราก - ตอกเสาเข็ม                                            |                                                |            |
|     |                             | - กรอบป้าย กว้าง 1 เมตร ยาว 7.20 เมตร สูง 3.50 เมตร              |                                                |            |
|     |                             | - ผนังก่ออิฐ ฉาบปูนเรียบ ทาสีด้านหน้า                            |                                                |            |
|     |                             | กรุหินแกรนิต ประดับด้วยบัว ค.ส.ล.                                |                                                |            |

|     | ทะเบียนรายการกรูภัณฑ์ สำหรับการตั้งงบประมาณประจำปี 2564 |                |                                            |          |                   |  |  |  |
|-----|---------------------------------------------------------|----------------|--------------------------------------------|----------|-------------------|--|--|--|
| ที่ | រ័ល្ងូមី                                                | ประเภทกรุภัณฑ์ | ชื่อกรูภัณฑ์                               | หน่วยนับ | ราการค่อ<br>หน่วย |  |  |  |
| 1   | บัญชี สพฐ.                                              | การแพทย์       | เครื่องวัดความดันโลหิตแบบตั้งพื้น          | เครื่อง  | 7,900             |  |  |  |
| 2   | บัญชี สงป.                                              | การแพทย์       | รถเข็นชนิดนั่ง                             | คัน      | 6,900             |  |  |  |
| 3   | บัญชี สงป.                                              | การแพทย์       | รถเข็นทำแผล                                | คัน      | 11,000            |  |  |  |
| 4   | บัญชี สงป.                                              | การแพทย์       | รถเข็นอาหาร                                | คัน      | 8,000             |  |  |  |
| 5   | บัญชี สพฐ.                                              | การศึกษา       | ครุภัณฑ์งานโลหะ                            | ชุด      | 160,900           |  |  |  |
| 6   | บัญชี สพฐ.                                              | การศึกษา       | ครุภัณฑ์ชุดนันทนาการ                       | ชุด      | 32,400            |  |  |  |
| 7   | บัญชี สพฐ.                                              | การศึกษา       | ครุภัณฑ์ชุดฝึกทักษะ                        | ซุด      | 48,500            |  |  |  |
| 8   | บัญชี สพฐ.                                              | การศึกษา       | ครุภัณฑ์ดนตรีไทย                           | ซูด      | 101,100           |  |  |  |
| 9   | บัญชี สพฐ.                                              | การศึกษา       | ครุภัณฑ์ดนตรีพื้นบ้าน                      | ซุด      | 50,200            |  |  |  |
| 10  | บัญชี สพฐ.                                              | การศึกษา       | ครุภัณฑ์ดนตรีสากล                          | ชุด      | 224,000           |  |  |  |
| 11  | บัญชี สพฐ.                                              | การศึกษา       | ครุภัณฑ์ประกอบห้องปฏิบัติการทางภาษา        | ชุด      | 412,500           |  |  |  |
| 12  | บัญชี สพฐ.                                              | การศึกษา       | ครุภัณฑ์ประกอบห้องโสตทัศนศึกษา             | ชุด      | 81,600            |  |  |  |
| 13  | บัญชี สพฐ.                                              | การศึกษา       | ครุภัณฑ์ประจำโรงฝึกงาน                     | ซุด      | 88,000            |  |  |  |
| 14  | บัญชี สพฐ.                                              | การศึกษา       | ครุภัณฑ์ประจำห้องนาฏศิลป์                  | ซุด      | 189,400           |  |  |  |
| 15  | บัญชี สพฐ.                                              | การศึกษา       | ครุภัณฑ์วิชาเกษตรกรรม                      | ชุด      | 79,100            |  |  |  |
| 16  | บัญชี สพฐ.                                              | การศึกษา       | อุปกรณ์วิชาเกษตรกรรม ก.พืช 23 รายการ       | ชุด      | 67,900            |  |  |  |
| 17  | บัญชี สพฐ.                                              | การศึกษา       | ลูกโลกไฟฟ้า ขนาด 12 นิ้ว                   | ชุด      | 2,000             |  |  |  |
| 18  | บัญชี สพฐ.                                              | การศึกษา       | โมเดลดวงจันทร์                             | ชุด      | 5,200             |  |  |  |
| 19  | บัญชี สพฐ.                                              | การศึกษา       | โมเดลดาวอังคาร                             | ชุด      | 11,000            |  |  |  |
| 20  | บัญชี สพฐ.                                              | การศึกษา       | โมเดลดาวศุกร์                              | ซุด      | 11,000            |  |  |  |
| 21  | บัญชี สพฐ.                                              | การศึกษา       | ทรงกลมท้องฟ้าใส                            | ชุด      | 11,000            |  |  |  |
| 22  | บัญชี สพฐ.                                              | การศึกษา       | ที่ฝึกยืนนอนคว่ำหน้า                       | ชุด      | 35,000            |  |  |  |
| 23  | บัญชี สพฐ.                                              | การศึกษา       | ครุภัณฑ์วิชาคณิตศาสตร์ชุดฝึกทักษะ          | ชุด      | 48,500            |  |  |  |
| 24  | บัญชี สพฐ.                                              | การศึกษา       | ครุภัณฑ์วิชาคหกรรม                         | ชุด      | 262,700           |  |  |  |
| 25  | บัญชี สพฐ.                                              | การศึกษา       | เครื่องทำน้ำหวาน ชนิด 3 หัว                | เครื่อง  | 45,000            |  |  |  |
| 26  | บัญชี สพฐ.                                              | การศึกษา       | ครุภัณฑ์วิชาช่างอุดสาหกรรม(งานเครื่องยนต์) | ชุด      | 120,000           |  |  |  |
| 27  | บัญชี สพฐ.                                              | การศึกษา       | ครุภัณฑ์วิชาช่างอุตสาหกรรม(งานไฟฟ้า)       | ชุด      | 100,000           |  |  |  |
| 28  | บัญชี สพฐ.                                              | การศึกษา       | ครุภัณฑ์วิชาช่างอุตสาหกรรม(งานไม้)         | ชุด      | 100,000           |  |  |  |

|     | ทะเบียนรายการกรุภัณฑ์ สำหรับการตั้งงบประมาณประจำปี 2564 |          |                                                                     |          |                   |  |  |
|-----|---------------------------------------------------------|----------|---------------------------------------------------------------------|----------|-------------------|--|--|
| ที่ | ที่ บัญชี ประเภทครูภัณฑ์                                |          | ชื่อกรูภัณฑ์                                                        | หน่วยนับ | ราการต่อ<br>หน่วย |  |  |
| 29  | บัญชี สพฐ.                                              | การศึกษา | ครุภัณฑ์วิชาธุรกิจพาณิชยกรรม                                        | ชุด      | 675,200           |  |  |
| 30  | บัญชี สพฐ.                                              | การศึกษา | ครุภัณฑ์วิชาพลศึกษา                                                 | ชุด      | 50,400            |  |  |
| 31  | บัญชี สพฐ.                                              | การศึกษา | ครุภัณฑ์วิชาศิลปหัตถกรรม                                            | ชุด      | 55,000            |  |  |
| 32  | บัญชี สพฐ.                                              | การศึกษา | ครุภัณฑ์สำหรับห้องสมุด                                              | ชุด      | 64,000            |  |  |
| 33  | บัญชี สพฐ.                                              | การศึกษา | ครุภัณฑ์ห้องปฏิบัติการคณิตศาสตร์                                    | ชุด      | 465,700           |  |  |
| 34  | บัญชี สพฐ.                                              | การศึกษา | ครุภัณฑ์อุปกรณ์วิชาอาหารและโภชนาการ                                 | ชุด      | 171,500           |  |  |
| 35  | บัญชี สพฐ.                                              | การศึกษา | เครื่องดามแขนและขาชนิดเป่าลมสำหรับเด็กโต                            | ชุด      | 55,000            |  |  |
| 36  | บัญชี สพฐ.                                              | การศึกษา | เครื่องดามแขนและขาชนิดเป่าลมสำหรับเด็กเล็ก                          | ชุด      | 25,000            |  |  |
| 37  | บัญชี สพฐ.                                              | การศึกษา | เครื่องตรวจวัดการได้ยินแบบอัตโนมัติ                                 | ชุด      | 315,900           |  |  |
| 38  | บัญชี สพฐ.                                              | การศึกษา | เครื่องฝึกพูดFMพร้อมเครื่องช่วยฟงั                                  | ชุด      | 622,600           |  |  |
| 39  | บัญชี สพฐ.                                              | การศึกษา | เครื่องฝึกพูดระบบคอมพิวเตอร์                                        | ชุด      | 195,000           |  |  |
| 40  | บัญชี สพฐ.                                              | การศึกษา | เครื่องเล่นสนามแบบพลาสติก                                           | ซุด      | 157,600           |  |  |
| 41  | บัญชี สพฐ.                                              | การศึกษา | เครื่องวัดแรงบีบมือและนิ้วมือแบบลูกยาง                              | เครื่อง  | 15,000            |  |  |
| 42  | บัญชี สพฐ.                                              | การศึกษา | เครื่องออกกำลังกายกลางแจ้ง                                          | ชุด      | 217,800           |  |  |
| 43  | บัญชี สงป.                                              | การศึกษา | จักรทำลวดลาย                                                        | คัน      | 8,800             |  |  |
| 44  | บัญชี สงป.                                              | การศึกษา | จักรธรรมดา (ชนิดมีมอเตอร์)                                          | คัน      | 6,900             |  |  |
| 45  | บัญชี สงป.                                              | การศึกษา | จักรพันริม แบบธรรมดา                                                | คัน      | 14,000            |  |  |
| 46  | บัญชี สงป.                                              | การศึกษา | จักรพันริม แบบอุตสาหกรรม                                            | คัน      | 28,000            |  |  |
| 47  | บัญชี สงป.                                              | การศึกษา | จักรอุตสาหกรรม แบบเย็บผ้า                                           | คัน      | 16,000            |  |  |
| 48  | บัญชี สงป.                                              | การศึกษา | จักรอุตสาหกรรม แบบเย็บหนัง                                          | คัน      | 18,000            |  |  |
| 49  | บัญชี สพฐ.                                              | การศึกษา | ชุดทดสอบสมรรถภาพร่างกาย                                             | ୣୣୣ୰ଡ଼   | 300,000           |  |  |
| 50  | บัญชี สพฐ.                                              | การศึกษา | ชุดอุปกรณ์เพิ่มความแข็งแรงของกล้ามเนื้อ                             | ชุด      | 9,000             |  |  |
| 51  | บัญชี สพฐ.                                              | การศึกษา | โต๊ะเทเบิลเทนนิสชนิดมีล้อเลื่อน                                     | ชุด      | 5,200             |  |  |
| 52  | บัญชี สพฐ.                                              | การศึกษา | แผ่นปูพื้นกันกระแทก                                                 | ชุด      | 20,000            |  |  |
| 53  | บัญชี สพฐ.                                              | การศึกษา | พาราชู้ท                                                            | ชุด      | 20,000            |  |  |
| 54  | บัญชี สพฐ.                                              | การศึกษา | เด้นท์พักแรม                                                        | ชุด      | 9,000             |  |  |
| 55  | บัญชี สพฐ.                                              | การศึกษา | อุปกรณ์กระตุ้นประสาทสัมผัสกล้ามเนื้อมัดเล็ก<br>และกล้ามเนื้อมัดใหญ่ | ชุด      | 200,000           |  |  |

|     | ทะเบียนรายการกรุภัณฑ์ สำหรับการตั้งงบประมาณประจำปี 2564 |                 |                                                                   |          |                   |  |  |  |
|-----|---------------------------------------------------------|-----------------|-------------------------------------------------------------------|----------|-------------------|--|--|--|
| ที่ | บัญชี                                                   | ประเภทครุภัณฑ์  | <b>ชื่อกรุภัณ</b> ฑ์                                              | หน่วยนับ | ราการต่อ<br>หน่วย |  |  |  |
| 56  | บัญชี สพฐ.                                              | การศึกษา        | อุปกรณ์เครื่องเล่นสนาม                                            | ชุด      | 50,000            |  |  |  |
| 57  | บัญชี สพฐ.                                              | การศึกษา        | อุปกรณ์ทำภาพนูนด้วยมือและกระดาษ                                   | เครื่อง  | 90,000            |  |  |  |
| 58  | บัญชี สพฐ.                                              | การศึกษา        | อุปกรณ์ฝึกการทรงตัว                                               | ซุด      | 10,500            |  |  |  |
| 59  | บัญชี สพฐ.                                              | การศึกษา        | อุปกรณ์ฝึกเดินพื้นที่ต่างระดับ                                    | ซุด      | 50,500            |  |  |  |
| 60  | บัญชี สพฐ.                                              | การศึกษา        | อุปกรณ์วิชาพลานามัย                                               | ซุด      | 58,600            |  |  |  |
| 61  | บัญชี สพฐ.                                              | การศึกษา        | อุปกรณ์สำหรับฝึกเดิน                                              | ซุด      | 17,500            |  |  |  |
| 62  | บัญชี สพฐ.                                              | การศึกษา        | อุปกรณ์ห้องปฏิบัติการวิทยาศาสตร์ระดับ<br>ประถมศึกษา               | ชุด      | 180,000           |  |  |  |
| 63  | บัญชี สพฐ.                                              | การศึกษา        | อุปกรณ์ห้องปฏิบัติการวิทยาศาสตร์โรงเรียน<br>ระดับมัธยมศึกษา       | ชุด      | 600,200           |  |  |  |
| 64  | บัญชี สพฐ.                                              | การศึกษา        | ครุภัณฑ์วิทยาศาสตร์ ม.ตัน 85 รายการ                               | ซุด      | 106,100           |  |  |  |
| 65  | บัญชี สพฐ.                                              | การศึกษา        | ตู้บัตรรายการ จำนวน 30 ช่อง แบบทำด้วยไม้<br>เนื้อแข็ง             | ต้า      | 25,000            |  |  |  |
| 66  | บัญชี สพฐ.                                              | การศึกษา        | โต๊ะนักเรียนแบบ A4                                                | ชุด      | 1,680             |  |  |  |
| 67  | บัญชี สพฐ.                                              | การศึกษา        | โต๊ะทำงานพร้อมเก้าอี้ ระดับ 3 - 6                                 | ซุด      | 7,900             |  |  |  |
| 68  | บัญชี สงป.                                              | โฆษณาและเผยแพร่ | เครื่องมัลติมีเดียโปรเจคเตอร์ ระดับ XGA ขนาด<br>3,000 ANSI Lumens | เครื่อง  | 33,000            |  |  |  |
| 69  | บัญชี สงป.                                              | โฆษณาและเผยแพร่ | จอรับภาพ ชนิดมอเดอร์ไฟฟ้า ขนาดเส้นทะแยง<br>มุม 150 นิ้ว           | จอ       | 20,000            |  |  |  |
| 70  | บัญชี สพฐ.                                              | งานบ้านงานครัว  | เครื่องกรองน้ำ                                                    | เครื่อง  | 9,000             |  |  |  |
| 71  | บัญชี สงป.                                              | งานบ้านงานครัว  | เครื่องดูดควัน                                                    | เครื่อง  | 19,000            |  |  |  |
| 72  | บัญชี สงป.                                              | งานบ้านงานครัว  | เครื่องตัดหญ้า แบบข้อแข็ง                                         | เครื่อง  | 9,500             |  |  |  |
| 73  | บัญชี สงป.                                              | งานบ้านงานครัว  | เครื่องตัดหญ้า แบบข้ออ่อน                                         | เครื่อง  | 11,000            |  |  |  |
| 74  | บัญชี สงป.                                              | งานบ้านงานครัว  | เครื่องตัดหญ้า แบบเข็น                                            | เครื่อง  | 13,000            |  |  |  |
| 75  | บัญชี สงป.                                              | งานบ้านงานครัว  | เครื่องตัดหญ้า แบบนั่งขับ                                         | เครื่อง  | 182,000           |  |  |  |
| 76  | บัญชี สงป.                                              | งานบ้านงานครัว  | เครื่องตัดหญ้า แบบล้อจักรยาน                                      | เครื่อง  | 12,000            |  |  |  |
| 77  | บัญชี สงป.                                              | งานบ้านงานครัว  | เครื่องทำน้ำเย็น แบบต่อท่อ ขนาด 1 ก๊อก                            | เครื่อง  | 14,000            |  |  |  |
| 78  | บัญชี สงป.                                              | งานบ้านงานครัว  | เครื่องทำน้ำเย็น แบบต่อท่อ ขนาด 2 ก๊อก                            | เครื่อง  | 15,000            |  |  |  |

|      | ทะเบียนรายการกรุภัณฑ์ สำหรับการตั้งงบประมาณประจำปี 2564 |                |                                                           |          |                   |  |  |  |
|------|---------------------------------------------------------|----------------|-----------------------------------------------------------|----------|-------------------|--|--|--|
| ์ที่ | ប័ល្លទី                                                 | ประเภทครูภัณฑ์ | ชื่อกรูภัณฑ์                                              | หน่วยนับ | ราการต่อ<br>หน่วย |  |  |  |
| 79   | บัญชี สพฐ.                                              | งานบ้านงานครัว | เครื่องทำน้ำเย็นชนิด3ก๊อกพร้อมเครื่องกรองน้ำ              | เครื่อง  | 16,200            |  |  |  |
| 80   | บัญชี สงป.                                              | งานบ้านงานครัว | เครื่องทำน้ำร้อน-น้ำเย็น แบบต่อท่อ ขนาด 2 ก๊อก            | เครื่อง  | 26,000            |  |  |  |
| 81   | บัญชี สงป.                                              | งานบ้านงานครัว | ตู้แช่อาหาร ขนาด 20 คิวบิกฟุต                             | ตู้      | 35,000            |  |  |  |
| 82   | บัญชี สงป.                                              | งานบ้านงานครัว | ตู้แช่อาหาร ขนาด 32 คิวบิกฟุต                             | ตู้      | 49,000            |  |  |  |
| 83   | บัญชี สงป.                                              | งานบ้านงานครัว | ตู้แช่อาหาร ขนาด 45 คิวบิกฟุต                             | ตู้      | 66,000            |  |  |  |
| 84   | บัญชี สงป.                                              | งานบ้านงานครัว | ตู้เย็น ขนาด 13 คิวบิกฟุต                                 | ตู้      | 19,000            |  |  |  |
| 85   | บัญชี สงป.                                              | งานบ้านงานครัว | ตู้เย็น ขนาด 16 คิวบิกฟุต                                 | ต้       | 25,000            |  |  |  |
| 86   | บัญชี สงป.                                              | งานบ้านงานครัว | ดู้เย็น ขนาด 5 คิวบิกฟุต                                  | ด้       | 6,500             |  |  |  |
| 87   | บัญชี สงป.                                              | งานบ้านงานครัว | ดู้เย็น ขนาด 7 คิวบิกฟุต                                  | ด้       | 9,400             |  |  |  |
| 88   | บัญชี สงป.                                              | งานบ้านงานครัว | ตู้เย็น ขนาด 9 คิวบิกฟุต                                  | ต้       | 15,000            |  |  |  |
| 89   | บัญชี สพฐ.                                              | งานบ้านงานครัว | ดู้เสื้อผ้าเหล็ก                                          | ต้       | 6,200             |  |  |  |
| 90   | บัญชี สงป.                                              | งานบ้านงานครัว | เตาแก้ส                                                   | เตา      | 10,000            |  |  |  |
| 91   | บัญชี สงป.                                              | งานบ้านงานครัว | เตาอบไมโครเวฟ                                             | เตา      | 13,000            |  |  |  |
| 92   | บัญชี สพฐ.                                              | งานบ้านงานครัว | เตียงนอนชั้นเดียวพร้อมเครื่องนอน                          | ชุด      | 6,500             |  |  |  |
| 93   | บัญชี สพฐ.                                              | งานบ้านงานครัว | โต๊ะม้านั่งรับประทานอาหารนักเรียน                         | ซุด      | 7,500             |  |  |  |
| 94   | บัญชี สพฐ.                                              | งานบ้านงานครัว | อุปกรณ์การเลี้ยงอาหารนักเรียน                             | ชุด      | 9,300             |  |  |  |
| 95   | บัญชี สพฐ.                                              | ไฟฟ้าและวิทยุ  | โคมไฟแอลอีดี ขนาด 80 วัตต์ ใช้ไฟ 220 โวลต์<br>พร้อมขาตั้ง | ซุด      | 4,200             |  |  |  |
| 96   | บัญชี สงป.                                              | ไฟฟ้าและวิทยุ  | เครื่องรับส่งวิทยุ ระบบ VHF/FM ชนิดดิดรถยนด์<br>25 วัตด์  | เครื่อง  | 24,000            |  |  |  |
| 97   | บัญชี สงป.                                              | ไฟฟ้าและวิทยุ  | เครื่องรับส่งวิทยุ ระบบ VHF/FM ชนิดประจำที่ 10<br>วัดต์   | เครื่อง  | 28,000            |  |  |  |
| 98   | บัญชี สงป.                                              | ไฟฟ้าและวิทยุ  | เครื่องรับส่งวิทยุ ระบบ VHF/FM ชนิดประจำที่ 40<br>วัตต์   | เครื่อง  | 30,000            |  |  |  |
| 99   | บัญชี สงป.                                              | ไฟฟ้าและวิทยุ  | เครื่องรับส่งวิทยุ ระบบ VHF/FM ชนิดมือถือ 5<br>วัตด์      | เครื่อง  | 12,000            |  |  |  |

|     | ทะเบียนรายการครุภัณฑ์ สำหรับการตั้งงบประมาณประจำปี 2564 |                |                                                                    |          |                   |  |  |  |
|-----|---------------------------------------------------------|----------------|--------------------------------------------------------------------|----------|-------------------|--|--|--|
| ที่ | บัญชี                                                   | ประเภทครูภัณฑ์ | ชื่อกรุภัณฑ์                                                       | หน่วยนับ | ราการต่อ<br>หน่วย |  |  |  |
| 100 | บัญชี สพฐ.                                              | ไฟฟ้าและวิทยุ  | ลำโพงสะพายบ่า (โทโรโข่ง)                                           | เครื่อง  | 4,500             |  |  |  |
| 101 | บัญชี สงป.                                              | โรงงาน         | กบไฟฟ้า แบบมือถือ ขนาด 5 นิ้ว                                      | ตัว      | 12,000            |  |  |  |
| 102 | บัญชี สงป.                                              | โรงงาน         | เครื่องขัดกระดาษทราย แบบมือถือ แบบสั่น<br>ขนาด 112 x 225 มิลลิเมตร | เครื่อง  | 8,300             |  |  |  |
| 103 | บัญชี สงป.                                              | โรงงาน         | เครื่องขัดกระดาษทราย แบบมือถือ แบบสายพาน<br>ขนาด 100 มิลลิเมตร     | เครื่อง  | 9,400             |  |  |  |
| 104 | บัญชี สงป.                                              | โรงงาน         | เครื่องขัดกระดาษทราย แบบมือถือ แบบสายพาน<br>ขนาด 75 มิลลิเมตร      | เครื่อง  | 7,600             |  |  |  |
| 105 | บัญชี สงป.                                              | โรงงาน         | เครื่องเจีย/ตัด แบบมือถือ ขนาด 5 นิ้ว                              | ตัว      | 5,500             |  |  |  |
| 106 | บัญชี สงป.                                              | โรงงาน         | เครื่องเจีย/ตัด แบบมือถือ ขนาด 6 นิ้ว                              | ตัว      | 5,800             |  |  |  |
| 107 | บัญชี สงป.                                              | โรงงาน         | เครื่องเจีย/ตัด แบบมือถือ ขนาด 7 นิ้ว                              | ตัว      | 6,300             |  |  |  |
| 108 | บัญชี สงป.                                              | โรงงาน         | เครื่องเจีย/ตัด แบบมือถือ ขนาด 9 นิ้ว                              | ตัว      | 6,500             |  |  |  |
| 109 | บัญชี สงป.                                              | โรงงาน         | เครื่องตัดเหล็ก แบบมือถือ ขนาด 1.60 มิลลิเมตร                      | เครื่อง  | 15,000            |  |  |  |
| 110 | บัญชี สงป.                                              | โรงงาน         | เครื่องตัดเหล็ก แบบมือถือ ขนาด 2.50 มิลลิเมตร                      | เครื่อง  | 18,000            |  |  |  |
| 111 | บัญชี สงป.                                              | โรงงาน         | เครื่องลอกบัว แบบมือถือ ขนาด 12 มิลลิเมตร                          | เครื่อง  | 9,500             |  |  |  |
| 112 | บัญซี สงป.                                              | โรงงาน         | แม่แรงตะเฆ่ ขนาด 2 ตัน                                             | เครื่อง  | 11,000            |  |  |  |
| 113 | บัญชี สงป.                                              | โรงงาน         | แม่แรงตะเฆ่ ขนาด 3 ตัน                                             | เครื่อง  | 15,000            |  |  |  |
| 114 | บัญชี สงป.                                              | โรงงาน         | แม่แรงตะเฆ่ ขนาด 5 ดัน                                             | เครื่อง  | 28,000            |  |  |  |
| 115 | บัญชี สงป.                                              | โรงงาน         | เลื่อยวงเดือนไฟฟ้า แบบมือถือ ขนาด 8 นิ้ว                           | เครื่อง  | 5,600             |  |  |  |
| 116 | บัญชี สงป.                                              | โรงงาน         | เลื่อยวงเดือนไฟฟ้า แบบมือถือ ขนาด 9 นิ้ว                           | เครื่อง  | 6,900             |  |  |  |
| 117 | บัญชี สพฐ.                                              | โรงงาน         | แป้นหมุนขึ้นรูปไฟฟ้า                                               | เครื่อง  | 20,000            |  |  |  |
| 118 | บัญชี สงป.                                              | วิทยาศาสตร์    | กล้องจุลทรรศน์ ชนิด 2 ตา งานการสอน                                 | กล้อง    | 39,000            |  |  |  |
| 119 | บัญชี สงป.                                              | วิทยาศาสตร์    | กล้องจุลทรรศน์ ชนิด 2 ตา งานวิจัย                                  | กล้อง    | 50,000            |  |  |  |
| 120 | บัญชี สงป.                                              | วิทยาศาสตร์    | กล้องจุลทรรศน์ ชนิดตาเดียว                                         | กล้อง    | 15,000            |  |  |  |
| 121 | บัญชี สงป.                                              | วิทยาศาสตร์    | เครื่องวัดความเป็นกรด-ด่าง แบบตั้งโต๊ะ                             | เครื่อง  | 22,000            |  |  |  |

|                          | ทะเบียนรายการครุภัณฑ์ สำหรับการตั้งงบประมาณประจำปี 2564 |                |                                                                         |          |                   |  |  |
|--------------------------|---------------------------------------------------------|----------------|-------------------------------------------------------------------------|----------|-------------------|--|--|
| ที่ บัญชี ประเภทครูภัณฑ์ |                                                         | ประเภทกรุภัณฑ์ | ชื่อกรุภัณฑ์                                                            | หน่วยนับ | ราการต่อ<br>หน่วย |  |  |
| 122                      | บัญชี สพฐ.                                              | สำนักงาน       | กล้องวงจรปิดแบบ16ช่อง                                                   | ชุด      | 90,000            |  |  |
| 123                      | บัญชี สงป.                                              | สำนักงาน       | เครื่องขัดพื้น                                                          | เครื่อง  | 20,000            |  |  |
| 124                      | บัญชี สงป.                                              | สำนักงาน       | เครื่องเจาะกระดาษและเข้าเล่ม แบบเจาะกระดาษ<br>ไฟฟ้าและเข้าเล่มมือโยก    | เครื่อง  | 18,000            |  |  |
| 125                      | บัญชี สงป.                                              | สำนักงาน       | เครื่องเจาะกระดาษและเข้าเล่ม แบบเจาะ<br>กระดาษและเข้าเล่มมือโยก         | เครื่อง  | 12,000            |  |  |
| 126                      | บัญชี สงป.                                              | สำนักงาน       | เครื่องดูดฝุ่น ขนาด 15 ลิตร                                             | เครื่อง  | 13,000            |  |  |
| 127                      | บัญชี สงป.                                              | สำนักงาน       | เครื่องดูดฝุ่น ขนาด 25 ลิตร                                             | เครื่อง  | 14,000            |  |  |
| 128                      | บัญชี สงป.                                              | สำนักงาน       | เครื่องถ่ายเอกสาร ระบบดิจิดอล (ขาว-ดำ และสี)<br>ความเร็ว 20 แผ่นต่อนาที | เครื่อง  | 120,000           |  |  |
| 129                      | บัญชี สงป.                                              | สำนักงาน       | เครื่องถ่ายเอกสาร ระบบดิจิตอล (ขาว-ดำ และสี)<br>ความเร็ว 30 แผ่นต่อนาที | เครื่อง  | 250,000           |  |  |
| 130                      | บัญชี สงป.                                              | สำนักงาน       | เครื่องถ่ายเอกสาร ระบบดิจิตอล (ขาว-ดำ และสี)<br>ความเร็ว 40 แผ่นด่อนาที | เครื่อง  | 350,000           |  |  |
| 131                      | บัญชี สงป.                                              | สำนักงาน       | เครื่องถ่ายเอกสาร ระบบดิจิตอล (ขาว-ดำ และสี)<br>ความเร็ว 50 แผ่นต่อนาที | เครื่อง  | 450,000           |  |  |
| 132                      | บัญชี สงป.                                              | สำนักงาน       | เครื่องถ่ายเอกสาร ระบบดิจิตอล (ขาว-ดำ)<br>ความเร็ว 10 แผ่นต่อนาที       | เครื่อง  | 50,000            |  |  |
| 133                      | บัญชี สงป.                                              | สำนักงาน       | เครื่องถ่ายเอกสาร ระบบดิจิตอล (ขาว-ดำ)<br>ความเร็ว 20 แผ่นต่อนาที       | เครื่อง  | 100,000           |  |  |
| 134                      | บัญชี สงป.                                              | สำนักงาน       | เครื่องถ่ายเอกสาร ระบบดิจิตอล (ขาว-ดำ)<br>ความเร็ว 30 แผ่นต่อนาที       | เครื่อง  | 120,000           |  |  |
| 135                      | บัญชี สงป.                                              | สำนักงาน       | เครื่องถ่ายเอกสาร ระบบดิจิตอล (ขาว-ดำ)<br>ความเร็ว 40 แผ่นด่อนาที       | เครื่อง  | 180,000           |  |  |
| 136                      | บัญชี สงป.                                              | สำนักงาน       | เครื่องถ่ายเอกสาร ระบบดิจิตอล (ขาว-ดำ)<br>ความเร็ว 50 แผ่นต่อนาที       | เครื่อง  | 210,000           |  |  |
| 137                      | บัญชี สงป.                                              | สำนักงาน       | เครื่องทำลายเอกสาร แบบทำลายครั้งละ 10 แผ่น                              | เครื่อง  | 20,000            |  |  |

|     | ทะเบียนรายการครุภัณฑ์ สำหรับการตั้งงบประมาณประจำปี 2564 |                                                                                |                                                                                                 |         |                   |  |  |  |
|-----|---------------------------------------------------------|--------------------------------------------------------------------------------|-------------------------------------------------------------------------------------------------|---------|-------------------|--|--|--|
| ที่ | ប័ល្លូళី                                                | ประเภทครุภัณฑ์                                                                 | ระเภทกรูภัณฑ์                                                                                   |         | ราการต่อ<br>หน่วย |  |  |  |
| 138 | บัญชี สงป.                                              | สำนักงาน                                                                       | เครื่องทำลายเอกสาร แบบทำลายครั้งละ 20 แผ่น                                                      | เครื่อง | 32,000            |  |  |  |
| 139 | บัญชี สงป.                                              | สงป. สำนักงาน เครื่องโทรสาร แบบใช้กระดาษธรรมดา ส่ง<br>เอกสารได้ครั้งละ 20 แผ่น |                                                                                                 | เครื่อง | 18,000            |  |  |  |
| 140 | บัญชี สงป.                                              | สำนักงาน                                                                       | เครื่องโทรสาร แบบใช้กระดาษธรรมดา ส่ง<br>เอกสารได้ครั้งละ 30 แผ่น                                | เครื่อง | 30,000            |  |  |  |
| 141 | บัญชี สงป.                                              | สำนักงาน                                                                       | เครื่องปรับอากาศ แบบแยกส่วน ชนิดตั้งพื้นหรือ<br>ชนิดแขวน (มีระบบฟอกอากาศ) ขนาด 13,000<br>บีทียู | เครื่อง | 23,000            |  |  |  |
| 142 | บัญชี สงป.                                              | สำนักงาน                                                                       | เครื่องปรับอากาศ แบบแยกส่วน ชนิดตั้งพื้นหรือ<br>ชนิดแขวน (มีระบบฟอกอากาศ) ขนาด 15,000<br>บีทียู | เครื่อง | 25,900            |  |  |  |
| 143 | บัญชี สงป.                                              | สำนักงาน                                                                       | เครื่องปรับอากาศ แบบแยกส่วน ชนิดตั้งพื้นหรือ<br>ชนิดแขวน (มีระบบฟอกอากาศ) ขนาด 18,000<br>บีทียู | เครื่อง | 28,600            |  |  |  |
| 144 | บัญชี สงป.                                              | สำนักงาน                                                                       | เครื่องปรับอากาศ แบบแยกส่วน ชนิดตั้งพื้นหรือ<br>ชนิดแขวน (มีระบบฟอกอากาศ) ขนาด 24,000<br>บีทียู | เครื่อง | 32,400            |  |  |  |
| 145 | บัญชี สงป.                                              | สำนักงาน                                                                       | เครื่องปรับอากาศ แบบแยกส่วน ชนิดตั้งพื้นหรือ<br>ชนิดแขวน (มีระบบฟอกอากาศ) ขนาด 30,000<br>บีทียู | เครื่อง | 40,200            |  |  |  |
| 146 | บัญชี สงป.                                              | สำนักงาน                                                                       | เครื่องปรับอากาศ แบบแยกส่วน ชนิดตั้งพื้นหรือ<br>ชนิดแขวน (มีระบบฟอกอากาศ) ขนาด 36,000<br>บีทียู | เครื่อง | 47,000            |  |  |  |
| 147 | บัญชี สงป.                                              | สำนักงาน                                                                       | เครื่องปรับอากาศ แบบแยกส่วน ชนิดตั้งพื้นหรือ<br>ชนิดแขวน (มีระบบฟอกอากาศ) ขนาด 40,000<br>บีทียู | เครื่อง | 51,200            |  |  |  |

|     | ทะเบียนรายการครุภัณฑ์ สำหรับการตั้งงบประมาณประจำปี 2564 |                |                                                                                                 |          |                   |  |  |  |  |
|-----|---------------------------------------------------------|----------------|-------------------------------------------------------------------------------------------------|----------|-------------------|--|--|--|--|
| ที่ | ប័ល្លូళី                                                | ประเภทกรุภัณฑ์ | ชื่อกรุภัณฑ์                                                                                    | หน่วยนับ | ราการต่อ<br>หน่วย |  |  |  |  |
| 148 | บัญชี สงป.                                              | สำนักงาน       | เครื่องปรับอากาศ แบบแยกส่วน ชนิดตั้งพื้นหรือ<br>ชนิดแขวน (มีระบบฟอกอากาศ) ขนาด 44,000<br>บีทียู | เครื่อง  | 53,300            |  |  |  |  |
| 149 | บัญซี สงป.                                              | สำนักงาน       | เครื่องปรับอากาศ แบบแยกส่วน ชนิดตั้งพื้นหรือ<br>ชนิดแขวน (มีระบบฟอกอากาศ) ขนาด 48,000<br>บีทียู | เครื่อง  | 55,900            |  |  |  |  |
| 150 | บัญชี สงป.                                              | สำนักงาน       | เครื่องปรับอากาศ แบบแยกส่วน ชนิดตั้งพื้นหรือ<br>ชนิดแขวน (มีระบบฟอกอากาศ) ขนาด 50,000<br>บีทียู | เครื่อง  | 57,000            |  |  |  |  |
| 151 | บัญชี สงป.                                              | สำนักงาน       | เครื่องปรับอากาศ แบบแยกส่วน ชนิดติดผนัง (มี<br>ระบบฟอกอากาศ) ขนาด 12,000 บีทียู                 | เครื่อง  | 17,000            |  |  |  |  |
| 152 | บัญชี สงป.                                              | สำนักงาน       | เครื่องปรับอากาศ แบบแยกส่วน ชนิดติดผนัง (มี<br>ระบบฟอกอากาศ) ขนาด 16,000 บีทียู                 | เครื่อง  | 20,000            |  |  |  |  |
| 153 | บัญชี สงป.                                              | สำนักงาน       | เครื่องปรับอากาศ แบบแยกส่วน ชนิดดิดผนัง (มี<br>ระบบฟอกอากาศ) ขนาด 18,000 บีทียู                 | เครื่อง  | 21,000            |  |  |  |  |
| 154 | บัญชี สงป.                                              | สำนักงาน       | เครื่องปรับอากาศ แบบแยกส่วน ชนิดติดผนัง (มี<br>ระบบฟอกอากาศ) ขนาด 24,000 บีทียู                 | เครื่อง  | 28,000            |  |  |  |  |
| 155 | บัญชี สงป.                                              | สำนักงาน       | เครื่องปรับอากาศ แบบแยกส่วน ชนิดตู้ตั้งพื้น<br>(ไม่มีระบบฟอกอากาศ) ขนาด 56,000 บีทียู           | เครื่อง  | 58,000            |  |  |  |  |
| 156 | บัญชี สพฐ.                                              | สำนักงาน       | เครื่องปรับอากาศแบบแยกส่วนชนิดตั้งพื้นหรือ<br>ชนิดแขวน(มีระบบฟอกอากาศ)ขนาด40,000บีทียู          | เครื่อง  | 51,200            |  |  |  |  |
| 157 | บัญชี สงป.                                              | สำนักงาน       | เครื่องพิมพ์สำเนาระบบดิจิตอล ความละเอียด<br>300 x 300 จุดต่อตารางนิ้ว                           | เครื่อง  | 90,000            |  |  |  |  |

|           | ทะเบียนรายการกรุภัณฑ์ สำหรับการตั้งงบประมาณประจำปี 2564 |                |                                                                                 |          |                   |  |  |  |  |
|-----------|---------------------------------------------------------|----------------|---------------------------------------------------------------------------------|----------|-------------------|--|--|--|--|
| ที่ บัญชี |                                                         | ประเภทกรุภัณฑ์ |                                                                                 | หน่วยนับ | ราการต่อ<br>หน่วย |  |  |  |  |
| 158       | บัญชี สงป.                                              | สำนักงาน       | เครื่องพิมพ์สำเนาระบบดิจิตอล ความละเอียด<br>400 x 400 จุดต่อตารางนิ้ว           | เครื่อง  | 180,000           |  |  |  |  |
| 159       | บัญชี สพฐ.                                              | สำนักงาน       | เครื่องพิมพ์สำเนาระบบดิจิตอลความละเอียด<br>300x400จุดต่อตารางนิ้ว               | เครื่อง  | 130,000           |  |  |  |  |
| 160       | บัญชี สงป.                                              | สำนักงาน       | เครื่องฟอกอากาศ แบบฝง้ใต้เพดาน ขนาด<br>ความเร็วของแรงลมระดับสูง 1,000 ซีเอฟเอ็ม | เครื่อง  | 55,000            |  |  |  |  |
| 161       | บัญชี สงป.                                              | สำนักงาน       | เครื่องฟอกอากาศ แบบฝง้ใต้เพดาน ขนาด<br>ความเร็วของแรงลมระดับสูง 500 ซีเอฟเอ็ม   | เครื่อง  | 47,000            |  |  |  |  |
| 162       | บัญชี สพฐ.                                              | สำนักงาน       | โต๊ะประชุมขนาด12ที่                                                             | ชุด      | 16,000            |  |  |  |  |
| 163       | บัญชี สงป.                                              | สำนักงาน       | โต๊ะหมู่บูชา                                                                    | ชุด      | 9,900             |  |  |  |  |
| 164       | บัญชี สงป.                                              | สำนักงาน       | ถังน้ำ แบบพลาสติก ขนาดความจุ 2,000 ลิตร                                         | ใบ       | 7,000             |  |  |  |  |
| 165       | บัญชี สงป.                                              | สำนักงาน       | ถังน้ำ แบบไฟเบอร์กลาส ขนาดความจุ 1,000 ลิตร                                     | ใบ       | 5,800             |  |  |  |  |
| 166       | บัญชี สงป.                                              | สำนักงาน       | ถังน้ำ แบบไฟเบอร์กลาส ขนาดความจุ 1,500 ลิตร                                     | ใบ       | 7,500             |  |  |  |  |
| 167       | บัญชี สงป.                                              | สำนักงาน       | ถังน้ำ แบบไฟเบอร์กลาส ขนาดความจุ 2,000 ลิตร                                     | ใบ       | 9,800             |  |  |  |  |
| 168       | บัญชี สงป.                                              | สำนักงาน       | ถังน้ำ แบบไฟเบอร์กลาส ขนาดความจุ 2,500 ลิตร                                     | ใบ       | 10,900            |  |  |  |  |
| 169       | บัญชี สงป.                                              | สำนักงาน       | ถังน้ำ แบบสแตนเลส ขนาดความจุ 1,000 ลิตร                                         | ใบ       | 9,900             |  |  |  |  |
| 170       | บัญชี สงป.                                              | สำนักงาน       | ถังน้ำ แบบสแตนเลส ขนาดความจุ 1,600 ลิตร                                         | ใบ       | 12,000            |  |  |  |  |
| 171       | บัญชี สงป.                                              | สำนักงาน       | ถังน้ำ แบบสแตนเลส ขนาดความจุ 2,000 ลิตร                                         | ใบ       | 15,000            |  |  |  |  |
| 172       | บัญชี สงป.                                              | สำนักงาน       | ถังน้ำ แบบสแตนเลส ขนาดความจุ 2,500 ลิตร                                         | ใบ       | 21,000            |  |  |  |  |

### ภาคผนวก

- 1. มติ ครม 21 มีนาคม 2560 เรื่องการพิจารณาและตรวจสอบความพร้อมฯ
- มติ ครม 4 ตุลาคม 2554 เห็นชอบให้สำนักงบประมาณพิจารณาคำขอตั้ง งบประมาณฯ
- หนังสือสำนักการคลังและสินทรัพย์ ที่ ศธ 04002/ว1792 วันที่ 4 พฤษภาคม
   2561 เรื่องการใช้ที่ราชพัสดุ

ดวนที่สด N US OCOR/J BARS

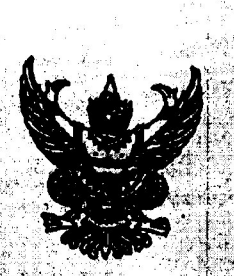

ส่วนักงานวัฐมนตรี เลขที่เพ 7561 วันที่ 41.47.

อด มีนาคม ๒๕๖๐

เรื่อง การที่จวรณาและครวจสอบความหร้อมในการด้าเป็นการตกมแผนงาน/โครงการของส่วนราชการ และการตรวจสอบข้อมูลผู้ลอทั้งงานราชการ

เรียน รัฐมนตรีว่าการกระทรวงศึกษาอีกรา

มีมีมีมีการระบบการที่สุดที่ก็สุด banacuaะที่แก้ไขเพิ่มเตม เมิยาการระบบรรมาหรือเลกขนรายได้ได้เปลี่ยมแปลงสู่อนรี่รัก เมิยาการการแล้ว เพียให้สวนราชการสามกรณ์รัทยมูล เมิยาการการการการการการสามกรณ์บัติปุล

มอบ สอน

(น่ายการณ สกุลประดิษฐ์) เพราชิกรักณะก. 2005การสิตยาจันสันฐาน หอบตาหใสเรียบ. 2500

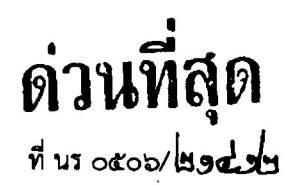

สำนักเลขาธิการคณะรัฐมนตรี ทำเนียบรัฐบาล กทม. ๑๐๓๐๐

🖬 ตุลาคม ๒๕๕๔

เรื่อง มติคณะกรรมการนโยบายพลังงานแห่งชาติ ครั้งที่ ๕/๒๕๕๔ (ครั้งที่ ๑๓๘)

เรียน รัฐมนตรีว่าการกระทรวงพลังงาน

อ้างถึง หนังสือกระทรวงพลังงาน ที่ พน ๐๑๐๐/๔๕๙ ลงวันที่ ๓ ตุลาคม ๒๕๕๔

ตามที่ได้เสนอเรื่อง มติคณะกรรมการนโยบายพลังงานแห่งชาติ ครั้งที่ ๕/๒๕๕๔ (ครั้งที่ ๑๓๘) ไปเพื่อดำเนินการ ความละเอียดแจ้งแล้ว นั้น

คณะรัฐมนตรีได้ประชุมปรึกษาเมื่อวันที่ ๔ ตุลาคม ๒๕๕๔ ลงมติเห็นชอบ ตามมติคณะกรรมการนโยบายพลังงานแห่งชาติ ครั้งที่ ๕/๒๕๕๔ (ครั้งที่ ๑๓๘) (รวม ๔ เรื่อง) ตามที่ กระทรวงพลังงานเสนอ ทั้งนี้ ในส่วนของร่างกฎกระทรวงกำหนดเครื่องจักร อุปกรณ์ประสิทธิภาพสูง และวัสดุเพื่อการอนุรักษ์พลังงาน จำนวน ๖ ฉบับ (๕ ผลิตภัณฑ์) นั้น อนุมัติหลักการร่างกฎกระทรวงดังกล่าว และให้ส่งสำนักงานคณะกรรมการกฤษฎีกาตรวจพิจารณา แล้วดำเนินการต่อไปได้

จึงเรียนยืนยันมาและขอได้โปรดดำเนินการตามมติคณะรัฐมนตรีในส่วนที่เกี่ยวข้องต่อไป ทั้งนี้ สำนักเลขาธิการคณะรัฐมนตรีได้แจ้งให้รองนายกรัฐมนตรี รัฐมนตรีประจำสำนักนายกรัฐมนตรี กระทรวง และกรมทราบด้วยแล้ว

ขอแสดงความนับถือ

(นายอำพน กิตติอำพน) เลขาธิการคณะรัฐมนตรี ~ 6 ปี.ค. 2554

สำนักวิเคราะห์เรื่องเสนอคณะรัฐมนตรี โทร. ๐ ๒๒๘๐ ๙๐๐๐ ต่อ ๓๒๕ โทรสาร ๐ ๒๒๘๒ ๘๑๔๙ www.cabinet.thaigov.go.th (ศรีภา)

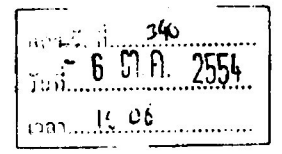

(i.). Etan 101 865. Na. 375. 2 - 6 67. A. 2554 ผล.กลุ่ม.อ. เ ผู้สับที่ 🏒

| สำนักเล | ขาธิการคณะรัฐมนตรี |
|---------|--------------------|
| รับที่  | 8276               |
| วันที่  | 7.9.74 9.16 M.     |

เรื่องเพื่อ พิจารณาจร

เรื่องที่ ถ

200 - 232

4 mose

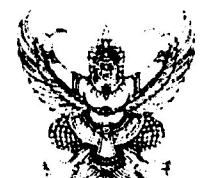

ที่ พน 0000/เยลีย์

กระทรวงพลังงาน ศูนย์เอนเนอร์ยี่ คอมแพล็กซ์ อาคารบี ถนนวิภาวดีรังสิต กรุงเทพฯ ๑๐๙๐๐

😋 ตุลาคม ๒๕๕๔

เรื่อง มติคณะกรรมการนโยบายพลังงานแห่งชาติ ครั้งที่ ๔/๒๕๕๔ (ครั้งที่ ๑๓๘)

เรียน เลขาธิการคณะรัฐมนตรี

สิ่งที่ส่งมาด้วย ๑. สรุปสาระสำคัญนโยบายการกำหนดราคาก๊าซปิโตรเลียมเหลว(LPG) และก๊าซธรรมชาติ สำหรับยานยนต์ (NGV)

- สรุปสาระสำคัญแนวทางการจัดหาเงินให้กองทุนน้ำมันเชื้อเพลิง
- ๓. สรุปสาระสำคัญร่างกฎกระทรวงกำหนดเครื่องจักร อุปกรณ์ประสิทธิภาพสูงและวัสดุเพื่อ การอนุรักษ์พลังงาน จำนวน ๖ ฉบับ (๕ ผลิตภัณฑ์)
- ๔. สรุปสาระสำคัญการขอความร่วมมือหน่วยงานราชการและรัฐวิสาหกิจที่จะก่อสร้าง หรือ

   ดัดแปลงอาคารที่มีการออกแบบเพื่อการอนุรักษ์พลังงานตามกฎหมายว่าด้วยการส่งเสริม

   การอนุรักษ์พลังงาน

   จัดเข้าวารุะ.....

ตามที่คณะรัฐมนตรีได้มีมติเมื่อวันที่ ๑๗ ตุลาคม ๒๕๔๙ กำหนดเรื่องที่ให้มีคณะกรรมการพิจารณา เรื่องแทนคณะรัฐมนตรี โดยมอบให้นายกรัฐมนตรีเป็นผู้พิจารณามติคณะกรรมการนโยบายพลังงานแห่งชาติ ก่อนนำเสนอคณะรัฐมนตรีทราบหรือพิจารณาต่อไปนั้น

### <u>ข้อเสนอ</u>

ด้วยคณะกรรมการนโยบายพลังงานแห่งชาติ (กพช.) ได้มีการประชุม ครั้งที่ ๕/๒๕๕๔ (ครั้งที่ ๑๓๘) เมื่อวันที่ ๓๐ กันยายน ๒๕๕๔ ซึ่งกระทรวงพลังงานได้พิจารณาแล้วมีมติเรื่องต่างๆ ที่เห็นสมควรนำเสนอ คณะรัฐมนตรีเพื่อพิจารณา ดังนี้

นโยบายการกำหนดราคาก๊าซปิโตรเลียมเหลว (LPG) และก๊าซธรรมชาติสำหรับยานยนด์

(NGV)

๑.๑ เห็นซอบข้อเสนอแนวทางการปรับโครงสร้างราคา ดังนี้

๑) แนวทางการปรับราคาขายปลึกก๊าซ LPG

<u>ภาคครัวเรือน</u> : ขอขยายระยะเวลาการตรึงราคาขายปลีกก๊าซ LPG ภาคครัวเรือน

ต่อไปจนถึงสิ้นปี ๒๕๕๕

<u>ภาคขนส่ง</u> : ขอขยายระยะเวลาการตรึงราคาก้าช LPG ภาคขนส่งต่อไปจนถึงวันที่ ๑๕ มกราคม ๒๕๕๕ เพื่อเตรียมจัดทำบัตรเครดิตพลังงาน และปรับเปลี่ยนรถแท็กซี่ LPG เป็น NGV โดยตั้งแต่ วันที่ ๑๖ มกราคม ๒๕๕๕ เริ่มปรับขึ้นราคาขายปลึกเดือนละ ๐.๗๕ บาทต่อกิโลกรัม (๐.๔๑ บาทต่อลิตร) โดยปรับ พร้อมกับการขึ้นราคา NGV ๐.๕๐ บาทต่อกิโลกรัม จนไปสู่ต้นทุนโรงกลั่นน้ำมัน

/ภาคอุตสาหกรรม...

<u>ภาคอุตสาหกรรมปิโตรเคมี</u> : กำหนดอัตราเงินส่งเข้ากองทุนน้ำมันเชื้อเพลิงสำหรับ ก๊าซที่ใช้เป็นวัตถุดิบในอุตสาหกรรมปิโตรเคมี กิโลกรัมละ ๑ บาท ตั้งแต่วันที่ ๑ มกราคม ๒๕๕๕ เป็นต้นไป

### ๒) แนวทางการปรับราคาขายปลึกก๊าซ NGV

(๑) ขยายระยะเวลาตรึงราคาขายปลีก NGV ในระดับราคา ๘.๕๐ บาทต่อกิโลกรัม และคงอัตราเงินชดเชยในอัตรา ๒ บาทต่อกิโลกรัมต่อไปตั้งแต่วันที่ ๑ ตุลาคม ๒๕๕๔ จนถึงวันที่ ๑๕ มกราคม ๒๕๕๕ เพื่อเตรียมความพร้อมเรื่องบัตรเครดิตพลังงานและการปรับเปลี่ยนรถแท็กชี่ LPG เป็น NGV

(๒) ทยอยปรับขึ้นราคาขายปลีก NGV เดือนละ ๐.๕๐ บาทต่อกิโลกรัม ตั้งแต่วันที่ ๑๖ มกราคม ๒๕๕๕ จนถึงเดือนธันวาคม ๒๕๕๕ เพื่อไม่ให้กระทบต่อผู้ใช้ NGV มากเกินไป

(๓) ทยอยปรับลดอัตราเงินชดเชยลงเดือนละ ๐.๕๐ บาทต่อกิโลกรัม จำนวน ๔ ครั้ง ตั้งแต่วันที่ ๑๖ มกราคม ๒๕๕๕ - เดือนเมษายน ๒๕๕๕

(๙) เพื่อบรรเทาผลกระทบจากแนวทางการปรับขึ้นราคาก๊าซ NGV สำหรับกลุ่ม รถโดยสารสาธารณะ จึงมอบให้คณะกรรมการบริหารนโยบายพลังงานรับไปพิจารณาหาแนวทางการช่วยเหลือกลุ่ม ดังกล่าวต่อไป

### ๓) แนวทางการปรับราคาน้ำมันเชื้อเพลิง

(๑) ทยอยปรับเพิ่มอัตราเงินส่งเข้ากองทุนน้ำมันเชื้อเพลิงของน้ำมันเบนซินและ แก๊สโซฮอล เดือนละ ๑ บาทต่อลิตร ตั้งแต่วันที่ ๑๖ มกราคม ๒๕๕๕ เป็นต้นไป โดยมอบให้คณะกรรมการ บริหารนโยบายพลังงานพิจารณาระยะเวลาการส่งเงินเข้ากองทุนน้ำมันเชื้อเพลิงตามความเหมาะสม

(b) ปรับเพิ่มอัตราเงินส่งเข้ากองทุนน้ำมันเชื้อเพลิงของดีเซลหมุนเร็ว อัตรา 0.50 บาทต่อลิตร ตั้งแต่วันที่ ๑๖ มกราคม ๒๕๕๕ เป็นต้นไป โดยมอบให้คณะกรรมการบริหารนโยบายพลังงานพิจารณา ระยะเวลาการส่งเงินเข้ากองทุนน้ำมันเชื้อเพลิงตามความเหมาะสม

๑.๒ มอบหมายให้คณะกรรมการบริหารนโยบายพลังงานพิจารณาดำเนินการแก้ไขคำสั่ง นายกรัฐมนตรีที่ ๔/๒๕๔๙ เรื่อง กำหนดมาตรการเพื่อแก้ไขและบ้องกันภาวะการขาดแคลนน้ำมันเชื้อเพลิง เพื่อให้ภาคอุตสาหกรรมปิโตรเคมีส่งเงินเข้ากองทุนน้ำมันเชื้อเพลิง

๑.๓ มอบหมายให้คณะกรรมการบริหารนโยบายพลังงานพิจารณาการปรับโครงสร้างราคา ก๊าซ LPG ก๊าซ NGV และการปรับอัตราเงินส่งเข้ากองทุนน้ำมันเชื้อเพลิงต่อไป

(รายละเอียดตามสิ่งที่ส่งมาด้วย ๑)

### แนวทางการจัดหาเงินให้กองทุนน้ำมันเชื้อเพลิง

๒.๑ เห็นขอบแนวทางการจัดหาเงินให้กองทุนน้ำมันเชื้อเพลิง โดยการกู้ยืมเงินจากสถาบัน การเงิน วงเงินประมาณ ๑๐,๐๐๐ ล้านบาท (หนึ่งหมื่นล้านบาท) ระยะเวลาประมาณ ๑ บี โดยให้สถาบันบริหาร กองทุนพลังงานขอขยายระยะเวลาการชำระหนี้คืนได้ตามความจำเป็นและเหมาะสม หากกรณีกองทุนน้ำมัน เชื้อเพลิงมีสภาพคล่องคงเหลือไม่เพียงพอต่อการชำระหนี้ และวงเงินสินเชื่อเป็นวงเงินที่สถาบันการเงินรับรอง การเบิกเงินได้อย่างแน่นอน (Committed Line)

๒.๒ หากรัฐบาลมีการกำหนดหรือเปลี่ยนแปลงนโยบายใดๆ ก็ตาม ที่อาจส่งผลกระทบถึงฐานะ ทางการเงินของกองทุนน้ำมันเชื้อเพลิง และ/หรือ ความสามารถในการชำระหนี้ของสถาบันบริหารกองทุนพลังงาน ให้คณะกรรมการนโยบายพลังงานแห่งซาติมีมาตรการในการให้ความคุ้มครองสิทธิของเจ้าหนี้ของสถาบันบริหาร กองทุนพลังงานให้ได้รับชำระหนี้อย่างครบถ้วนตามกำหนดเวลา

### (รายละเอียดตามสิ่งที่ส่งมาด้วย ๒)

/๓. ร่างกฎกระทรวง...

-45

m. ร่างกฎกระทรวงกำหนดเครื่องจักร อุปกรณ์ประสิทธิภาพสูงและวัสดุเพื่อการอนุรักษ์พลังงาน จำนวน ๖ ฉบับ (๙ ผลิตภัณฑ์)

๓.๑ เห็นชอบร่างกฎกระทรวงกำหนดเครื่องจักรอุปกรณ์ประสิทธิภาพสูง และวัสดุเพื่อการ อนุรักษ์พลังงาน จำนวน ๖ ฉบับ (๕ ผลิตภัณฑ์) ตามที่กรมพัฒนาพลังงานทดแทนและอนุรักษ์พลังงานเสนอ

๓.๒ มอบหมายให้กระทรวงพลังงานนำร่างกฎกระทรวงกำหนดเครื่องจักรอุปกรณ์ประสิทธิภาพสูง และวัสดุเพื่อการอนุรักษ์พลังงาน จำนวน ๖ ฉบับ (๕ ผลิตภัณฑ์) เสนอคณะรัฐมนตรีให้ความเห็นชอบและส่งให้ สำนักงานคณะกรรมการกฤษฎีกาตรวจร่างต่อไป

(รายละเอียดตามสิ่งที่ส่งมาด้วย m)

๔. การขอความร่วมมือหน่วยงานราชการและรัฐวิสาหกิจที่จะก่อสร้าง หรือดัดแปลงอาคารมีการ ออกแบบเพื่อการอนุรักษ์พลังงานตามกฎหมายว่าด้วยการส่งเสริมการอนุรักษ์พลังงาน

๔.๑ เห็นซอบให้หัวหน้าหน่วยงานราชการและรัฐวิสาหกิจทุกแห่งให้ความร่วมมือในการตรวจ ประเมินแบบอาคารที่จะก่อสร้างใหม่ ตามที่กฎกระทรวงกำหนดประเภทหรือขนาดของอาคารและมาตรฐาน หลักเกณฑ์และวิธีการออกแบบอาคารเพื่ออนุรักษ์พลังงาน พ.ศ. ๒๕๕๒ กำหนด

๔.๒ เห็นชอบให้สำนักงบประมาณพิจารณาคำขอตั้งงบประมาณในการก่อสร้างอาคารใหม่ของ ส่วนราชการและรัฐวิสาหกิจ ที่ได้ตรวจประเมินแบบแล้ว โดยเริ่มตั้งแต่ปังบประมาณ ๒๕๕๖

### (รายละเอียดตามสิ่งที่ส่งมาด้วย ๔)

จึงเรียนมาเพื่อโปรดพิจารณานำเสนอคณะรัฐมนตรีเพื่อพิจารณาให้ความเห็นชอบมติ กพช. ตามข้อ ๑ – ๔ ด้วย จะขอบคุณยิ่ง

ขอแสดงความนับถือ

(นายพิชัย นริพทะพันธุ์) รัฐมนตรีว่าการกระทรวงพลังงาน

46 200

อนุมัติ

Em

(นางสาวยิ่งลักษณ์ ชินวัตร) นายกรัฐมนตรี - 4 โโ.ก. 2554

สำนักงานนโยบายและแผนพลังงาน กองนโยบายและแผนพลังงาน โทร o ๒๖๑๒ ๑๕๕๕ ต่อ ๔๑๑ โทรสาร o ๒๖๑๒ ๑๓๖๔

| 5 N | 110141 | 3.33  | 10. |     |     | JAN         | 1 |
|-----|--------|-------|-----|-----|-----|-------------|---|
|     |        | ×     | 10  | <0  |     | 4           | 1 |
|     |        | ***** |     | 23  |     | · · · · · / | · |
|     |        |       |     |     |     |             |   |
|     |        |       | < z |     | ·   |             |   |
|     |        | 190°  |     | - 2 | 2.5 |             |   |
|     |        |       |     |     |     |             |   |

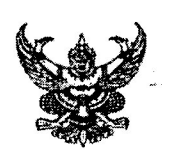

# บันทึกข้อความ

ส่วนราชการ สำนักการคลังและสินทรัพย์ กลุ่มบริหารสินทรัพย์ โทร. ๐ ๒๒๘๒ ๑๗๔๗, ๕๕๒๐

n 15 ocoob/ 9 m m

วันที่ 🗸

พฤษภาคม ๒๕๖๑

เรื่อง การใช้ที่ราชพัสดุ

เรียน ผู้อำนวยการสำนักบริหารงานการศึกษาพิเศษ

ด้วย กรมธนารักษ์ ได้แจ้งเวียนให้ สพฐ. ถือปฏิบัติและดำเนินการให้ถูกต้องตามขั้นตอน ในกรณีที่มีส่วนราชการผู้ขอใช้ที่ราชพัสดุได้รับการจัดสรรงบประมาณสำหรับใช้ในการปลูกสร้างอาคารที่ทำการ ก่อนที่จะได้รับอนุญาตให้ใช้ที่ราชพัสดุจากกรมธนารักษ์หรือผู้มีอำนาจในการอนุญาตตามที่กำหนดไว้ใน กฎกระทรวงว่าด้วยหลักเกณฑ์และวิธีการปกครองดูแล บำรุงรักษา ใช้ และจัดหาประโยชน์เกี่ยวกับที่ราชพัสดุ พ.ศ. ๒๕๔๕ และที่แก้ไขเพิ่มเติม โดย กรมธนารักษ์ ซี้แจงว่า

๑. ตามกฎกระทรวงว่าด้วยหลักเกณฑ์และวิธีการปกครอง ดูแล บำรุงรักษา ใช้ และจัดหา ประโยชน์เกี่ยวกับที่ราชพัสดุ พ.ศ. ๒๕๔๕ และที่แก้ไขเพิ่มเติม ข้อ ๑๔ กำหนดว่าผู้ขอใช้ที่ราชพัสดุที่ประสงค์ จะขอใช้ที่ราชพัสดุเพื่อประโยชน์ในทางราชการ ให้ยื่นคำขอใช้ที่ราชพัสดุต่อกรมธนารักษ์หรือผู้มีอำนาจ พร้อมทั้งแจ้งเหตุผลและความจำเป็นในการขอใช้ที่ราชพัสดุนั้น โดยส่วนราชการจะเข้าใช้ประโยชน์ได้ต่อเมื่อ ได้รับอนุญาตจากกรมธนารักษ์หรือผู้มีอำนาจแล้ว

๒. แต่เนื่องจากปัจจุบันมีส่วนราชการและองค์กรปกครองส่วนท้องถิ่นที่มีสิทธิใช้ที่ราชพัสดุ ได้ดำเนินการขอตั้งงบประมาณ หรือได้รับงบประมาณเพื่อปลูกสร้างอาคารและสิ่งปลูกสร้างในที่ราชพัสดุ โดยยังมิได้ทำความตกลงหรือได้รับอนุญาตให้ใช้ที่ราชพัสดุอย่างถูกต้องตามกฎหมายและระเบียบเกี่ยวกับ ที่ราชพัสดุแต่ประการใด ซึ่งอาจทำให้เกิดปัญหาและความยุ่งยากในการดำเนินการ ดังนั้น เพื่อให้การดำเนินการ ในเรื่องนี้เป็นไปตามขั้นตอนที่ถูกต้องและเหมาะสม จึงขอความร่วมมือจากสำนักงบประมาณในการพิจารณา จัดสรรงบประมาณให้ส่วนราชการ องค์กรปกครองส่วนท้องถิ่นเพื่อก่อสร้างหรือปลูกสร้างอาคารที่ทำการ ในที่ราชพัสดุ ส่วนราชการและองค์กรปกครองส่วนท้องถิ่นจะต้องได้รับอนุญาตให้ใช้ที่ราชพัสดุให้ถูกต้อง ตามระเบียบและกฎหมายที่ราชพัสดุก่อน รายละเอียดดังแนบ

สคส. พิจารณาแล้วเพื่อให้เป็นไปตามระเบียบและกฎหมายที่ราชพัสดุ จึงได้แจ้งให้สถานศึกษา ในสังกัด สศศ. ทุกแห่ง ถือปฏิบัติต่อไปแล้ว รายละเอียดดังแนบ

1749

เรียน ผอ.สศศ.

สรวพกันอ

(นางเป็ญจา อาสะพันธุ์)

(นางจิรัฐา ลอกแก้ว) 1 พ.ศ.ธา

inon on

จึงเรียนมาเพื่อโปรดทราบ

(นายวันชัย ธงขัย) ผู้อำนวชการสำนักการคลังและสินทรัพย์

1. เพื่อโปรดทราบ 2. เห็นควรมอบ.....กะมว pretratensunt ungris

₿ ¢ W.A. beba S & SHAMMONTHING S ๑. ทราบ 119 Manon March 6. 100 nav? WIR GE MAN num. 1103 1 Ser 1 Noit MA TOOL SHE CALENDARY SHE WATCHING W

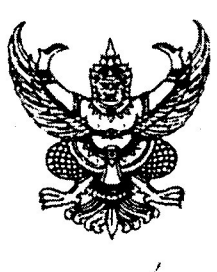

ที่ 75 0000/3 ๆ ณ สา

สำนักงานคณะกรรมการการศึกษาขั้นพื้นฐาน กระทรวงศึกษาธิการ กทม. ๑๐๓๐๐

พฤษภาคม ๒๕๖๑

เรื่อง การใช้ที่ราชพัสดุ

เรียน ผู้อำนวยการสำนักงานเขตพื้นที่การศึกษาทุกเขต และผู้อำนวยการสถานศึกษาในสังกัดสำนักบริหารงานการศึกษาพิเศษทุกแห่ง

สิ่งที่ส่งมาด้วย สำเนาหนังสือกรมธนารักษ์ ที่ กค ๐๓๑๖/ว๔๑ ลงวันที่ ๑๘ เมษายน ๒๕๖๑

ด้วย กรมธนารักษ์ ได้แจ้งเวียนให้สำนักงานคณะกรรมการการศึกษาขั้นพื้นฐานถือปฏิบัติ และดำเนินการให้ถูกต้องตามขั้นตอน ในกรณีที่มีส่วนราชการผู้ขอใช้ที่ราชพัสดุได้รับการจัดสรรงบประมาณ สำหรับใช้ในการปลูกสร้างอาคารที่ทำการก่อนที่จะได้รับอนุญาตให้ใช้ที่ราชพัสดุจากกรมธนารักษ์หรือ ผู้มีอำนาจใบการอนุญาตตามที่กำหนดไว้ในกฎกระทรวงว่าด้วยหลักเกณฑ์และวิธีการปกครองดูแล บำรุงรักษา ใช้ และจัดหาประโยชน์เกี่ยวกับที่ราชพัสดุ พ.ศ. ๒๕๔๕ และที่แก้ไขเพิ่มเติม โดย กรมธนารักษ์ ขี้แจงว่า

๑. ตามกฎกระทรวงว่าด้วยหลักเกณฑ์และวิธีการปกครอง ดูแล บำรุงรักษา ใช้ และจัดหา ประโยชน์เกี่ยวกับที่ราชพัสดุ พ.ศ. ๒๕๔๕ และที่แก้ไขเพิ่มเติม ข้อ ๑๔ กำหนดว่าผู้ขอใช้ที่ราชพัสดุที่ประสงค์ จะขอใช้ที่ราชพัสดุเพื่อประโยชน์ในทางราชการ ให้ยื่นคำขอใช้ที่ราชพัสดุต่อกรมธนารักษ์หรือผู้มีอำนาจ พร้อมทั้งแจ้งเหตุผลและความจำเป็นในการขอใช้ที่ราชพัสดุนั้น โดยส่วนราชการจะเข้าใช้ประโยชน์ได้ต่อเมื่อ ได้รับอนุญาตจากกรมธนารักษ์หรือผู้มีอำนาจแล้ว

๒. แต่เนื่องจากปัจจุบันมีส่วนราชการและองค์กรปกครองส่วนท้องถิ่นที่มีสิทธิใช้ที่ราชพัสดุ ได้ดำเนินการขอตั้งงบประมาณ หรือได้รับงบประมาณเพื่อปลูกสร้างอาคารและสิ่งปลูกสร้างในที่ราชพัสดุ โดยยังมิได้ทำความตกลงหรือได้รับอนุญาตให้ใช้ที่ราชพัสดุอย่างถูกต้องตามกฎหมายและระเบียบเกี่ยวกับ ที่ราชพัสดุแต่ประการใด ซึ่งอาจทำให้เกิดปัญหาและความยุ่งยากในการดำเนินการ ดังนั้น เพื่อให้การดำเนินการ ในเรื่องนี้เป็นไปตามขั้นตอนที่ถูกต้องและเหมาะสม จึงขอความร่วมมือจากสำนักงบประมาณในการพิจารณา จัดสรรงบประมาณให้ส่วนราชการ องค์กรปกครองส่วนท้องถิ่นเพื่อก่อสร้างหรือปลูกสร้างอาคารที่ทำการ ในที่ราชพัสดุ ส่วนราชการและองค์กรปกครองส่วนท้องถิ่นจะต้องได้รับอนุญาตให้ใช้ที่ราชพัสดุให้ถูกต้อง ตามระเบียบและกฎหมาย ที่ราชพัสดุก่อน

รายละเอียดตามสิ่งที่ส่งมาด้วย

สำนักงานคณะกรรมการการศึกษาขั้นพื้นฐาน พิจารณาแล้วเห็นว่าเพื่อให้เป็นไปตามระเบียบ และกฎหมายที่ราชพัสดุ จึงให้สำนักงานเขตพื้นที่การศึกษา ทุกเขต โรงเรียนในสังกัดสำนักงานเขตพื้นที่ การศึกษา ทุกโรง และสถานศึกษาในสังกัดสำนักบริหารงานการศึกษาพิเศษ ทุกแห่ง ถือปฏิบัติต่อไป

จึงเรียนมาเพื่อทราบและแจ้งเวียนโรงเรียนในสังกัด ถือปฏิบัติโดยเคร่งครัดต่อไป

ขอแสดงความนับถือ

) (นายณรงค์ แล้วสถลส่ง) รอนลงาธิการ รักษาราชการแกน เลขาธิการคณะกรรมการการศึกษาขั้นพี่แจาน

สำนักการคลังและสินทรัพย์ กลุ่มบริหารสินทรัพย์ โทร. ๐ ๒๒๘๒ ดศ๔ศ โทรสาร ๐ ๒๖๒๘ ๙๑๘๕

|   |          |           |                    | 49             | an an an an an an an an an an an an an a |                       |
|---|----------|-----------|--------------------|----------------|------------------------------------------|-----------------------|
|   | ्र<br>इ. | 5 759     | ะสันแ <b>ร้พย์</b> | · <b>y</b> · · | 160                                      | 834<br>3              |
|   | en la    | ŝ ĝoja P  | 25                 | ι, in β        | is a Ber<br>ann a'                       |                       |
|   | [1361 .  |           |                    |                | :                                        | л I<br>1 <sub>2</sub> |
| 9 |          | กรมธนารัก | ษ์                 |                |                                          |                       |

ถนนพระราม ๖ กรุงเทพฯ ๑๐๔๐๐

ที่ กค ๐๓๑๖/ว ๔๑

### จส เมษายน ๒๕๖๑

เรื่อง การใช้ที่ราชพัสดุ

เรียน ปลัดกระทรวง อธิบดี ผู้ว่าราชการจังหวัด เลขาธิการ ผู้อำนวยการ และหัวหน้าส่วนราชการ

สิ่งที่ส่งมาด้วย สำเนาหนังสือกรมธนารักษ์ ที่ กค ometo/ ๔๒๛๖ ลงวันที่ ๑๘ เมษายน ๒๕๖๑ จำนวน ๑ ฉบับ

ด้วยได้มีกรณีที่ส่วนราชการผู้ขอใช้ที่ราชพัสดุได้รับการจัดสรรงบประมาณสำหรับใช้ในการ ปลูกสร้างอาคารที่ทำการก่อนที่จะได้รับอนุญาตให้ใช้ที่ราชพัสดุจากกรมธนารักษ์หรือผู้มีอำนาจในการอนุญาด ตามที่กำหนดไว้ในกฎกระทรวงว่าด้วยหลักเกณฑ์และวิธีการปกครอง ดูแล บำรุงรักษา ใช้ และจัดหาประโยชน์ เกี่ยวกับที่ราชพัสดุ พ.ศ. ๒๕๔๕ และที่แก้ไขเพิ่มเติม

### กรมธนารักษ์ขอเรียนว่า

๑. ตามกฎกระทรวงว่าด้วยหลักเกณฑ์และวิธีการปกครอง ดูแล บำรุงรักษา ใช้ และจัดหา ประโยชน์เกี่ยวกับที่ราชพัสดุ พ.ศ. ๒๕๔๕ และที่แก้ไขเพิ่มเติม ข้อ ๑๔ กำหนดว่าผู้ขอใช้ที่ราชพัสดุที่ประสงค์จะ ขอใช้ที่ราชพัสดุเพื่อประโยชน์ในทางราชการ ให้ยื่นคำขอใช้ที่ราชพัสดุต่อกรมธนารักษ์หรือผู้มีอำนาจ พร้อมทั้ง แจ้งเหตุผลและความจำเป็นในการขอใช้ที่ราชพัสดุนั้น โดยส่วนราชการจะเข้าใช้ประโยชน์ได้ต่อเมื่อได้รับ อนุญาตจากกรมธนารักษ์หรือผู้มีอำนาจแล้ว

๒. แต่เนื่องจากปัจจุบันมีส่วนราชการและองค์กรปกครองส่วนท้องถิ่นที่มีสิทธิใช้ที่ราชพัสถุ ได้ดำเนินการขอตั้งงบประมาณ หรือได้รับงบประมาณเพื่อปลูกสร้างอาคารและสิ่งปลูกสร้างในที่ราชพัสดุ โดย ยังมิได้ทำความตกลงหรือได้รับอนุญาตให้ใช้ที่ราชพัสดุอย่างถูกต้องตามกฎหมายและระเบียบเกี่ยวกับที่ราชพัสดุ แต่ประการใด ซึ่งอาจทำให้เกิดบัญหาและความยุ่งยากในการดำเนินการ ดังนั้น เพื่อให้การดำเนินการใบเรื่องนี้ เป็นไปตามขั้นตอนที่ถูกต้องและเหมาะสม จึงขอความร่วมมือจากสำนักงบประมาณในการพิจารณาจัดสรร งบประมาณให้กับส่วนราชการ องค์กรปกครองส่วนท้องถิ่นเพื่อก่อสร้างหรือปลูกสร้างอาคารที่ทำการในที่ราชพัสดุ ส่วนราชการและองค์กรปกครองส่วนท้องถิ่นจะต้องได้รับอนุญาตให้ใช้ที่ราชพัสดุให้ถูกต้องตามระเบียบและ กฎหมายที่ราชพัสดุก่อน รายละเอียดปรากฏตามสิ่งที่ส่งมาด้วย

จึงเรียนมาเพื่อโปรดทรวบ และแจ้งให้หน่วยงานในสังกัดทราบและพิจารณาดำเนินการ ให้ถูกต้องตามขั้นตอนดังกล่าวด้วย จะขอบคุณยิ่ง

ขอแสดงความนับถือ

(นายพชร อนันตศิลป์) อธิบดีกรมธนารักษ์

สำนักพัฒนาธุรกิจและศักยภาพที่ราชพัสดุ โทร. 0 ๒๒๗๙ ๗๐๓๒ โทรสาร 0 ๒๖๑๘ ๓๑๐๓

אסאטתנוצותה ווהים אליי א (א

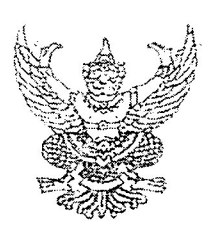

が NA OMOB/ ごと NB

กรมธนารักษ์ ถนนพระราม ๖ กรุงเทพฯ ๑๐๔๐๐

เมษายน ๒๕๖๑

เรื่อง การใช้ที่ราชพัสดุ

เรียน ผู้อำนวยการสำนักงบประมาณ

ด้วยได้มีกรณีที่ส่วนราชการผู้ขอใช้ที่ราชพัสดุได้รับการจัดสรรงบประมาณสำหรับใช้ในการ ปลูกสร้างอาคารที่ทำการก่อนที่จะได้รับอนุญาตให้ใช้ที่ราชพัสตุจากกรมธนารักษ์หรือผู้มีอำนาจในการอนุญาต ตามที่กำหนดไว้ในกฎกระทรวงว่าด้วยหลักเกณฑ์และวิธีการปกครอง ดูแล บำรุงรักษา ใช้ และจัดหาประโยชน์ เกี่ยวกับที่ราชพัสดุ พ.ศ. ๒๕๔๕ และที่แก้ไขเพิ่มเติม

กรมธนารักษ์ขอเรียนว่า

๑. ตามกฎกระทรวงว่าด้วยหลักเกณฑ์และวิธีการปกครอง ดูแล บำรุงรักษา ใช้ และจัดหา ประโยชน์เกี่ยวกับที่ราชพัสดุ พ.ศ. ๒๕๔๕ และที่แก้ไขเพิ่มเติม ข้อ ๑๔ กำหนดว่าผู้ขอใช้ที่ราชพัสดุที่ประสงค์ จะขอใช้ที่ราชพัสดุเพื่อประโยชน์ในทางราชการ ให้ยื่นคำขอใช้ที่ราชพัสดุต่อกรมธนารักษ์หรือผู้มีอำนาจ พร้อมทั้ง แจ้งเหตุผลและความจำเป็นในการขอใช้ที่ราชพัสดุนั้น โดยส่วนราชการจะเข้าใช้ประโยชน์ได้ต่อเมื่อได้รับ อนุญาตจากกรมธนารักษ์หรือผู้มีอำนาจแล้ว

๒. แต่เนื่องจากปัจจุบันมีส่วนราชการและองค์กรบกครองส่วนท้องถิ่นที่มีสิทธิใช้ที่ราชพัสดุ ได้ดำเนินการขอตั้งงบประมาณ หรือได้รับงบประมาณเพื่อปลูกสร้างอาคารและสิ่งปลูกสร้างในที่ราชพัสดุ โตย ยังมิได้ทำความตกลงหรือได้รับอนุญาตให้ใช้ที่ราชพัสดุอย่างถูกต้องตามกฎหมายและระเบียบเกี่ยวกับที่ราชพัสดุ แต่ประการใด ซึ่งอาจทำให้เกิดปัญหาและความยุ่งยากในการดำเนินการ ดังนั้น เพื่อให้การดำเนินการในเรื่องนี้ เป็นไปตามขั้นตอนที่ถูกต้องและเหมาะสม จึงขอความร่วมมือจากสำนักงบประมาณในการพิจารณาจัดสรร งบประมาณให้กับส่วนราชการ องค์กรปกครองส่วนท้องถิ่นเพื่อก่อสร้างหรือปลูกสร้างอาคารที่ทำการในที่ราชพัสดุ ส่วนราชการและองค์กรปกครองส่วนท้องถิ่นจะต้องได้รับอนุญาตให้ใช้ที่ราชพัสตุให้ถูกต้องตามระเบียบและ กฎหมายที่ราชพัสดุก่อนตัวย

้จึงเรียนมาเพื่อโปรตทราบ และขอขอบคุณในสวามร่วมมือมา ณ โอกาสนี้ด้วย

ขอแสดงความนับถือ

(นาชพชร อบันตศิลป์) อธิบดีกรมธนารักษ์

สำนักพัฒนาธุรกิจและศักยภาพที่ราชพัสดุ โทร. ๐ ๒๒๗๙ ๗๐๓๒ โทรสาร ๐ ๒๖๑๘ ๓๑๐๓